# Dell EMC PowerEdge MX840c 設置およびサービス マニュアル

規制モデル: E05B Series 規制タイプ: E05B001 4 月 2021 年 Rev. A07

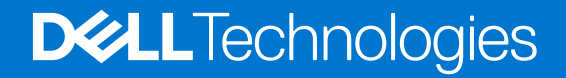

### メモ、注意、警告

()メモ:製品を使いやすくするための重要な情報を説明しています。

△ 注意: ハードウェアの損傷やデータの損失の可能性を示し、その危険を回避するための方法を説明しています。

©2019 - 2021 Dell Inc.またはその関連会社。All rights reserved.(不許複製・禁無断転載)Dell、EMC、およびその他の商標は、Dell Inc.またはその子 会社の商標です。その他の商標は、それぞれの所有者の商標である場合があります。

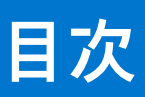

| 章 1: 本書について                        | 6  |
|------------------------------------|----|
| 章 2: Dell FMC PowerEdge MX840c の概要 |    |
| ー                                  | 7  |
| スレッドの内部                            | 8  |
| スレッドのサービスタグの確認                     | 10 |
| システム情報ラベル                          |    |
| 章 3: システムの初期セットアップと構成              |    |
| お使いのスレッドのセットアップ                    |    |
| iDRAC 構成                           |    |
| iDRAC の IP アドレスを設定するためのオプション       | 14 |
| iDRAC へのログイン                       | 15 |
| オペレーティング システムをインストールするオプション        | 15 |
| ファームウェアとドライバをダウンロードする方法            |    |
| ドライバとファームウェアのダウンロード                |    |
| 章 4: スレッド コンポーネントの取り付けと取り外し        |    |
| 安全にお使いいただくために                      |    |
| スレッド内部の作業を始める前に                    |    |
| スレッド内部の作業を終えた後に                    |    |
| 推奨ツール                              |    |
| PowerEdge MX840c スレッド              |    |
| エンクロージャからのスレッドの取り外し                |    |
| エンクロージャへのスレッドの取り付け                 |    |
| スレッド カバー                           |    |
| スレッド カバーの取り外し                      |    |
| スレッド カバーの取り付け                      |    |
| エアフローカバー                           | 24 |
| PEM からのエアフローカバーの取り外し               | 24 |
| PEM へのエアフローカバーの取り付け                |    |
| システム基板からのエアフローカバーの取り外し             | 25 |
| システム基板へのエアフローカバーの取り付け              |    |
| プロセッサ拡張モジュール                       |    |
| プロセッサ拡張モジュールの取り外し                  | 27 |
| プロセッサ拡張モジュールの取り付け                  |    |
| ドライブ                               |    |
| ドライブの取り付けガイドライン                    |    |
| ドライブ ダミーの取り外し                      |    |
| ドライブ ダミーの取り付け                      |    |
| ドライブ キャリアの取り外し                     |    |
| ドライブ キャリアの取り付け                     |    |
| ドライブ キャリアからのドライブの取り外し              |    |
| ドライブ キャリアへのドライブの取り付け               |    |

| ドライブ バックプレーン                        |             |
|-------------------------------------|-------------|
| ドライブ バックプレーン コネクタ                   |             |
| ドライブ バックプレーンの取り外し                   |             |
| ドライブ バックプレーンの取り付け                   |             |
| ケーブルの配線                             |             |
| ドライブ ケージ                            |             |
| ドライブケージの取り外し                        |             |
| ドライブケージの取り付け                        |             |
| バッテリバックアップユニット                      |             |
| バッテリ バックアップ ユニット モジュールの取り外し         |             |
| BBU モジュールの取り付け                      | 45          |
| BBU ケージからの BBU の取り外し                |             |
| BBU ケージへの BBU の取り付け                 | 47          |
| コントロールパネル                           |             |
| コントロールパネルの取り外し                      |             |
| コントロールパネルの取り付け                      |             |
| システム メモリー                           | 50          |
| メモリー チャネルと装着                        | 50          |
| メモリー モジュール取り付けガイドライン                | 53          |
| NV/DIMM-N メモリモジュール取り付けガイドライン        | 54          |
| DCPMM の取り付けガイドライン                   |             |
| モードごとのガイドライン                        |             |
| メモリモジュールの取り外し                       |             |
| メモリモジュールの取り付け                       |             |
| プロセッサとヒートシンク                        |             |
| プロセッサのロット数とヒートシンクの寸注                |             |
| プロセッサンクモジュールの取り外し                   | 60          |
| プロセッサー ヒートシンク モジュールからのプロセッサーの取り外し   |             |
| プロセッサービートシンクモジュールへのプロセッサーの取り付け      |             |
| プロセッサービートシンクモジュールの取り付け              |             |
|                                     | 70          |
| iDRAC カードの取り外し                      |             |
| iDRAC カードの取りたい                      |             |
|                                     | 7/          |
| PEPC カードの取り外し                       | - /<br>7⁄1  |
| PERC カードの取り// C                     | - /<br>7⁄1  |
| 「ENC カードの取り」「<br>ジャンボ PEPC カードの取り外」 | 74<br>75    |
| ジャンボ PERC カードの取り// 0                |             |
| ナプションの内蔵デュアル SD チジュール               |             |
| オプションの IDSD ビノエールの取りなし              | , /,        |
| オプションの IDSDM モジュールの取り付け             | / /<br>70   |
| パッションの IDSDIVI ビンユー アの取り 10         | 70<br>70    |
| MicroSD カードの取り外し                    | 9 / 9<br>۵۰ |
| Microsd ガートの取り行                     | 00          |
| M.2 BOSS モンユール                      | 01          |
| Ⅳ.2 0000 モンユールの取り// 0               |             |
| IVI.2 DUSD モンユールの取り行                |             |
| IVI.2 OATA リートの取りたし                 |             |
| IVI.2 SAIA 刀一トの取り17                 |             |
| アケーノカート                             | 85          |
| メ  アーン  カートの  取り  付け  カイ  ド  フイ  ン  |             |

| ミニ メザニン カードのダミーの取り外し             |     |
|----------------------------------|-----|
| ミニ メザニン カードのダミーの取り付け             |     |
| ミニ メザニン カードの取り外し                 |     |
| ミニ メザニン カードの取り付け                 |     |
| メザニン カードの取り外し                    |     |
| メザニン カードの取り付け                    |     |
| オプションの内蔵 USB メモリキー               |     |
| オプションの内蔵 USB メモリキーの取り付け          |     |
| システムバッテリー                        |     |
| システムバッテリの交換                      |     |
| システム基板                           |     |
| システム基板の取り外し                      |     |
| システム基板の取り付け                      |     |
| Trusted Platform Module          |     |
| Trusted Platform Module のアップグレード |     |
|                                  |     |
| 章 5: ジャンパとコネクタ                   |     |
| システム基板のジャンパとコネクタ                 |     |
| システム基板のジャンパ設定                    |     |
| パスワードを忘れたとき                      |     |
|                                  |     |
| 章 6: システム診断とインジケータ コード           | 104 |
| システム ID およびステータス LED インジケータ コード  |     |
| 電源ボタン LED                        |     |
| ドライブインジケータコード                    |     |
| システム診断                           |     |
| Dell 組み込み型システム診断                 |     |
|                                  |     |
| 章 7: 困ったときは                      |     |
| デルへのお問い合わせ                       |     |
| マニュアルのフィードバック                    | 107 |
| SupportAssist による自動サポートの利用       |     |
| QRL によるシステム情報へのアクセス              |     |
| PowerEdge MX840c スレッド用 QR コード    |     |
| リサイクルまたはサービス終了の情報                |     |
|                                  |     |
| 章 8: マニュアルリソース                   |     |

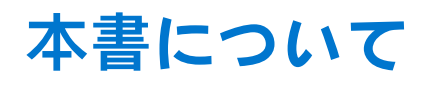

本文書には、PowerEdge MX840c スレッドの概要、コンポーネントの取り付けと交換の詳細、技術仕様、診断ツール、および特定のコンポーネントを取り付ける際に従うべきガイドラインについて記載しています。

PowerEdge MX840c は PowerEdge MX7000 エンクロージャに対応しています。エンクロージャの詳細については、PowerEdge MX7000 の設置およびサービス マニュアル(www.dell.com/poweredgemanuals)を参照してください。

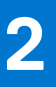

# Dell EMC PowerEdge MX840c の概要

PowerEdge MX840c はダブル幅のコンピューティングスレッドで、以下をサポートしています。

- 最大 4 基のインテル Xeon スケーラブル プロセッサー
- 最大 48 個の DIMM スロット
- 最大 8 台の 2.5 インチ SAS、SATA (HDD/SSD)、または NVMe ドライブ
- () メモ: SAS、SATA、NVMe ハード ドライブ、SSD のすべてのインスタンスは、特に指定されない限り、この文書ではドライブ と呼ばれます。

トピック:

- スレッドの前面図
- スレッドの内部
- スレッドのサービスタグの確認
- システム情報ラベル

# スレッドの前面図

前面図は、スレッドの前面で利用できる機能を表示しています。

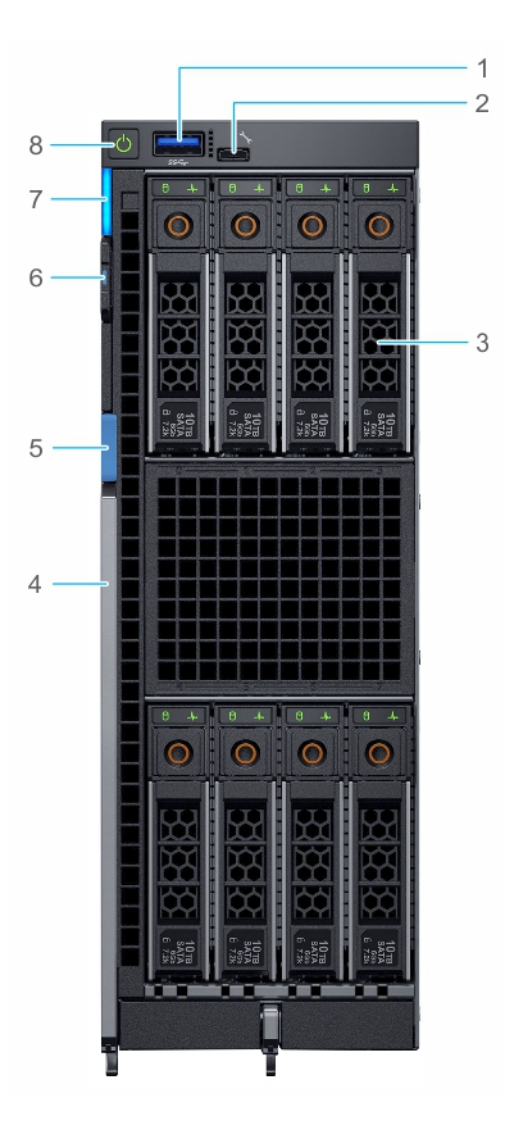

### 図1.スレッドの前面図

- 1. USB 3.0 ポート
- 3. ドライブ
- 5. レバー ボタン
- 7. システム ID およびステータス LED インジケーター
- 2. iDRAC ダイレクト (Micro-AB USB) ポート
- 4. リリースレバー
- 6. 情報タグ
- 8. 電源ボタン

詳細については、[製品マニュアル]ページの『Dell EMC PowerEdge MX840c 仕様詳細』を参照してください。

# スレッドの内部

() メモ: ホット スワップ対応のコンポーネントにはオレンジ色のタッチ ポイントがあり、ホット スワップに対応していないコン ポーネントには青色のタッチ ポイントがあります。

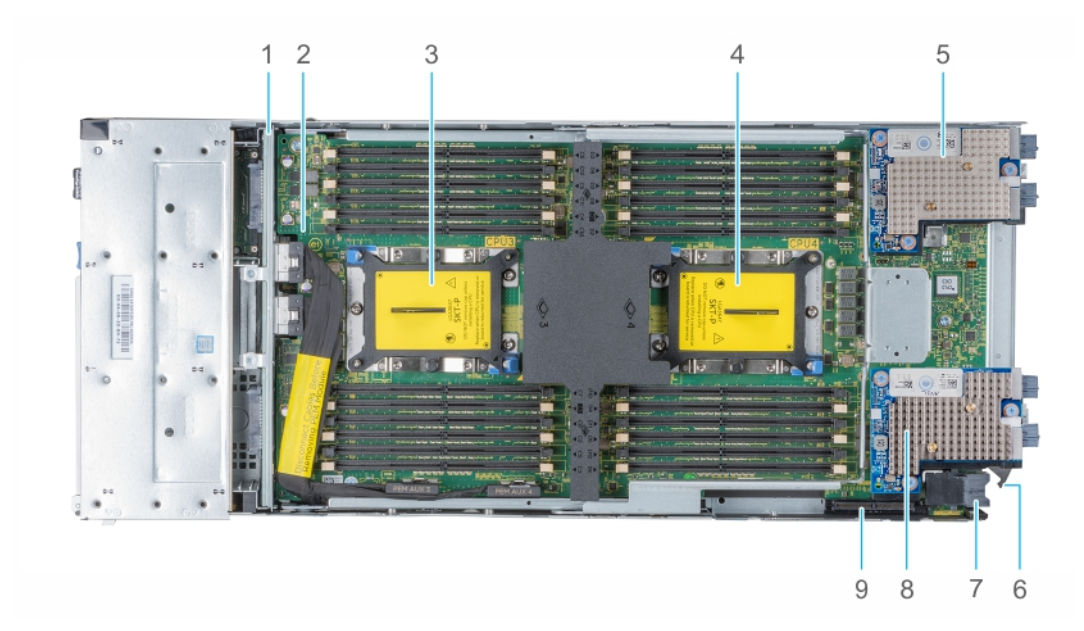

#### 図 2. PEM を搭載したスレッド内部

- 1. バックプレーン
- 3. プロセッサー 3 ソケット
- 5. メザニン カード(ファブリック A2 カード)
- 7. 電源コネクタ
- 9. ミニメザニン カード (ファブリック C2 カード) コネクタ
- 2. PEM (プロセッサー拡張モジュール) 基板
- 4. プロセッサー 4 ソケット
- 6. 回転ガイドフック
- 8. メザニン カード (ファブリック B2 カード)

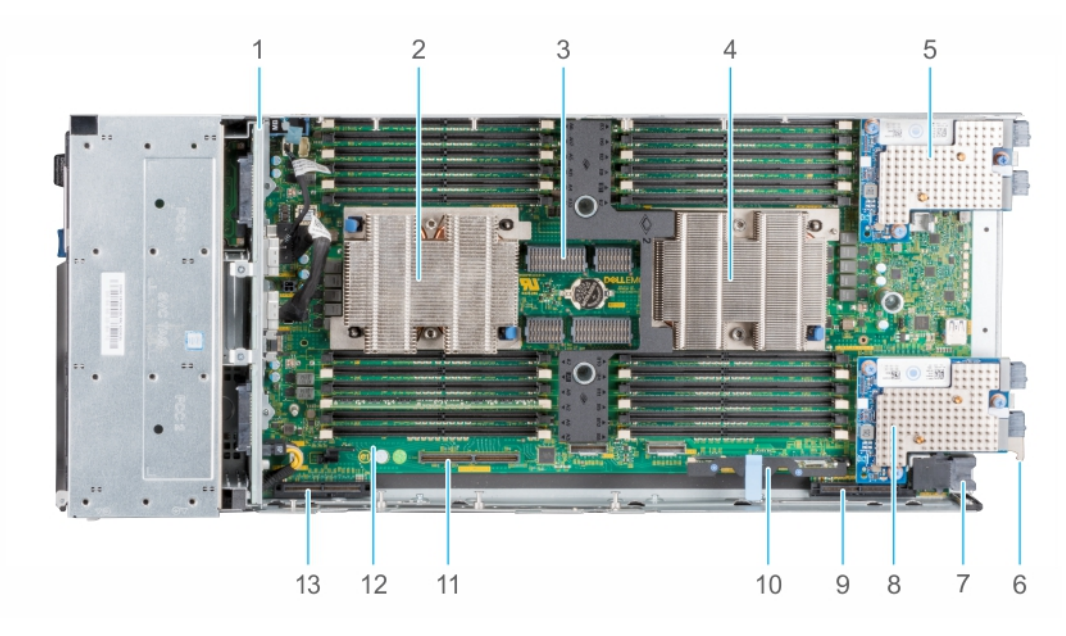

#### 図 3. システム基板を搭載したスレッド内部

- 1. バックプレーン
- 3. PEM コネクタ
- 5. メザニン カード (ファブリック A1 カード)
- 7. 電源コネクタ
- 9. ミニメザニン カード (ファブリック C1 カード) コネクタ 10. iDRAC カード
- 11. IDSDM/BOSS モジュール コネクタ
- 13. PERC カードコネクタ

- 2. プロセッサ1ソケット
- 4. プロセッサ2ソケット
- 6. 回転ガイドフック
- 8. メザニン カード (ファブリック B1 カード)
- 12. システム基板

# スレッドのサービスタグの確認

PowerEdge MX840c スレッドは、固有のエクスプレス サービス コードとサービスタグで識別されます。エクスプレス サービス コードおよびサービスタグは、エンクロージャ前面で情報タグを引き出して確認します。デルはこの情報を使用して、サポートのお 問い合わせ電話を適切な担当者に転送します。

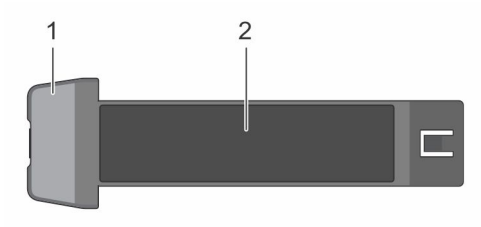

#### 図 4. スレッドの情報タグ

- 1. 情報タグ
- 2. サービスタグ

# システム情報ラベル

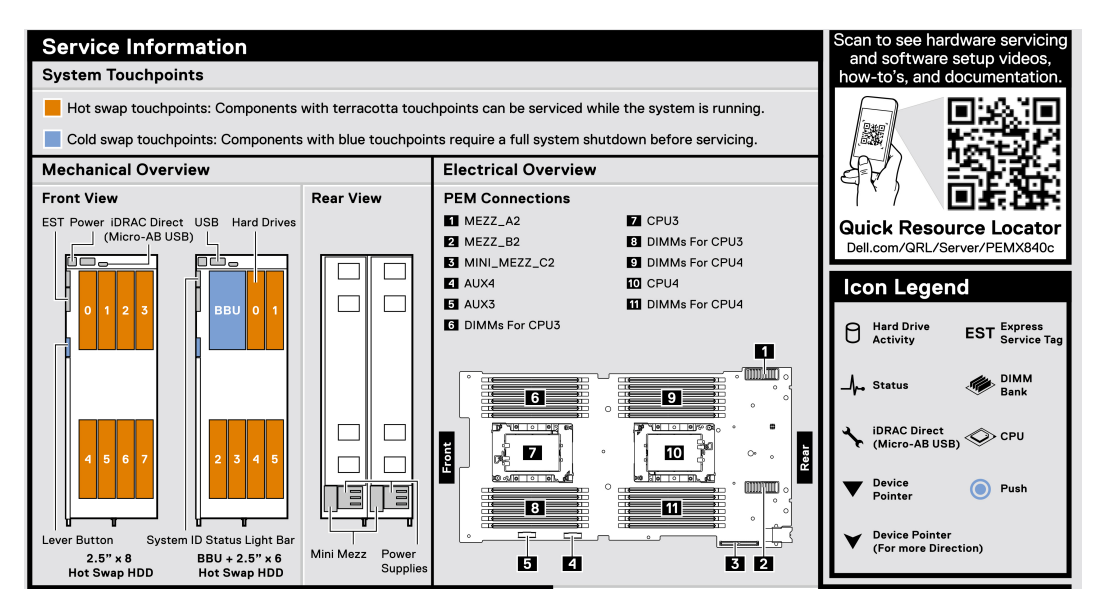

図 5. PowerEdge MX840c サービス情報

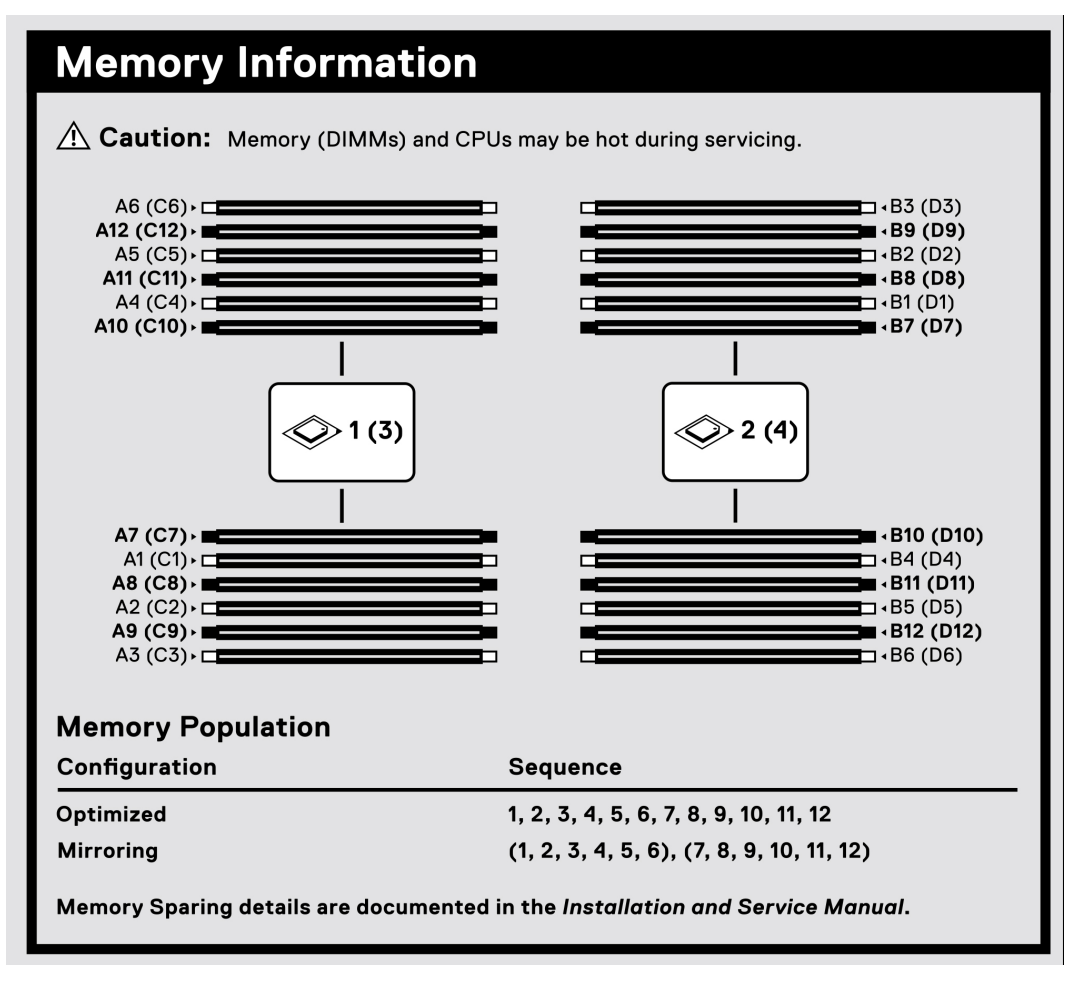

図 6. PowerEdge MX840c メモリ情報

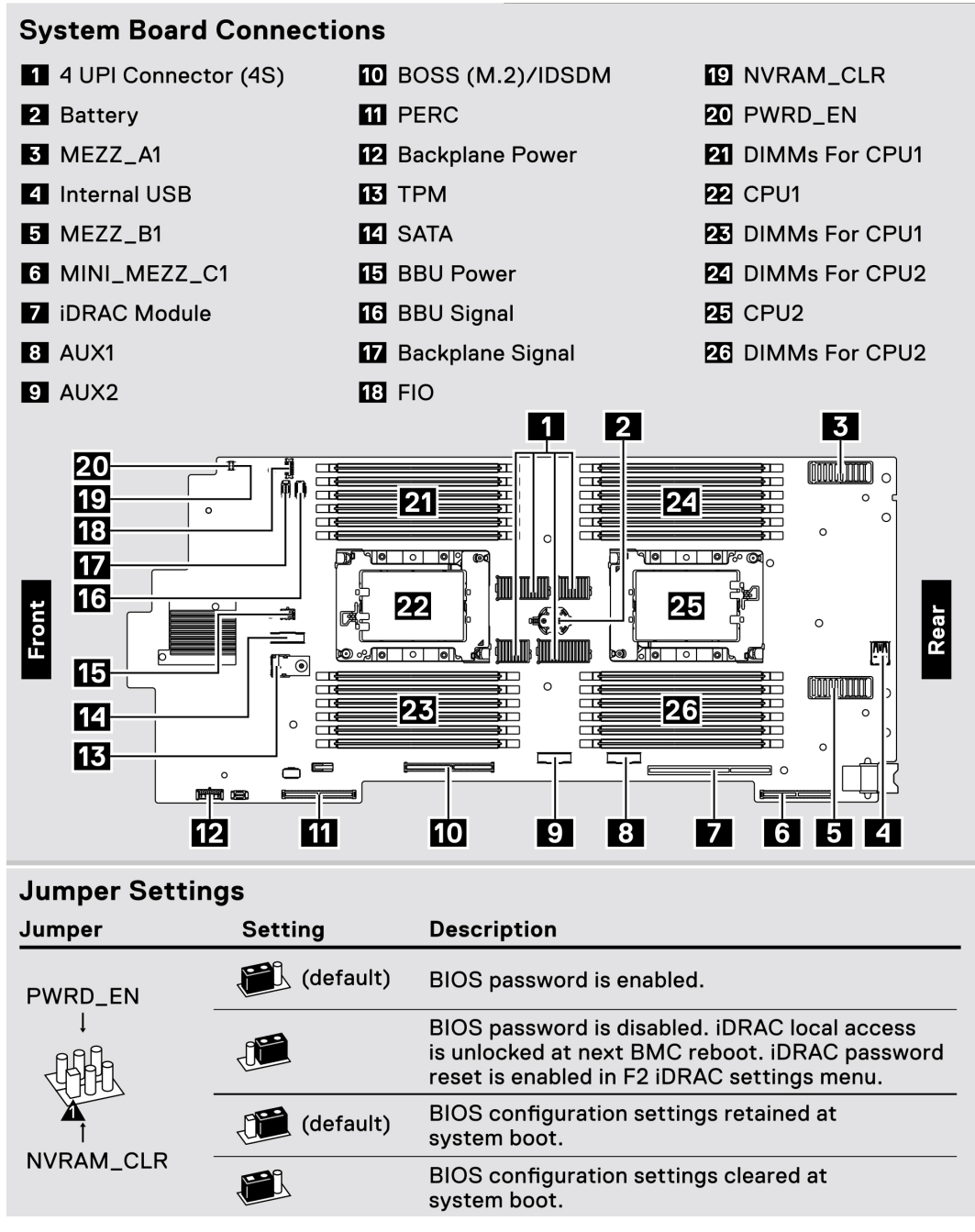

#### 図 7. PowerEdge MX840c システム基板の接続

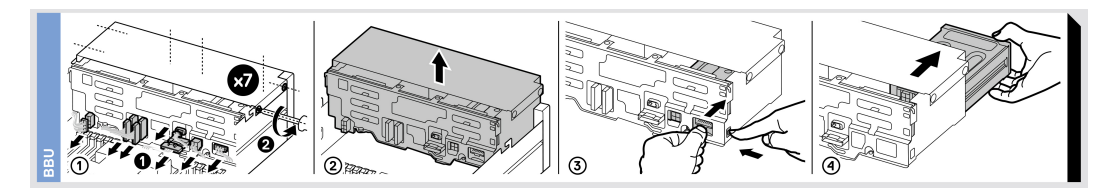

図 8. PowerEdge MX840c BBU モジュール

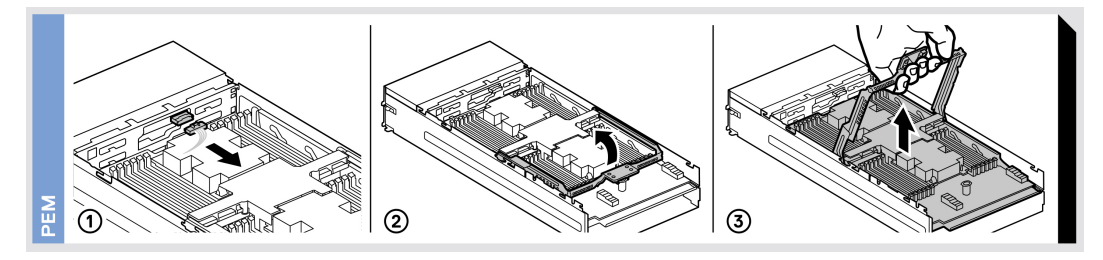

#### 図 9. PowerEdge MX840c PEM の取り外し

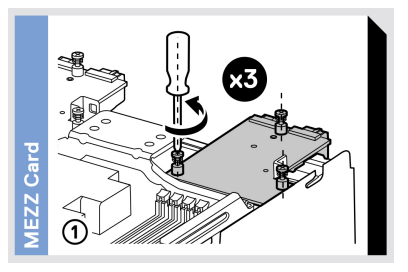

### 図 10. PowerEdge MX840c メザニン カードの取り外し

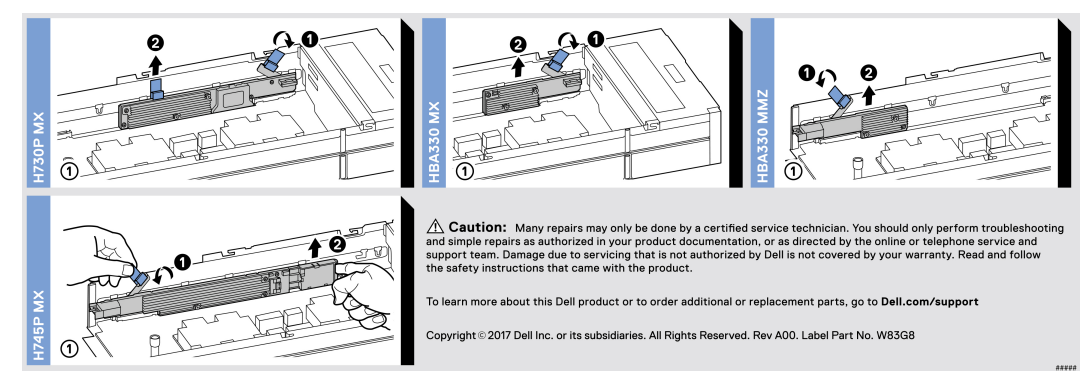

#### 図 11. PowerEdge MX840c PERC カードの取り外し

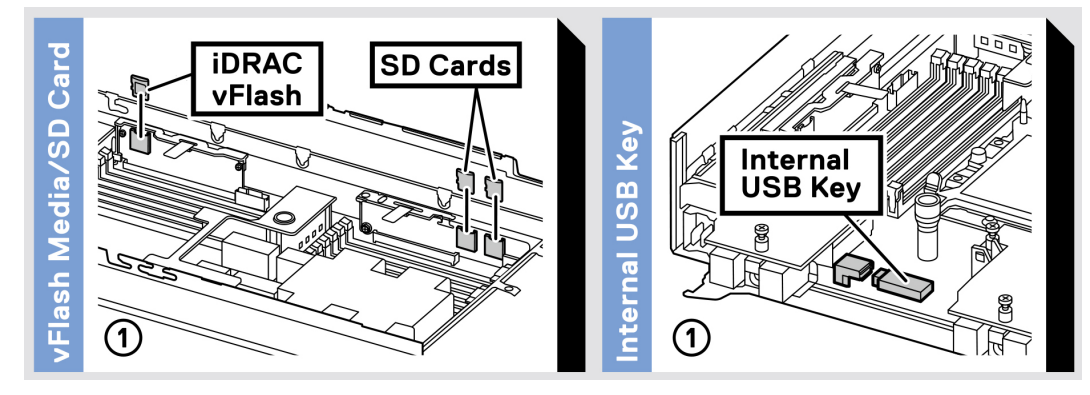

図 12. PowerEdge MX840c の iDRAC/IDSDM モジュールとオプションの内蔵 USB キーの取り外し

# システムの初期セットアップと構成

### トピック:

- お使いのスレッドのセットアップ
- iDRAC 構成
- オペレーティングシステムをインストールするオプション

# お使いのスレッドのセットアップ

次の手順を実行して、スレッドを設定します。

#### 手順

- 1. スレッドを開梱します。
- 2. スレッドコネクタから、 I/O コネクタカバーを外します。

- 3. スレッドをエンクロージャに取り付けます。
- 4. エンクロージャの電源を入れます。

(i) メモ:シャーシの初期化を待ってから、電源ボタンを押します。

5. エンクロージャの電源ボタンを押します。

以下を使用して、スレッドの電源をオンにすることもできます。

- スレッド iDRAC 詳細については、「iDRAC へのログイン」の項を参照してください。
- OME-modular (OpenManage Enterprise モジュラー)。(OME でスレッド iDRAC を設定後)詳細については、www.dell.com/ openmanagemanualsの『OME-modular ユーザーズ ガイド』を参照してください。

## iDRAC 構成

Integrated Dell Remote Access Controller (iDRAC) はシステム管理者の生産性を高め、Dell 製システム全体の可用性を改善するよう 設計されています。iDRAC は、システムの問題について管理者に警告し、リモート システム管理を実施できるようにします。これ により、システムへの物理的なアクセスの必要性が軽減されます。

## iDRAC の IP アドレスを設定するためのオプション

ネットワーク インフラストラクチャに基づいて初期ネットワーク設定を構成し、iDRAC との通信を有効にします。

IP アドレスを設定するには、次のいずれかのインターフェイスを使用します。

### インタフェース マニュアル/項

 

 iDRAC 設定ユーテ ィリティ
 www.dell.com/poweredgemanuals の『Dell Integrated Dell Remote Access Controller ユーザーズ ガイド』を参 照してください。

 Dell Deployment Toolkit
 www.dell.com/openmanagemanuals > OpenManage Deployment Toolkit の『Dell Deployment Toolkit ユーザーズ ガイド』を参照してください。

 Dell Lifecycle Controller
 www.dell.com/poweredgemanuals の『Dell Lifecycle Controller ユーザーズガイド』を参照してください。

### インタフェース マニュアル/項

- **OME モジュラー** www.dell.com/openmanagemanuals の『Dell OpenManagement Enterprise モジュラー ユーザーズ ガイド』を 参照してください。
- iDRAC ダイレクト www.dell.com/poweredgemanuals の『Dell Integrated Dell Remote Access Controller ユーザーズ ガイド』を参照してください。

## iDRAC へのログイン

iDRAC には次の資格情報でログインできます。

- iDRAC ユーザー
- Microsoft Active Directory ユーザー
- Lightweight Directory Access Protocol (LDAP) ユーザー

iDRAC への安全なデフォルト アクセスを選択している場合、iDRAC の安全デフォルト パスワードはシステム情報タグの背面にあ ります。iDRAC への安全なデフォルト アクセスを選択していない場合、デフォルトのユーザー名とパスワードはそれぞれ root と calvin になります。また、シングル サイン オンまたはスマート カードを使用してログインすることもできます。

(i) メモ: iDRAC にログインするには、iDRAC 資格情報が必要です。

i メモ: iDRAC IP アドレスをセットアップした後は、デフォルトのユーザー名とパスワードを変更してください。

(i) メモ: Dell EMC PowerEdge MX840c のインテル® QAT (Quick Assist テクノロジー)はチップセットの統合によってサポートされており、オプションのライセンスによって有効化できます。ライセンスファイルは iDRAC によりスレッドで有効化できます。

インテル® QAT のドライバ、ドキュメント、ホワイト ペーパーの詳細については、https://01.org/intel-quickassist-technology を参照してください。

iDRAC へのログイン、および iDRAC ライセンスの詳細については、www.dell.com/poweredgemanuals で最新の『Integrated Dell Remote Access Controller ユーザーズ ガイド』を参照してください。

RACADM を使用して iDRAC にアクセスすることもできます。詳細については、www.dell.com/poweredgemanualsの『RACADM コ マンド ライン インターフェイス リファレンス ガイド』を参照してください。

# オペレーティング システムをインストールするオプショ ン

システムがオペレーティン グシステムのインストールなしで出荷された場合、次のリソースのいずれかを使用してサポート対象の オペレーティング システムをインストールします。

### 表 1. オペレーティング システムをインストールするリソース

| リソースを見つける                                              | 場所                                                                |
|--------------------------------------------------------|-------------------------------------------------------------------|
| idrac                                                  | www.dell.com/idracmanuals                                         |
| Lifecycle Controller                                   | www.dell.com/idracmanuals > Lifecycle Controller                  |
| Dell OpenManage 導入ツールキット                               | www.dell.com/openmanagemanuals > OpenManage Deployment<br>Toolkit |
| Dell 認証の VMware ESXi                                   | www.dell.com/virtualizationsolutions                              |
| Dell PowerEdge システム対応のオペレーティングシステム用の<br>インストールと使い方のビデオ | Dell EMC PowerEdge システム対応のオペレーティング システ<br>ム                       |

## ファームウェアとドライバをダウンロードする方法

次の方法のいずれかを使用して、ファームウェアとドライバをダウンロードできます。

### 表 2. ファームウェアおよびドライバ

| メソッド                                                                    | 場所                                                                |
|-------------------------------------------------------------------------|-------------------------------------------------------------------|
| Dell EMC サポート サイトから                                                     | www.dell.com/support/home                                         |
| Dell Remote Access Controller Lifecycle Controller(iDRAC with<br>LC)を使用 | www.dell.com/idracmanuals                                         |
| Dell Repository Manager(DRM)を使用                                         | www.dell.com/openmanagemanuals > Repository Manager               |
| Dell OpenManage Essentials を使用                                          | www.dell.com/openmanagemanuals > OpenManage Essentials            |
| Dell OpenManage Enterprise を使用                                          | www.dell.com/openmanagemanuals > OpenManage Enterprise            |
| Dell Server Update Utility(SUU)を使用                                      | www.dell.com/openmanagemanuals > Server Update Utility            |
| Dell OpenManage Deployment Toolkit(DTK)を使用                              | www.dell.com/openmanagemanuals > OpenManage Deployment<br>Toolkit |
| iDRAC 仮想メディアを使用                                                         | www.dell.com/idracmanuals                                         |

## ドライバとファームウェアのダウンロード

Dell EMC では、お使いのシステムに最新の BIOS、ドライバ、システム管理ファームウェアをダウンロードしてインストールすることを推奨しています。

#### 前提条件

ドライバとファームウェアをダウンロードする前に、ウェブブラウザのキャッシュをクリアするようにしてください。

- 1. www.dell.com/support/home にアクセスします。
- 2. [Drivers & Downloads] セクションで、[Enter a Service Tag or product ID] ボックスにお使いのシステムのサービスタグを入力し、[Submit]をクリックします。
  - i メモ: サービスタグがない場合は、[Detect Product]を選択してシステムにサービスタグを自動的に検出させるか、[View products]をクリックしてお使いの製品を選択します。
- [ドライバおよびダウンロード]をクリックします。
   お使いのシステムで利用できるドライバが表示されます。
- 4. ドライバを USB ドライブ、CD、または DVD にダウンロードします。

# スレッド コンポーネントの取り付けと取り外し

### トピック:

- 安全にお使いいただくために
- スレッド内部の作業を始める前に
- スレッド内部の作業を終えた後に
- 推奨ツール
- PowerEdge MX840c スレッド
- スレッド カバー
- エアフローカバー
- プロセッサ拡張モジュール
- ドライブ
- ・ ドライブ バックプレーン
- ケーブルの配線
- ドライブ ケージ
- バッテリバックアップユニット
- コントロールパネル
- ・ システム メモリー
- プロセッサとヒートシンク
- iDRAC カード
- PERC カード
- オプションの内蔵デュアル SD モジュール
- M.2 BOSS モジュール
- メザニンカード
- オプションの内蔵 USB メモリキー
- システムバッテリー
- システム基板
- Trusted Platform Module

# 安全にお使いいただくために

メモ:システムを持ち上げる必要がある場合は、誰かの手を借りてください。けがを防ぐため、決してシステムを1人で持ち上げようとしないでください。

▲ 注意:修理作業の多くは、認定されたサービス技術者のみが行うことができます。製品マニュアルで許可されている範囲に限
り、またはオンラインサービスもしくは電話サービスとサポートチームの指示によってのみ、トラブルシューティングと簡単
な修理を行うようにしてください。Dellの許可を受けていない保守による損傷は、保証の対象となりません。製品に付属して
いるマニュアルの「安全にお使いいただくために」をお読みになり、指示に従ってください。

() メモ:システム内部のコンポーネントでの作業中は、静電マットと静電ストラップを常に使用することをお勧めします。

## スレッド内部の作業を始める前に

#### 前提条件

「安全にお使いいただくために」の項に記載された安全ガイドラインに従ってください。

4

#### 手順

- 1. スレッドの電源を切ります。
- 2. スレッドをエンクロージャから取り外します。
- 3. 該当する場合は、1/0コネクタカバーを取り付けます。

4. スレッド カバーを取り外します。

# スレッド内部の作業を終えた後に

#### 前提条件

「安全にお使いいただくために」の項に記載された安全ガイドラインに従ってください。

#### 手順

- 1. スレッドカバーを取り付けます。
- 2. すでに取り付けられている場合は、スレッド上の I/O コネクタ カバーを取り外します。

││注意: I/O コネクタへの損傷を防ぐため、コネクタまたはコネクタピンには触れないでください。

- 3. スレッドをエンクロージャに取り付けます。
- 4. スレッドの電源を入れます。

() メモ:スレッドの電源を入れるためには、スレッド iDRAC を最初に完全に初期化する必要があります。

## 推奨ツール

取り外しと取り付け手順を実行するには、以下のツールが必要になります。

- #1プラスドライバ
- #2 プラスドライバ
- #T30 トルクスドライバ
- 1/4 インチマイナスドライバ
- 静電気防止用リストバンド

## PowerEdge MX840c スレッド

PowerEdge MX840c のスレッドは、PowerEdge MX7000 エンクロージャに取り付けられているコンピューティング サーバのユニットです。このスレッドはクワッド プロセッサー、PEM (プロセッサー拡張モジュール)、メモリ モジュール、メザニン カード、ミニメザニン カード、PERC カード、オンボード ストレージ (MicroSD カードおよび M.2 SATA)を搭載しています。

### エンクロージャからのスレッドの取り外し

#### 前提条件

- 1. 「安全にお使いいただくために」の項に記載された安全ガイドラインに従ってください。
- 2. スレッドの電源を切ります。

- 1. スレッドの青いレバー ボタンを押して、レバーをリリースします。
- 2. リリース レバーを持ち、スレッドをエンクロージャから引き出します。

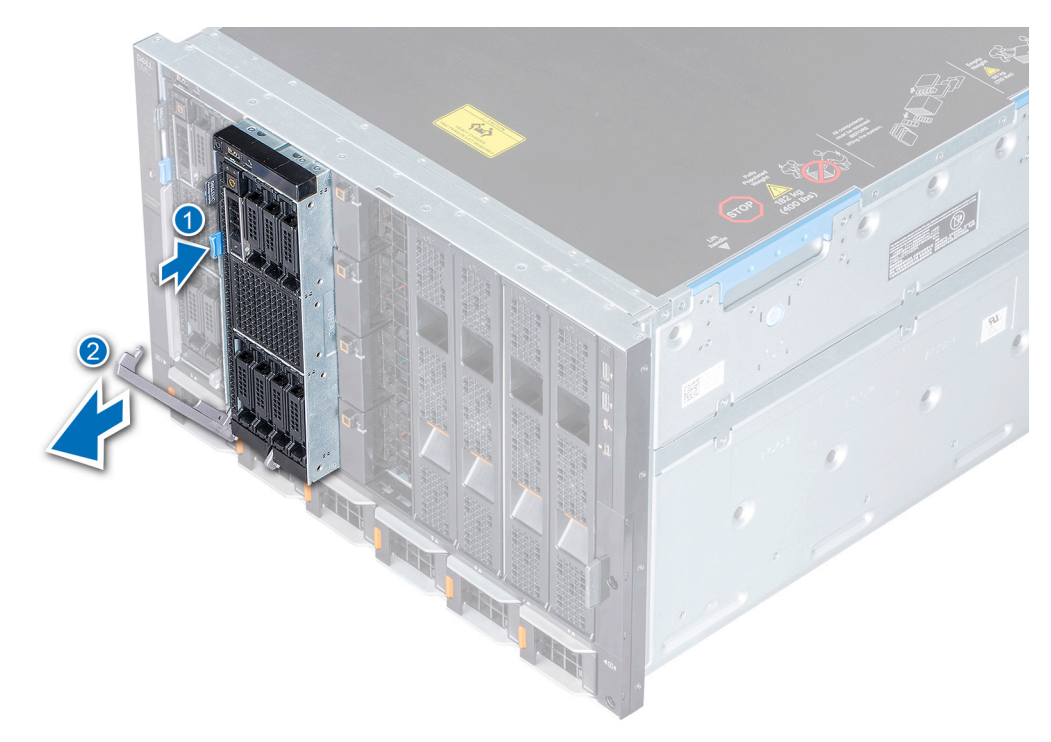

### 図 13. エンクロージャからのスレッドの取り外し

() メモ:両手でスレッドを支え、エンクロージャから引き出します。

3. スレッドに I/O コネクタ カバーを取り付けます。

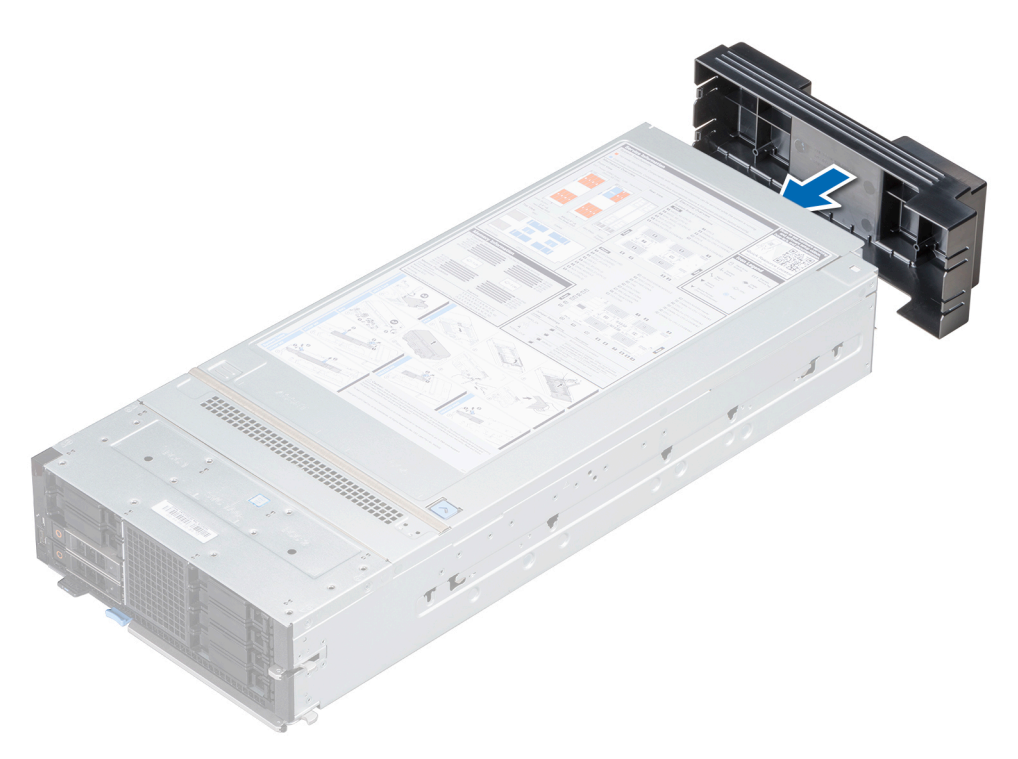

図 14. スレッドへの I/O コネクタ カバーの取り付け

△ 注意: スレッドを取り外したままにする場合は、ダミーを取り付けます。ダミーを取り付けないでエンクロージャを長時間
 使用すると、エンクロージャが過熱する原因となるおそれがあります。

() メモ: I/O コネクタ カバーの色は異なる場合があります。

#### 次の手順

1. スレッドまたはスレッドのダミーをエンクロージャに取り付けます。

### エンクロージャへのスレッドの取り付け

#### 前提条件

1. 「安全にお使いいただくために」の項に記載された安全ガイドラインに従ってください。

#### 手順

1. I/O コネクタから I/O コネクタ カバーを取り外します。コネクタ カバーは将来使用するために取っておきます。

### 

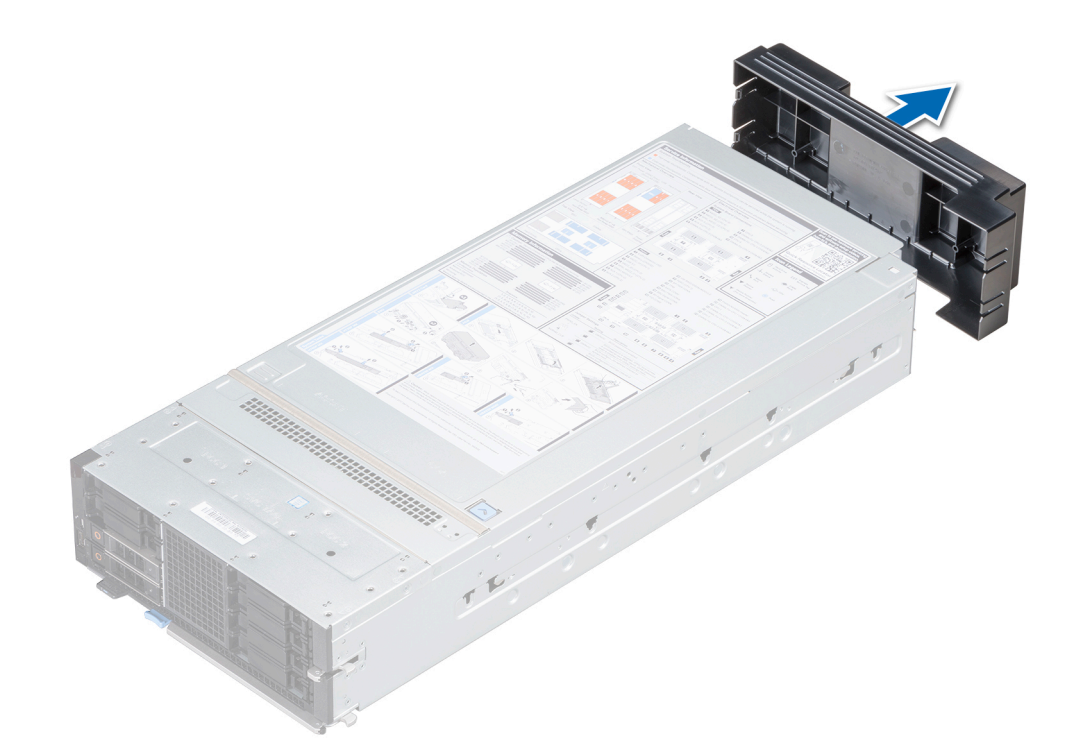

#### 図 15. スレッドからの I/O コネクタ カバーの取り外し

() メモ: I/O コネクタ カバーの色は異なる場合があります。

- 2. スレッドの青いレバーボタンを押して、レバーをリリースします。
- 両手でスレッドを持ち、スレッドとエンクロージャのベイを合わせ、しっかりと装着されるまで、スレッドをエンクロージャ に挿入します。
- 4. 所定の位置にカチッと収まるまで、レバーを回し、スレッドをエンクロージャに固定します。

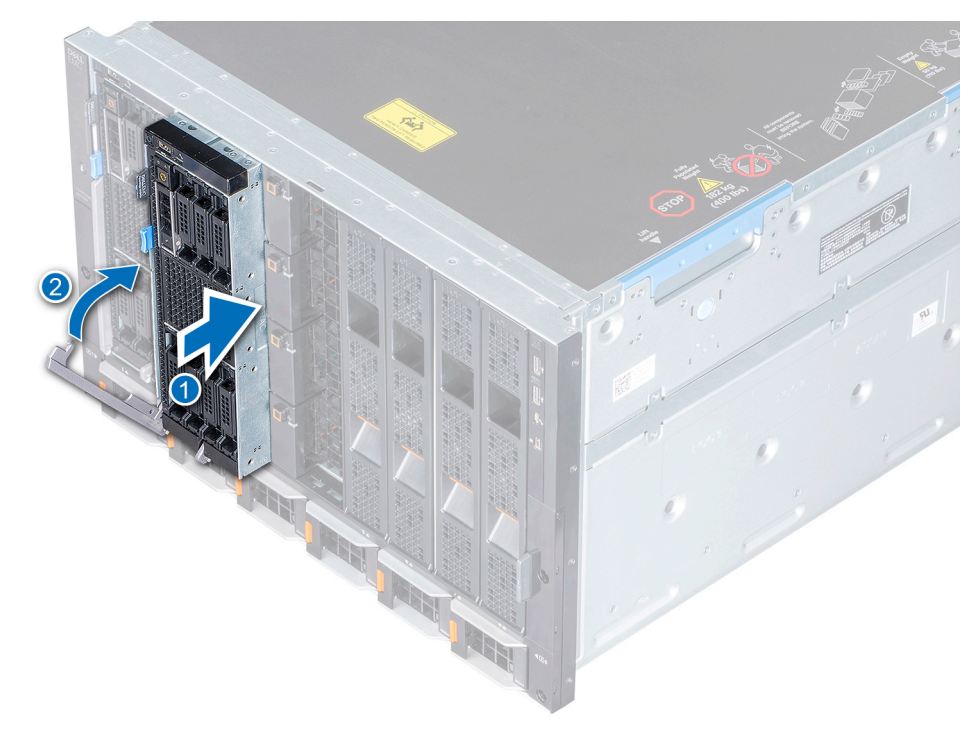

#### 図 16. エンクロージャへのスレッドの取り付け

### 次の手順

1. スレッドの電源を入れます。

# スレッド カバー

スレッド カバーは、スレッド内部のコンポーネントを保護し、スレッド内部のエアー フローを維持するのに役立ちます。

## スレッド カバーの取り外し

#### 前提条件

- 1. 「安全にお使いいただくために」の項に記載された安全ガイドラインに従ってください。
- 2. スレッドの電源を切ります。
- 3. スレッドをエンクロージャから取り外します。

- 1. スレッド カバーの青色のリリースタブを押し、カバーをスレッドの後方にスライドさせます。
- 2. カバーの両側をつかんで持ち上げて、スレッドから取り外します。

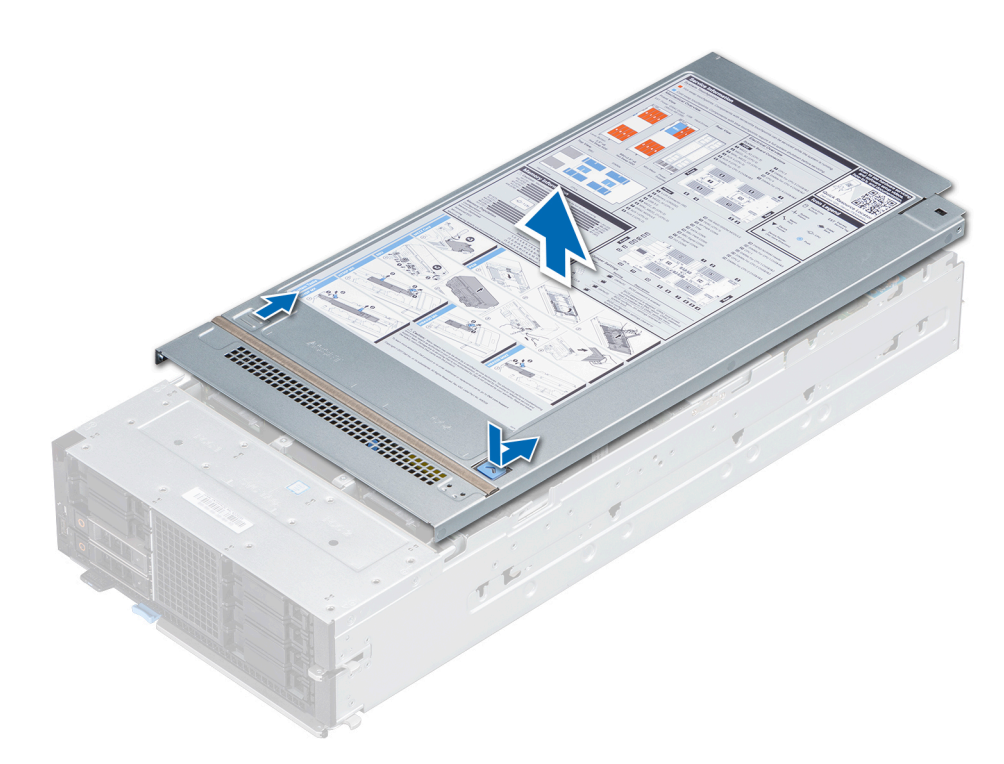

図 17. スレッド カバーの取り外し

#### 次の手順

1. スレッド カバーを取り付けます。

## スレッド カバーの取り付け

#### 前提条件

- 1. 「安全にお使いいただくために」の項に記載された安全ガイドラインに従ってください。
- 2. すべての内部ケーブルが正しく配線、接続され、スレッド内部に工具や余分な部品が残っていないことを確認します。

- 1. スレッド カバーのタブをスレッドのガイド スロットに合わせます。
- 2. 所定の位置にロックされるまで、カバーをスレッドの前方にスライドさせます。

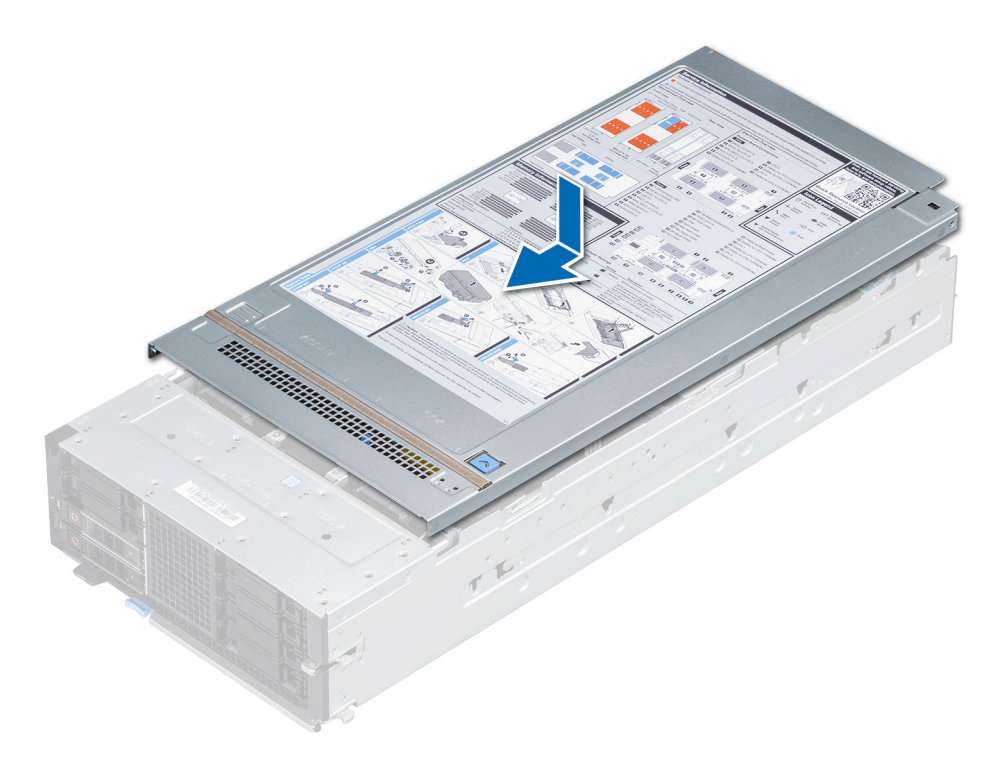

#### 図 18. スレッド カバーの取り付け

### 次の手順

- 1. スレッドをエンクロージャに取り付けます。
- 2. スレッドの電源を入れます。

# エアフローカバー

エアフローカバーは、空気力学に基づいてスレッド全体の空気の流れる方向を決めます。空気がスレッドの重要な部分をすべて通 過することにより、冷却効果が向上します。

PowerEdge MX840c スレッドには、以下のものが含まれています。

- PEM (プロセッサー拡張モジュール)のエアフローカバー
- システム基板のエアフローカバー

## PEM からのエアフローカバーの取り外し

#### 前提条件

- 1. 「安全にお使いいただくために」の項に記載された安全ガイドラインに従ってください。
- 2. 「スレッド内部の作業を始める前に」の項に記載された手順に従ってください。

#### 手順

エアフローカバーの両端をつかみ、持ち上げてスレッドから取り外します。

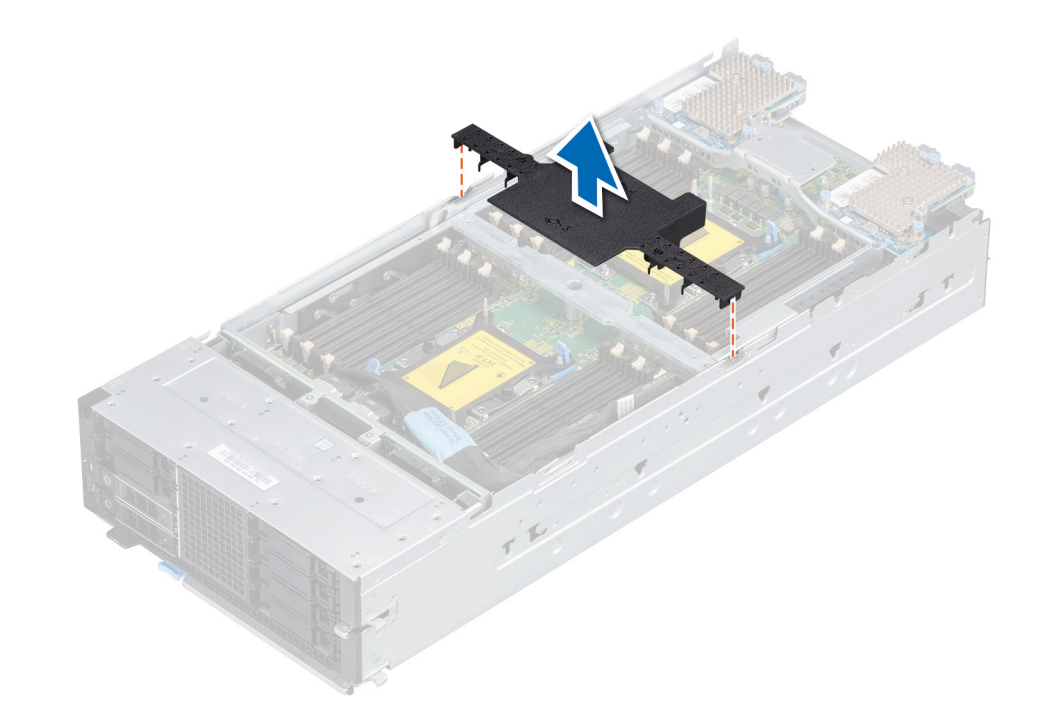

図 19. PEM からのエアフローカバーの取り外し

#### 次の手順

1. エアフローカバーを PEM に取り付けます。

## PEM へのエアフローカバーの取り付け

### 前提条件

1. 「安全にお使いいただくために」の項に記載された安全ガイドラインに従ってください。

2. 「スレッド内部の作業を始める前に」の項に記載された手順に従ってください。

#### 手順

- 1. エアフローカバーのタブを PEM のスロットに合わせます。
- 2. PEM ヘエアフローカバーを取り付けます。

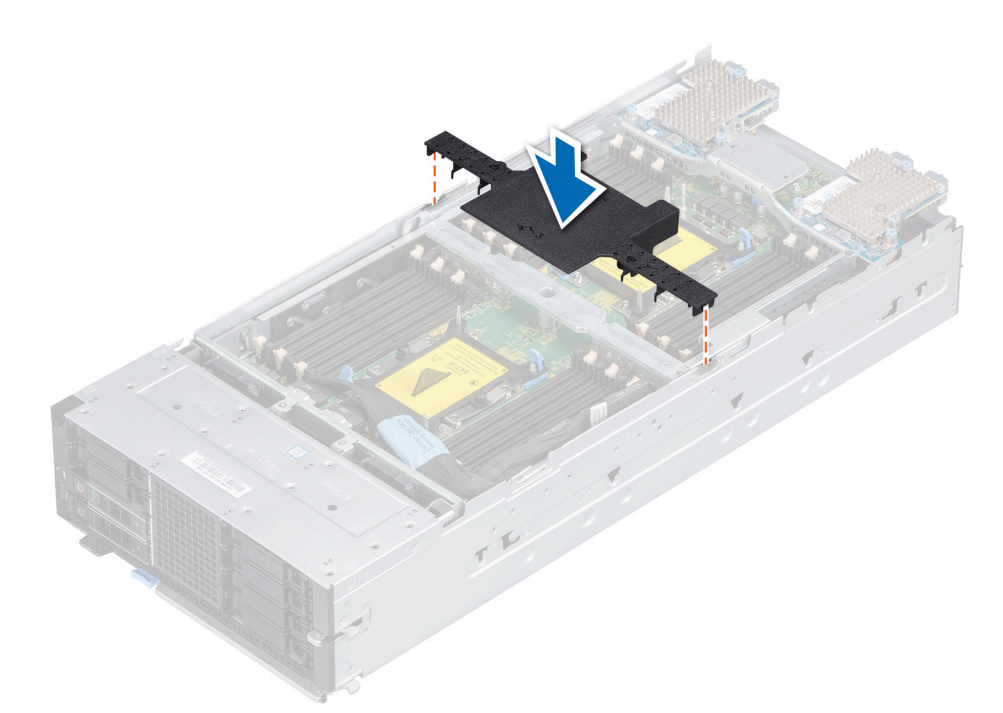

#### 図 20. PEM へのエアフローカバーの取り付け

#### 次の手順

1. 「スレッド内部の作業を終えた後に」の項に記載された手順に従います。

### システム基板からのエアフローカバーの取り外し

#### 前提条件

- 1. 「安全にお使いいただくために」の項に記載された安全ガイドラインに従ってください。
- 2. 「スレッド内部の作業を始める前に」の項に記載された手順に従ってください。
- **3.** PEM を取り外します。

#### 手順

エアフローカバーの両端をつかみ、持ち上げてスレッドから取り外します。

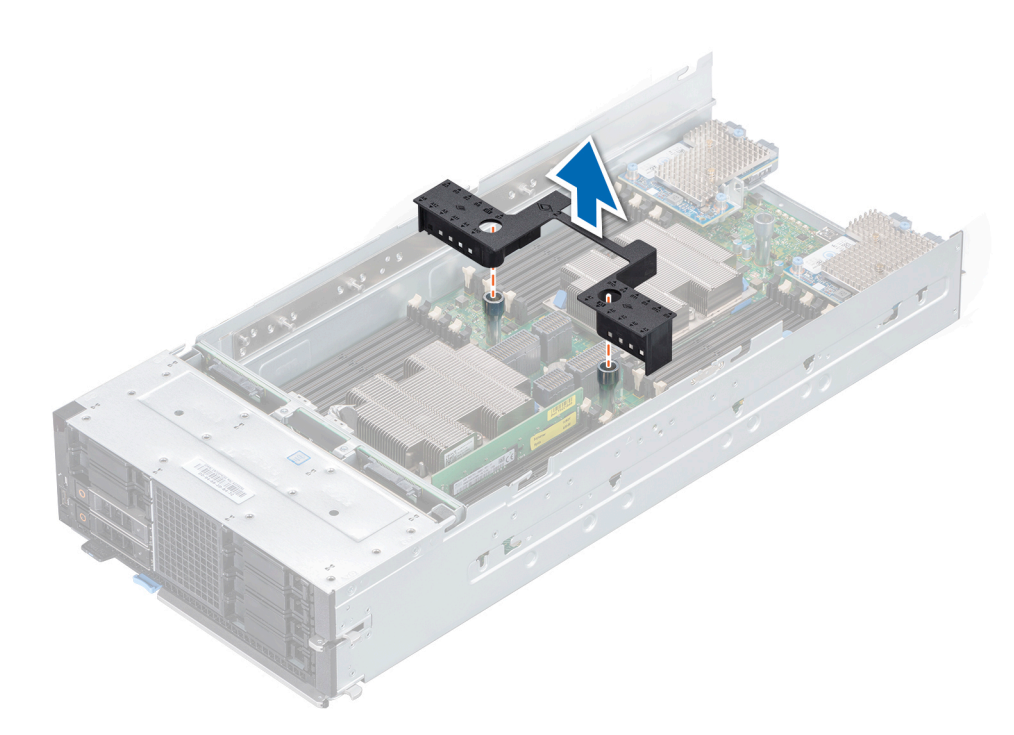

図 21. システム基板からのエアフローカバーの取り外し

#### 次の手順

1. エアフローカバーをシステム基板に取り付けます。

## システム基板へのエアフローカバーの取り付け

#### 前提条件

- 1. 「安全にお使いいただくために」の項に記載された安全ガイドラインに従ってください。
- 2. 「スレッド内部の作業を始める前に」の項に記載された手順に従ってください。

- 1. エアフローカバーのスロットをシステム基板上のガイド ピンに合わせます。
- 2. しっかりと装着されるまで、エアフローカバーをスレッドに押し下げます。

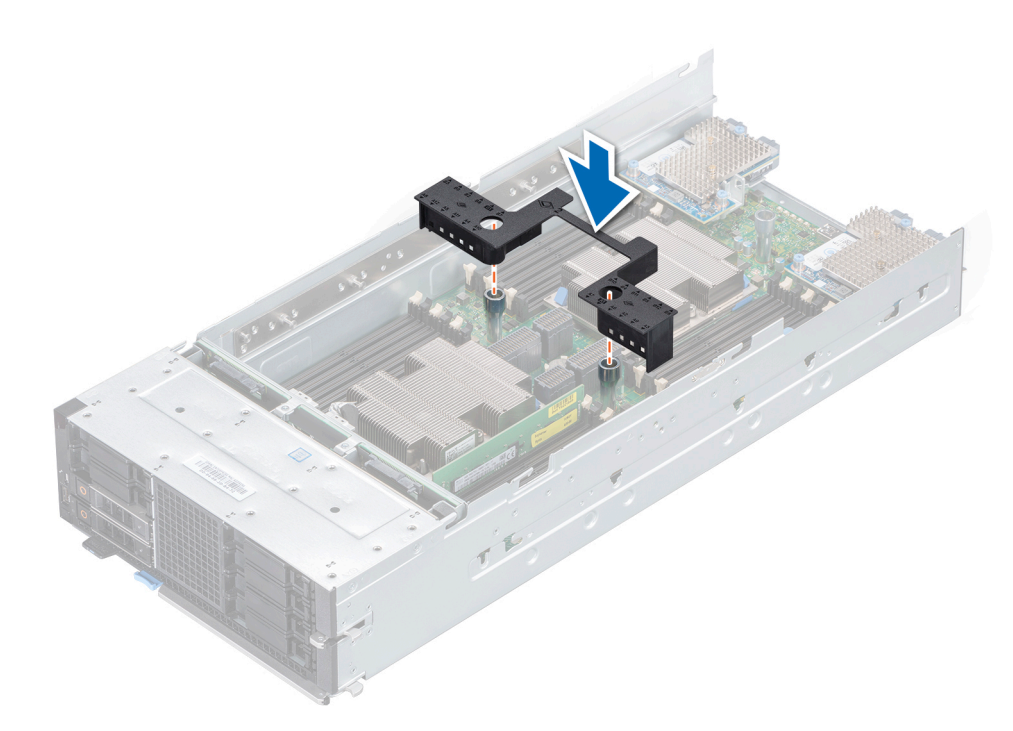

#### 図 22. システム基板へのエアフローカバーの取り付け

#### 次の手順

- 1. PEM を取り付けます。
- 2. 「スレッド内部の作業を終えた後に」の項に記載された手順に従います。

# プロセッサ拡張モジュール

## プロセッサ拡張モジュールの取り外し

#### 前提条件

- 1. 「安全にお使いいただくために」の項に記載された安全ガイドラインに従ってください。
- 2. 「スレッド内部の作業を始める前に」の項に記載された手順に従ってください。
- 3. PEM (プロセッサー拡張モジュール)とバックプレーンを接続しているケーブルを取り外します。
- 4. PEM からエアフローカバーを取り外します。

- 1. PEM がスレッドから外れるまで PEM のリリース レバーを上げます。
- 2. 青色のハンドルとリリースレバーを持ち、PEMを持ち上げスレッドから取り外します。

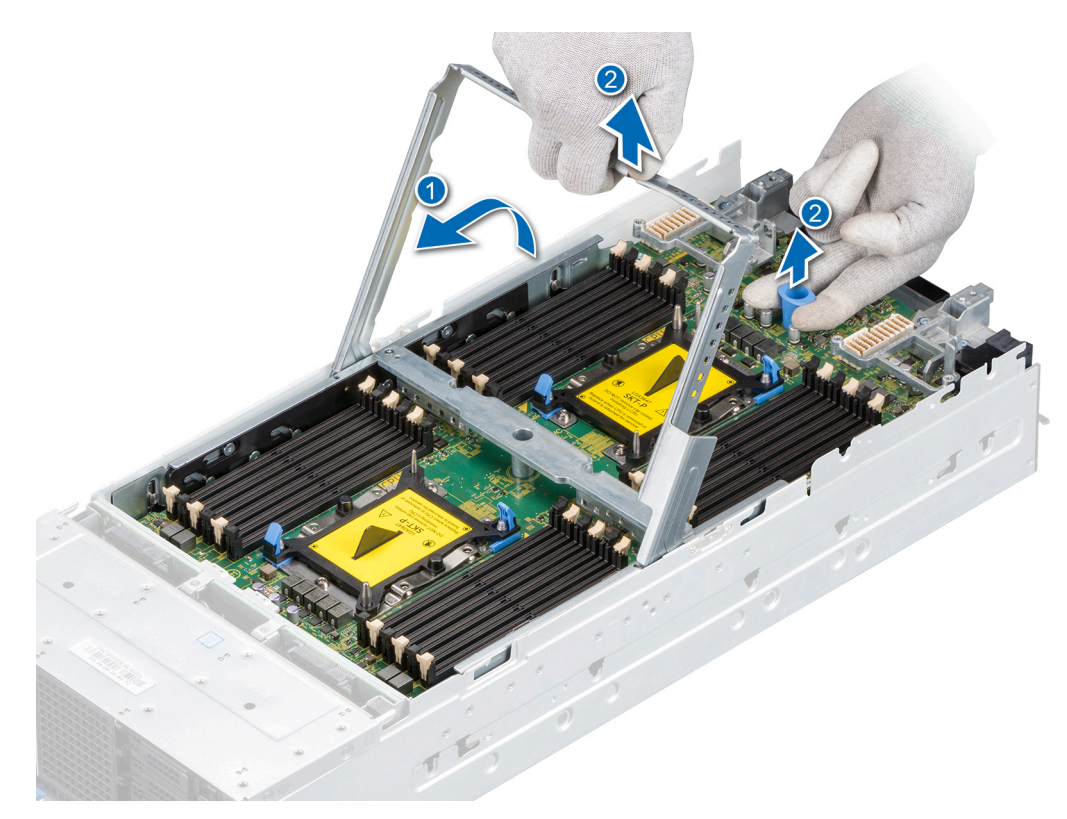

#### 図 23. PEM の取り外し

#### 次の手順

1. プロセッサー拡張モジュールの取り付け

## プロセッサ拡張モジュールの取り付け

#### 前提条件

- 1. 「安全にお使いいただくために」の項に記載された安全ガイドラインに従ってください。
- 2. 「スレッド内部の作業を始める前に」の項に記載された手順に従ってください。

- 2. PEM のガイドをスレッドのガイド スロットに揃え、PEM をスレッドにセットします。
- 3. 青色のハンドルに引っかかるまで、リリースレバーを下げます。

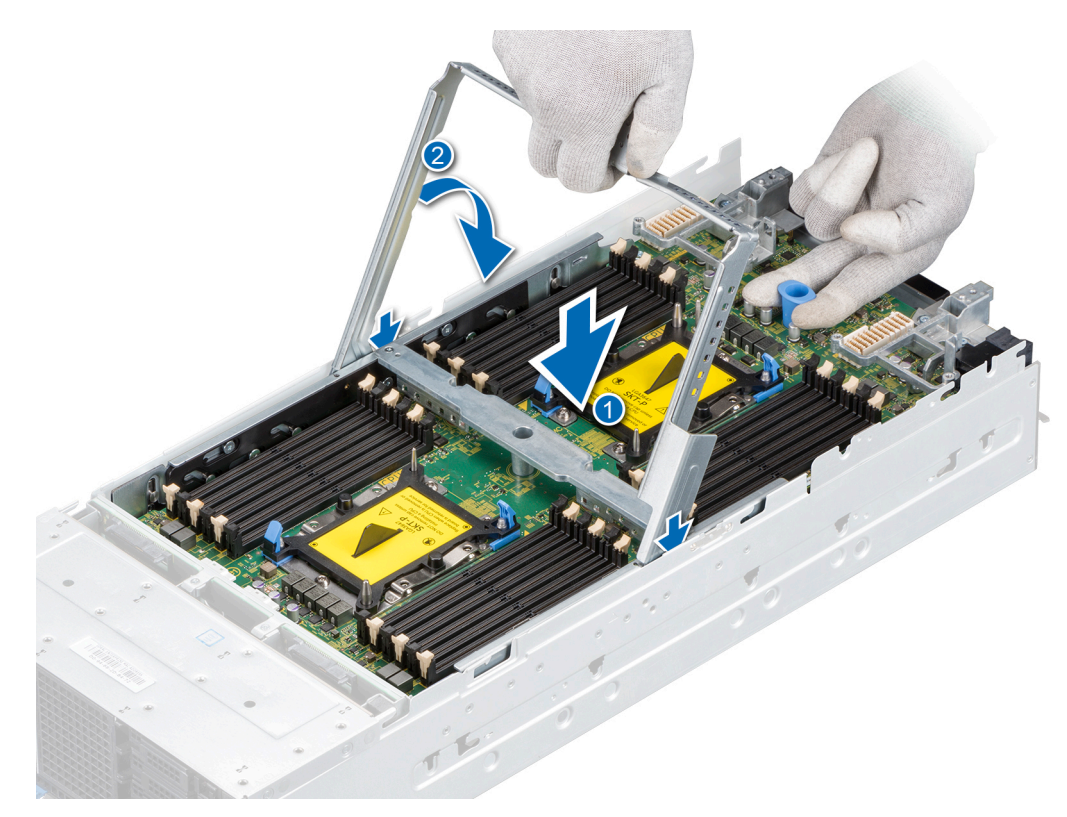

#### 図 24. PEM の取り付け

#### 次の手順

- 1. PEM のケーブルをバックプレーンに接続します。
- 2. エアフローカバーを PEM に取り付けます。
- 3. 「スレッド内部の作業を終えた後に」の項に記載された手順に従います。

# ドライブ

## ドライブの取り付けガイドライン

ドライブは、PowerEdge MX840c スレッドの前面ドライブ スロットに収まるホットスワップ対応ドライブ キャリアで利用できます。

注意: スレッドの動作中にドライブを取り付けたり取り外したりする前に、ストレージ コントローラ カードのドキュメントを
 参照して、ホットスワップ対応ドライブの取り外しと挿入をサポートするように、ホスト アダプタが正しく設定されているこ
 とを確認します。

ドライブをフォーマットする場合は、フォーマットの完了までに十分な時間の余裕をみておいてください。大容量のドライブは、 フォーマットに長時間かかる場合があります。

## ドライブ ダミーの取り外し

#### 前提条件

1. 「安全にお使いいただくために」の項に記載された安全ガイドラインに従ってください。

│ <<u>│ 注意</u>: 適切なシステム冷却を保持するために、ドライブ ダミーを空のドライブ スロットに取り付ける必要があります。

△ 注意: 旧世代の PowerEdge サーバからのドライブ ダミーの混在はサポートされません。

#### 手順

リリースボタンを押し、ドライブ ダミーをドライブ スロットから引き出します。

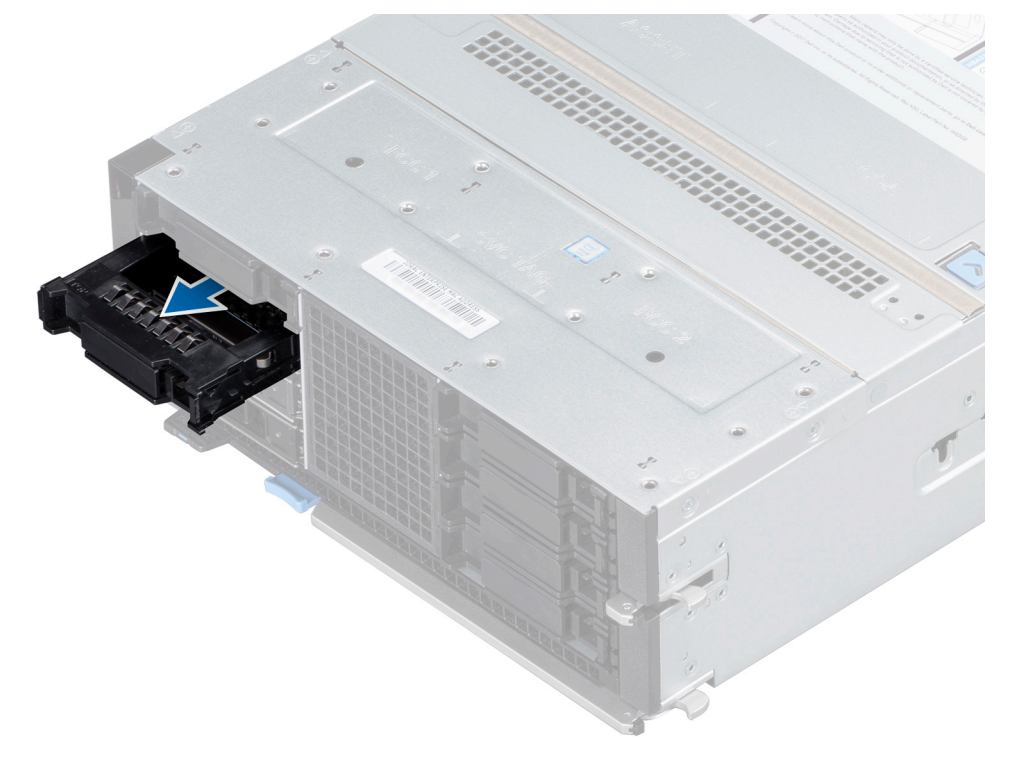

図 25. ドライブ ダミーの取り外し

#### 次の手順

1. ドライブまたはドライブ ダミーを取り付けます。

## ドライブ ダミーの取り付け

#### 前提条件

「安全にお使いいただくために」の項に記載された安全ガイドラインに従ってください。

△ 注意: 旧世代の PowerEdge サーバからのドライブ ダミーの混在はサポートされません。

### 手順

リリースボタンが所定の位置にカチッと収まるまで、ドライブ ダミーをドライブ スロットに差し込みます。

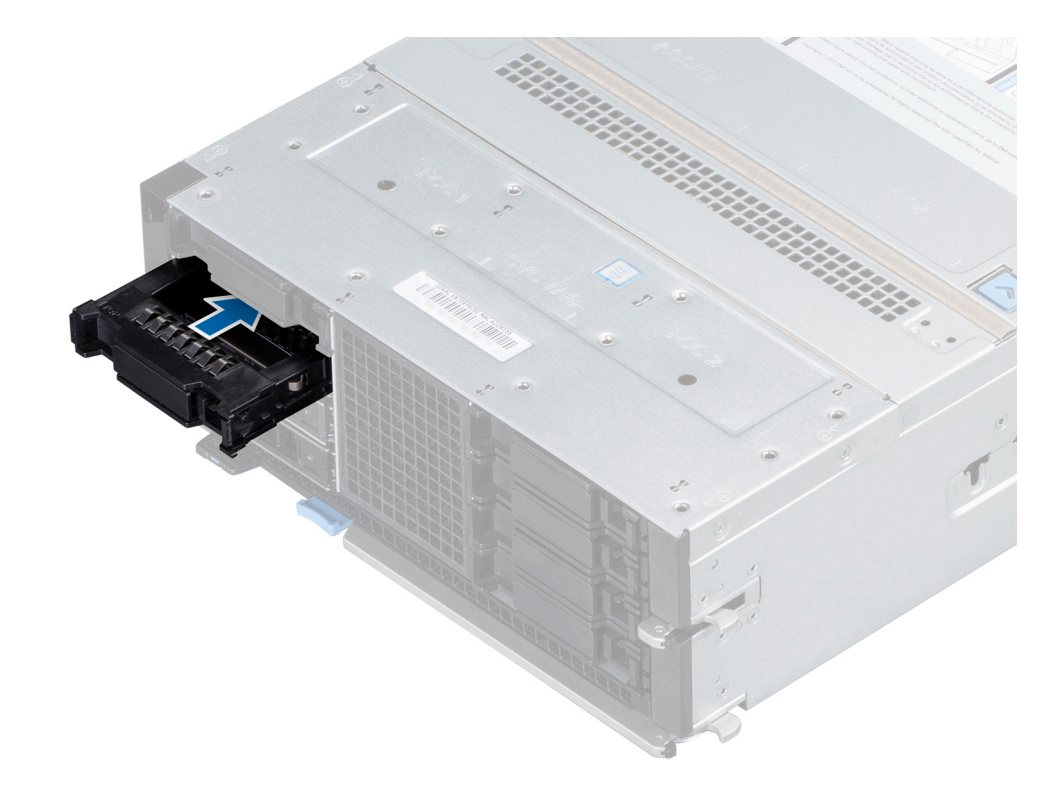

図 26. ドライブ ダミーの取り付け

## ドライブ キャリアの取り外し

#### 前提条件

- 1. 「安全にお使いいただくために」の項に記載された安全ガイドラインに従ってください。
- 2. 管理ソフトウェアを使用して、ドライブを取り外す準備をします。

ドライブがオンラインの場合、ドライブの電源を切っている最中は緑色のアクティビティ/障害インジケータが点滅します。すべてのドライブインジケータが消えたら、ドライブを安全に取り外すことができます。詳細に関しては、ストレージコントロ ーラのマニュアルを参照してください。

││注意: 旧世代の PowerEdge サーバからのドライブ キャリアの混在はサポートされません。

├ 注意: データ消失を防ぐために、お使いのオペレーティング システムがホット スワップによるドライブの取り付けに対応
 していることを確認してください。お使いの OS のマニュアルを参照してください。

- 1. リリースボタンを押してキャリア リリース ハンドルを開きます。
- 2. ハンドルを握り、ドライブスロットからドライブキャリアを引き出します。

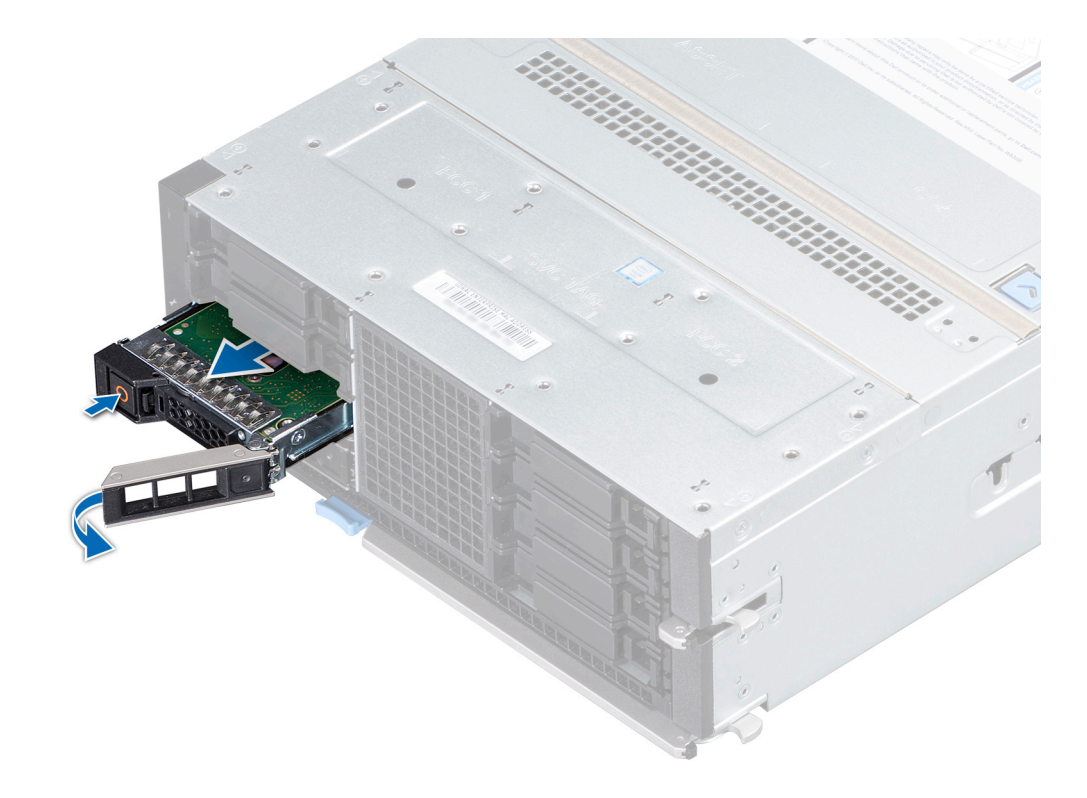

図 27. ドライブ キャリアの取り外し

#### 次の手順

- 1. ドライブ キャリアを取り付けます。
- ドライブキャリアをすぐに取り付けない場合は、適切なスレッド冷却を維持するため、空のドライブスロットにドライブのダミーを挿入します。

## ドライブ キャリアの取り付け

#### 前提条件

- │ <u>注意</u>: 旧世代の PowerEdge サーバからのドライブ キャリアの混在はサポートされません。
- ││ 注意: 同じ RAID ボリューム内での SAS および SATA ドライブの組み合わせはサポートされません。
- 注意: ドライブの取り付け時は、隣接するドライブが完全に取り付けられていることを確認してください。完全に取り付けられていないキャリアの隣にドライブ キャリアを挿入してハンドルをロックしようとすると、完全に取り付けられていないキャリアのシールド バネが損傷し、使用できなくなる可能性があります。

- 1. 「安全にお使いいただくために」の項に記載された安全ガイドラインに従ってください。
- 2. ドライブのダミーが取り付けられている場合は、取り外します。

#### 手順

- 1. ドライブ キャリア前面のリリースボタンを押して、リリース ハンドルを開きます。
- 2. ドライブ キャリアがバックプレーンに接続されるまで、ドライブ キャリアをドライブ スロットに挿入してスライドさせます。
- 3. ドライブ キャリアのリリース ハンドルを閉じ、所定の位置にロックします。

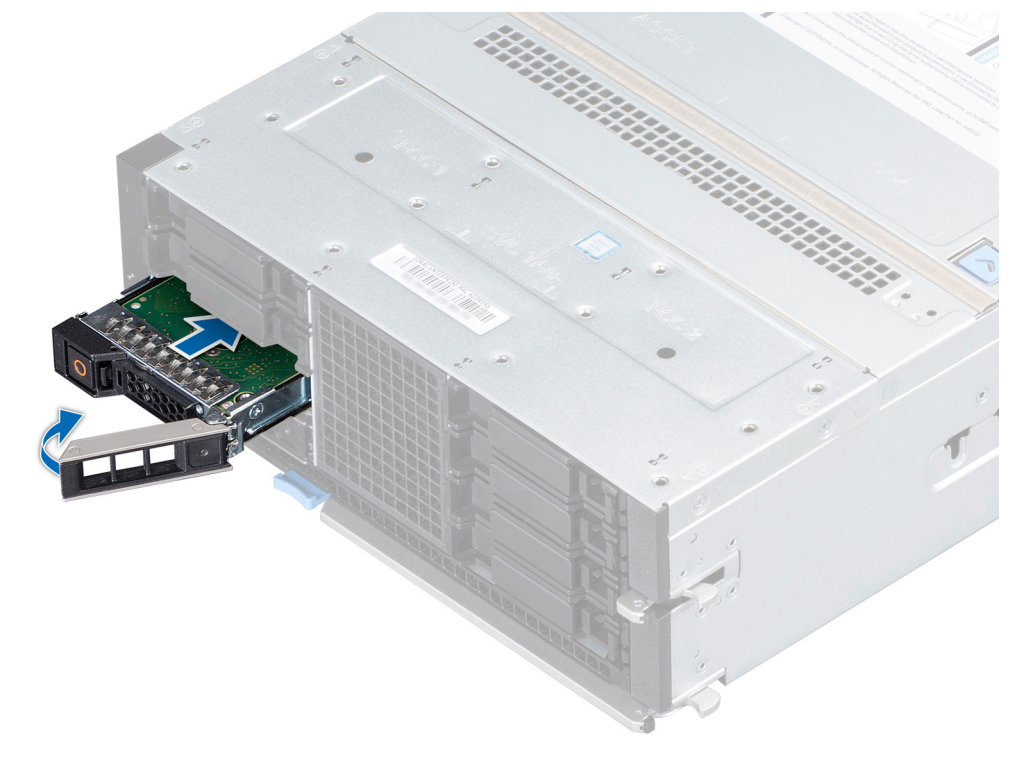

図 28. ドライブ キャリアの取り付け

## ドライブ キャリアからのドライブの取り外し

### 前提条件

「安全にお使いいただくために」の項に記載された安全ガイドラインに従ってください。

△注意:旧世代の PowerEdge サーバからのドライブの混在はサポートされません。

- 1. #1 プラス ドライバを使用して、ドライブ キャリアのスライド レールからネジを取り外します。
- 2. ドライブを持ち上げてドライブ キャリアから取り出します。

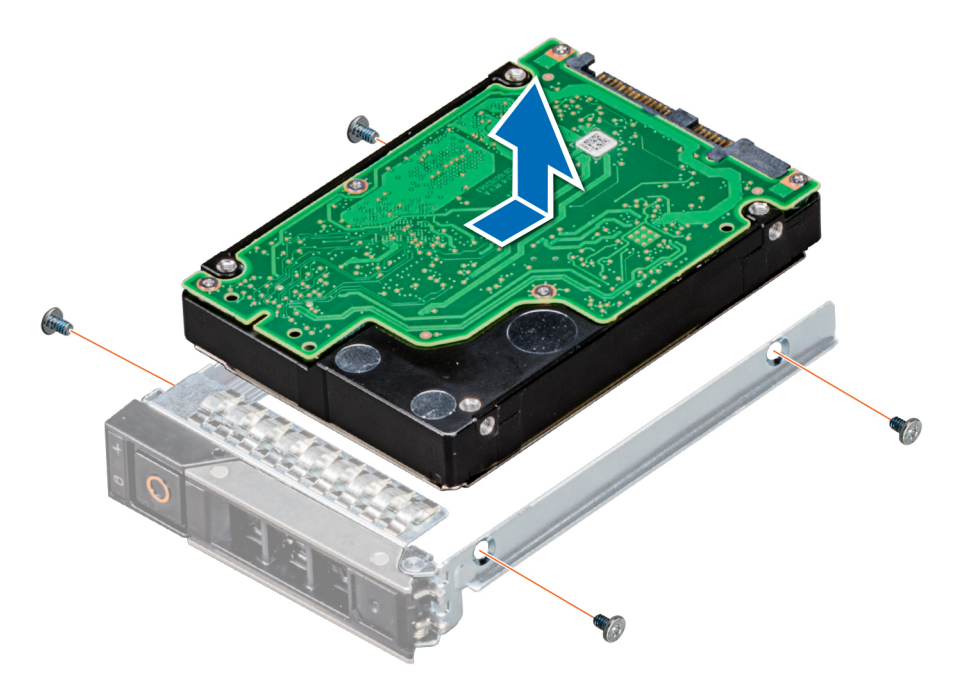

図 29. ドライブ キャリアからのドライブの取り外し

#### 次の手順

1. ドライブ キャリアヘドライブを取り付けます。

## ドライブ キャリアへのドライブの取り付け

#### 前提条件

- 1. 「安全にお使いいただくために」の項に記載された安全ガイドラインに従ってください。
- △ 注意: PowerEdge サーバの他の世代のサーバからのドライブ キャリアの混在はサポートされません。

() メモ:ドライブ キャリアヘドライブを取り付ける時は、ネジは 4 インチ ポンドのトルクで締めてください。

- 1. ドライブのコネクタ側をキャリアの後部に向けて、ドライブをドライブキャリアに挿入します。
- 2. ドライブのネジ穴をドライブキャリアのネジ穴に合わせます。
- 3. #1 プラス ドライバを使用して、ネジでドライブをドライブ キャリアに固定します。

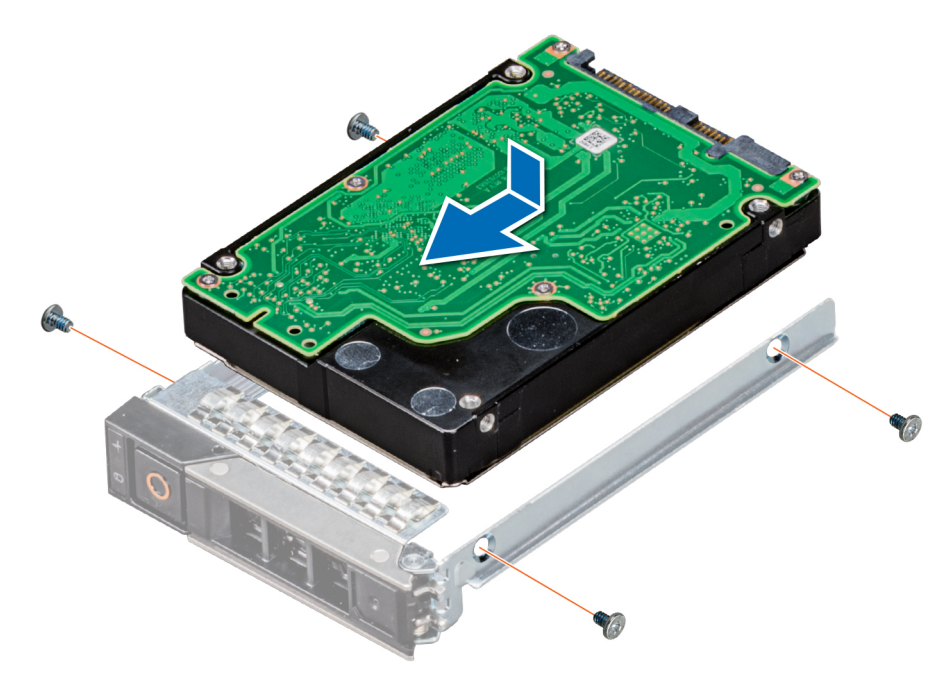

図 30. ドライブ キャリアへのドライブの取り付け

# ドライブ バックプレーン

## ドライブ バックプレーン コネクタ

表には、構成に応じて PowerEdge MX840c スレッドでサポートされているドライブを一覧で表示しています。

#### 表 3. PowerEdge MX840c スレッドでサポートされているドライブ オプション

| ドライブ             | 仕様                                                                             |
|------------------|--------------------------------------------------------------------------------|
| 8 台のドライブ         | 最大 8 台の 2.5 インチ(SAS、SATA、Nearline SAS、または<br>NVMe)前面アクセス可能ドライブ(スロット 0~7)。      |
| デュアル プロセッサー スレッド | NVMe ドライブはスロット4から7でサポートされています。<br><b>)メモ:</b> NVMe ドライブはスロット0から3ではサポートされていません。 |
| クワッド プロセッサー スレッド | NVMe ドライブはスロット 0 から 7 でサポートされています。                                             |
| 6 台のドライブ         | 最大 6 台の 2.5 インチ(SAS、SATA、Nearline SAS、または<br>NVMe)前面アクセス可能ドライブ(スロット 0~5 )。     |
| デュアル プロセッサー スレッド | NVMe ドライブはスロット2から5でサポートされています。<br>() メモ: NVMe ドライブはスロット0から1ではサポートされ<br>ていません。  |
| クワッド プロセッサー スレッド | NVMe ドライブはスロット 0 から 5 でサポートされています。                                             |

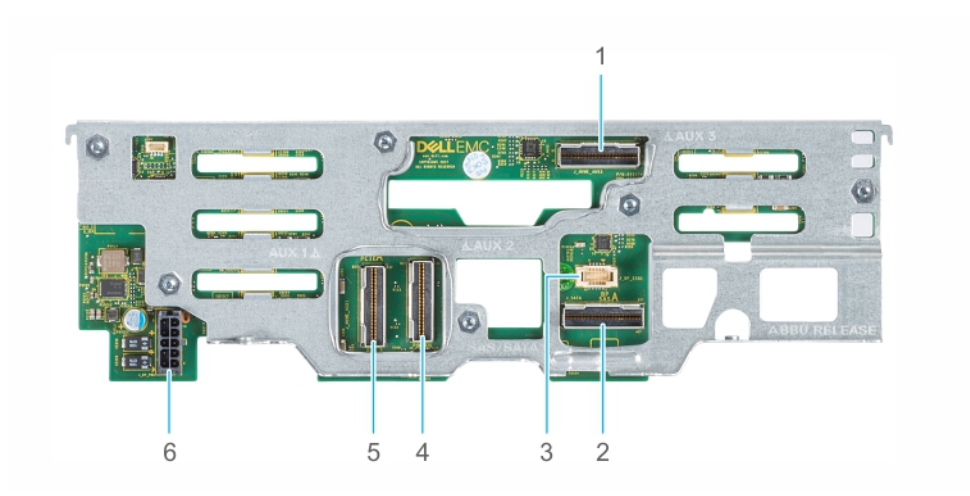

### 図 31.6 x 2.5 インチ ドライブ バックプレーン

- 1. AUX 3 ケーブル コネクタ
- 3. I2C ケーブル コネクタ
- 5. AUX1ケーブルコネクタ

- 2. SATA/SAS コネクタ
- 4. AUX 2 ケーブル コネクタ
- 6. 電源ケーブルコネクタ [BP PWR]

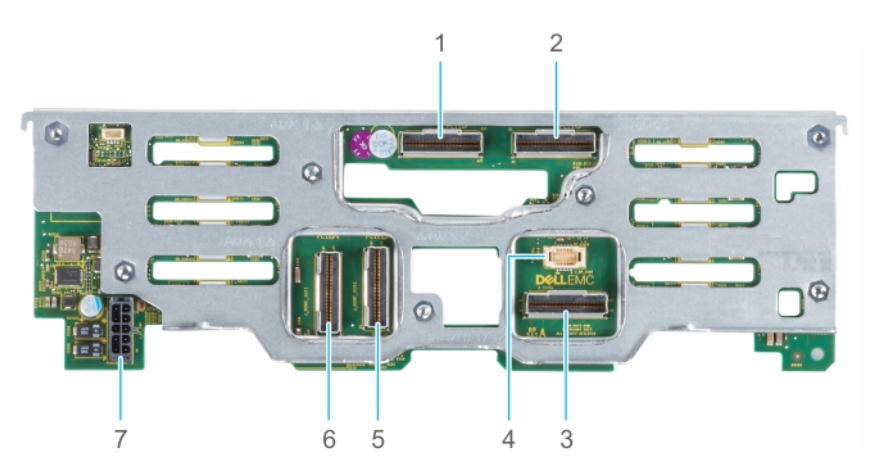

#### 図 32.8 x 2.5 インチ ドライブ バックプレーン

- 1. AUX 4 ケーブル コネクタ
- 3. SATA/SAS コネクタ
- 5. AUX 2 ケーブル コネクタ
- 7. 電源ケーブルコネクタ [BP PWR]

- 2. AUX 3 ケーブル コネクタ
- 4. I2C ケーブル コネクタ
- 6. AUX1ケーブルコネクタ

## ドライブ バックプレーンの取り外し

#### 前提条件

- ├ 注意: ドライブおよびバックプレーンの損傷を防ぐため、バックプレーンを取り外す前にドライブをスレッドから取り外します。
   す。
- 1. 「安全にお使いいただくために」の項に記載された安全ガイドラインに従ってください。
- 2. 「スレッド内部の作業を始める前に」の項に記載された手順に従ってください。
- 3. PEM からエアフローカバーを取り外します。
- 4. PEM を取り外します。
- 5. すべてのドライブを取り外します。
6. ドライブ バックプレーンに接続されているケーブルを外します。

## 手順

- 1. #2 プラス ドライバを使用して、ドライブ バックプレーン上の2本の拘束ネジを緩めます。
- 2. 端を持ち、バックプレーンをスレッドから取り出します。

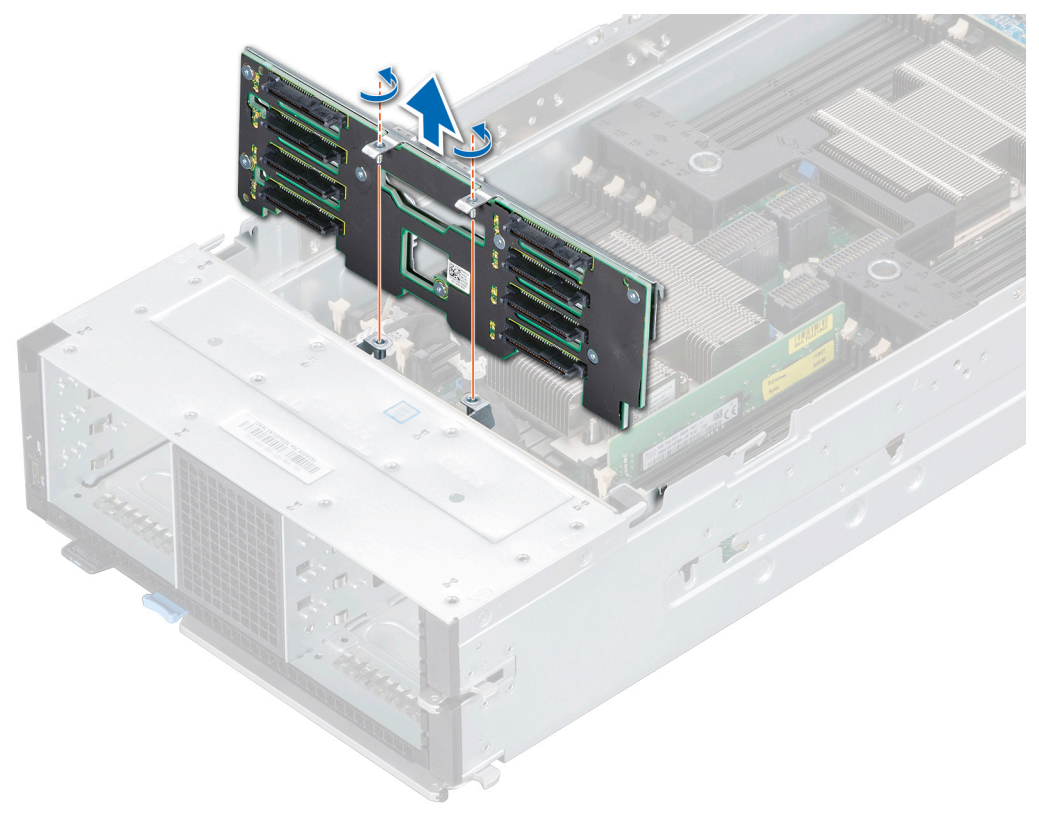

図 33. ドライブ バックプレーンの取り外し

## 次の手順

1. ドライブ バックプレーンを取り付けます。

## ドライブ バックプレーンの取り付け

## 前提条件

- 1. 「安全にお使いいただくために」の項に記載された安全ガイドラインに従ってください。
- 2. 「スレッド内部の作業を始める前に」の項に記載された手順に従ってください。

- 1. ドライブ バックプレーンのフックと拘束ネジをスレッドのスロットとネジ穴に合わせます。
- 2. ドライブ バックプレーンを所定の位置に収まるまで下ろします。
- **3.** #2 プラス ドライバを使用して 2 本の拘束ネジを締め、ドライブ バックプレーンをスレッドに固定します。

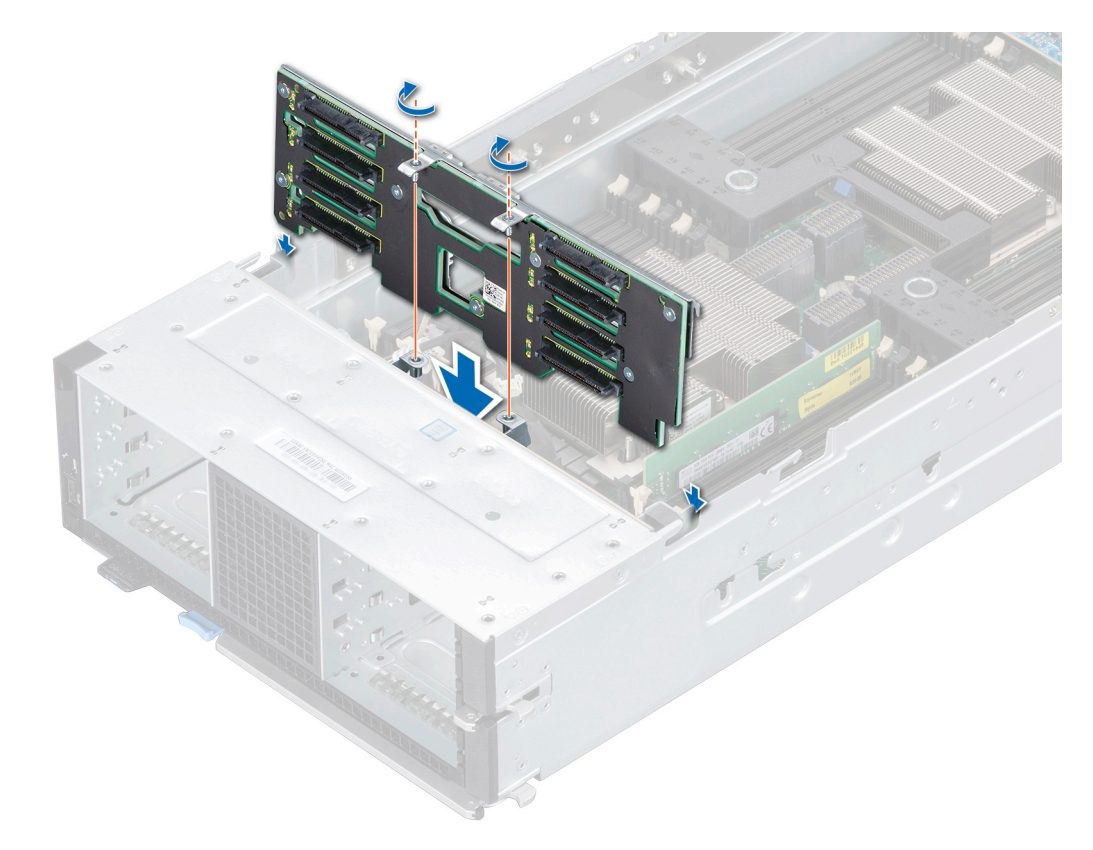

## 図 34. ドライブ バックプレーンの取り付け

## 次の手順

- 1. ドライブ バックプレーン コネクタにすべてのケーブルを接続します。
- 2. ドライブを取り付けます。
- 3. PEM を取り付けます。
- 4. エアフローカバーを PEM に取り付けます。
- 5. 「スレッド内部の作業を終えた後に」の項に記載された手順に従います。

# ケーブルの配線

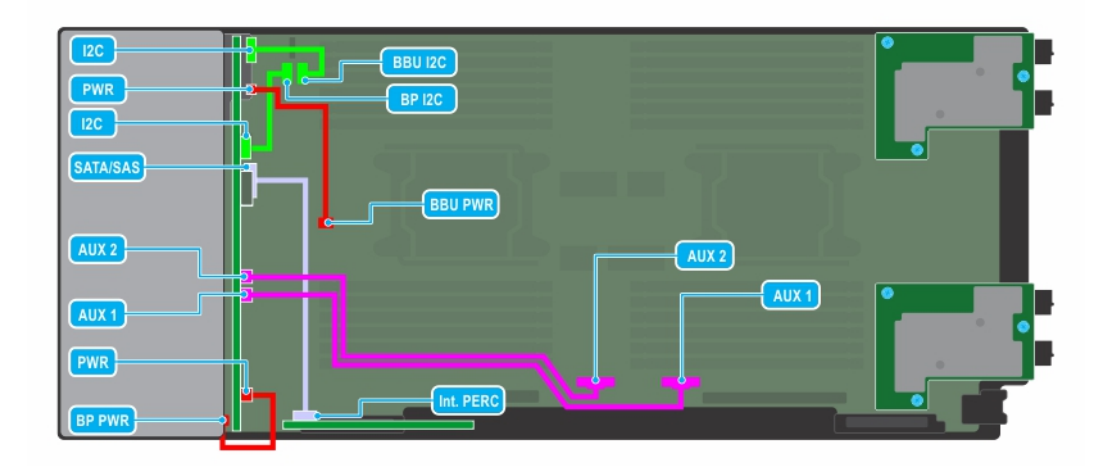

図 35. ケーブルの配線 - PERC カード搭載 6 × 2.5 インチ ドライブ バックプレーン

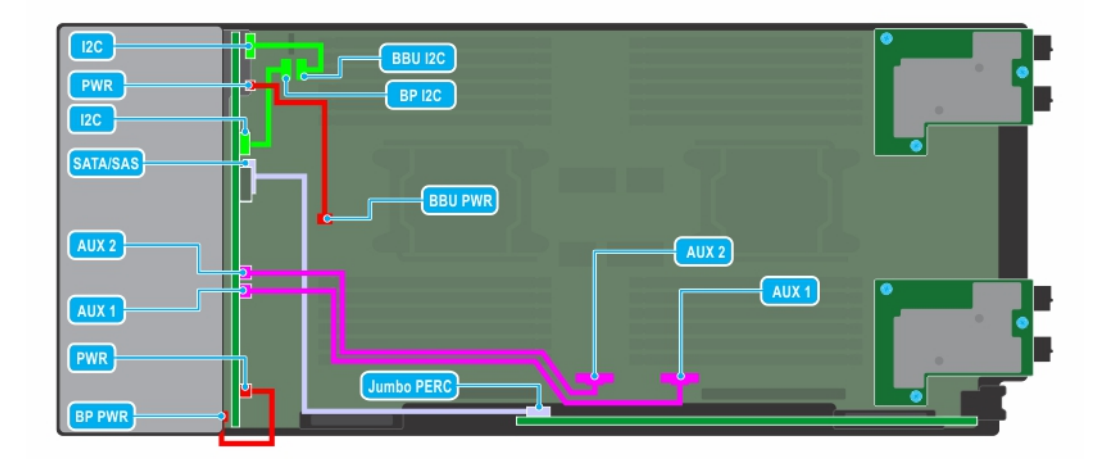

図 36. ケーブルの配線 - ジャンボ PERC カード搭載 6 x 2.5 インチ ドライブ バックプレーン

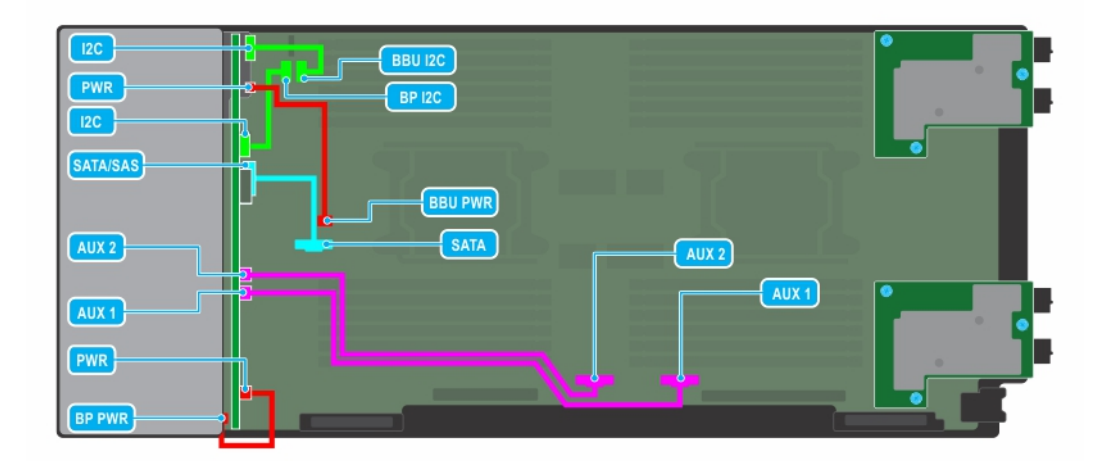

## 図 37. ケーブルの配線 - 6 x 2.5 インチ ドライブ バックプレーン

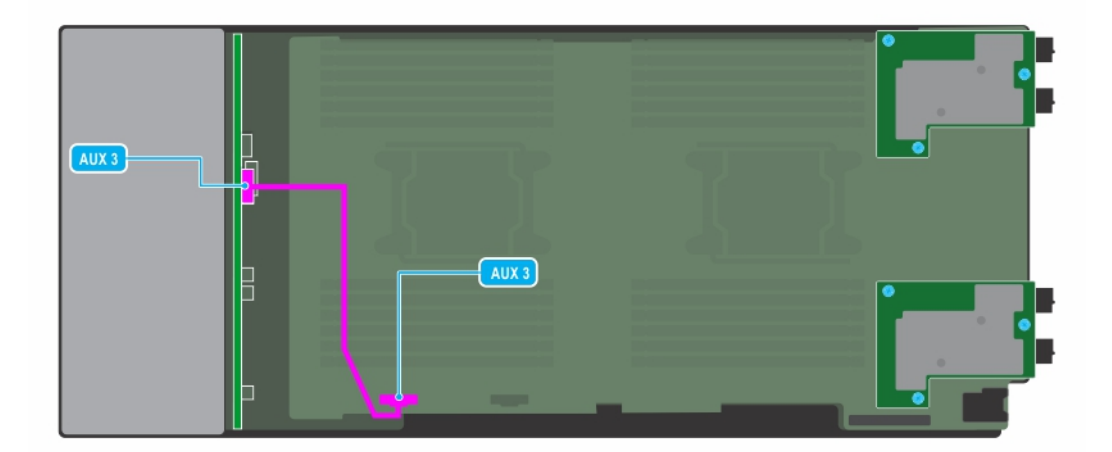

## 図 38. ケーブルの配線 - PEM ボード搭載 6 x 2.5 インチ ドライブ バックプレーン

|       | BP 12C |
|-------|--------|
| AUX 2 |        |
| AUX 1 |        |

図 39. ケーブルの配線 - PERC カード搭載 8 × 2.5 インチ ドライブ バックプレーン

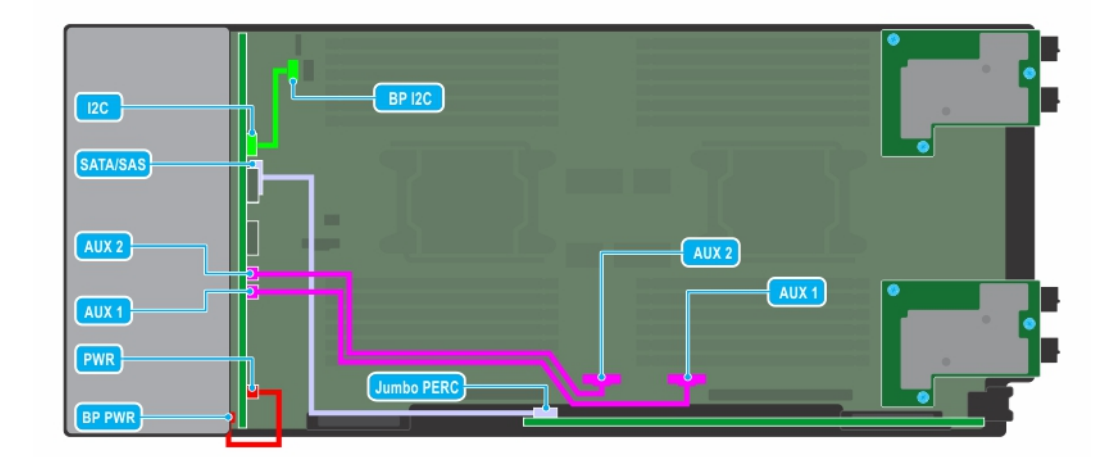

図 40. ケーブルの配線 - ジャンボ PERC カード搭載 8 x 2.5 インチ ドライブ バックプレーン

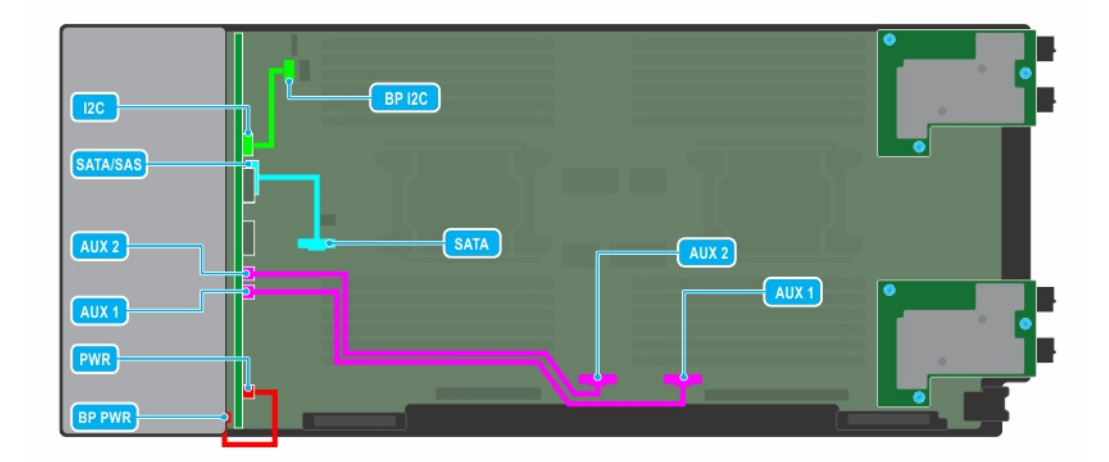

## 図 41. ケーブルの配線 - 8 x 2.5 インチ ドライブ バックプレーン

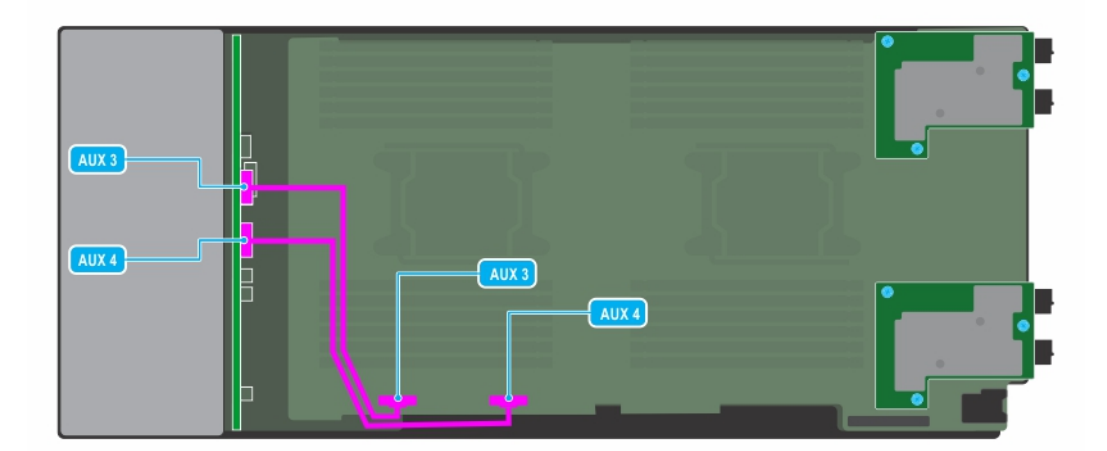

図 42. ケーブルの配線 - PEM ボード搭載 8 x 2.5 インチ ドライブ バックプレーン

# ドライブ ケージ

ドライブ ケージには、ドライブとバッテリ バックアップ ユニット モジュールが含まれます。

## ドライブケージの取り外し

## 前提条件

- () メモ:スレッドから取り外す際、スレッド上のケーブルの配線を確認しておいてください。ケーブルを再び取り付ける際に、 挟まれたり折れ曲がったりしないように、正しく配線する必要があります。
- 1. 「安全にお使いいただくために」の項に記載された安全ガイドラインに従ってください。
- 2. 「スレッド内部の作業を始める前に」の項に記載された手順に従ってください。
- 3. すべてのドライブを取り外します。
- **4.** PEM を取り外します。
- 5. ドライブ バックプレーンに接続されているケーブルを外します。
- 6. ドライブ バックプレーンを取り外します。

#### 手順

- 1. #1 プラス ドライバを使用して、ドライブ ケージをスレッドに固定しているネジを取り外します。
- 2. スレッドからドライブ ケージを持ち上げます。

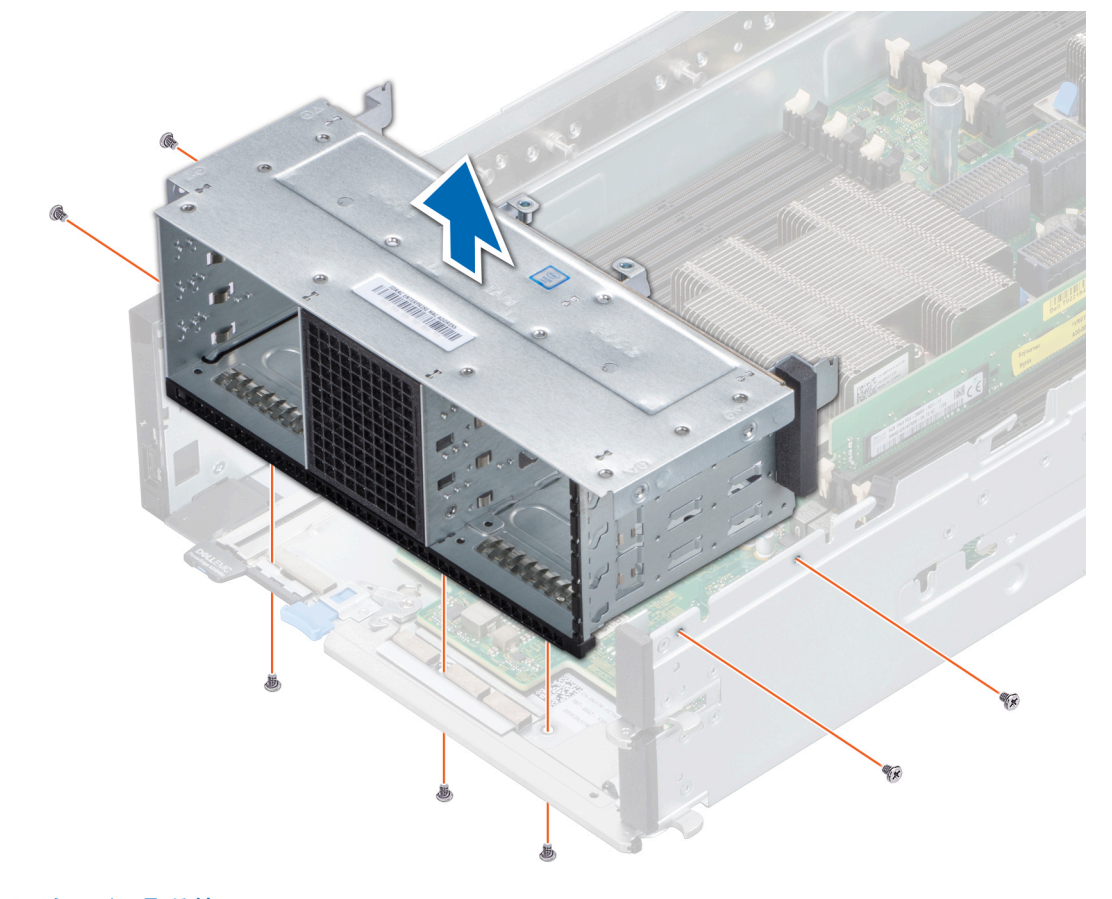

図 43. ドライブケージの取り外し

## 次の手順

1. ドライブ ケージを取り付けます。

## ドライブケージの取り付け

## 前提条件

- 1. 「安全にお使いいただくために」の項に記載された安全ガイドラインに従ってください。
- 2. 「スレッド内部の作業を始める前に」の項に記載された手順に従ってください。

## 手順

- 1. スレッドにドライブ ケージを置き、スレッドのネジ穴に合わせます。
- 2. #1のプラス ドライバを使用して、ドライブ ケージをネジで固定します。

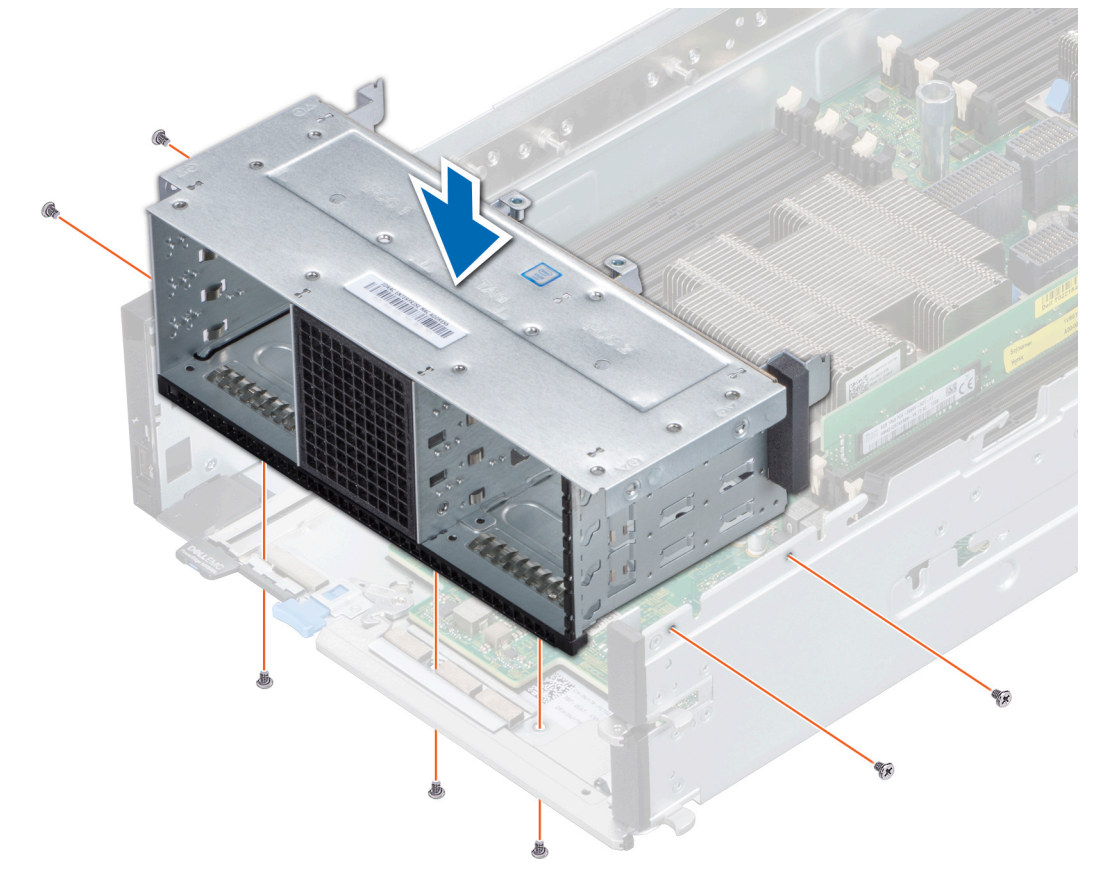

### 図 44. ドライブケージの取り付け

### 次の手順

- 1. ドライブ バックプレーンを取り付けます。
- 2. ケーブルをドライブ バックプレーンに接続します。
- 3. 取り外したドライブを取り付けます。
- 4. PEM を取り付けます。
- 5. 「スレッド内部の作業を終えた後に」の項に記載された手順に従います。

# バッテリバックアップユニット

## バッテリ バックアップ ユニット モジュールの取り外し

## 前提条件

- 1. 「安全にお使いいただくために」の項に記載された安全ガイドラインに従ってください。
- 2. 「スレッド内部の作業を始める前に」の項に記載された手順に従ってください。
- **3.** PEM を取り外します。
- 4. BBU (バッテリ バックアップ ユニット)からシステム基板のコネクタに接続されている2本のケーブルを外します。
- 5. ドライブ ケージを取り外します。

#### 手順

- 1. 側面のタブを押し、ドライブ ケージの背面の端から BBU モジュールを押して BBU モジュールを外します。
- 2. BBU モジュールの両端を持ち、ドライブ ケージから BBU モジュールを引き出します。

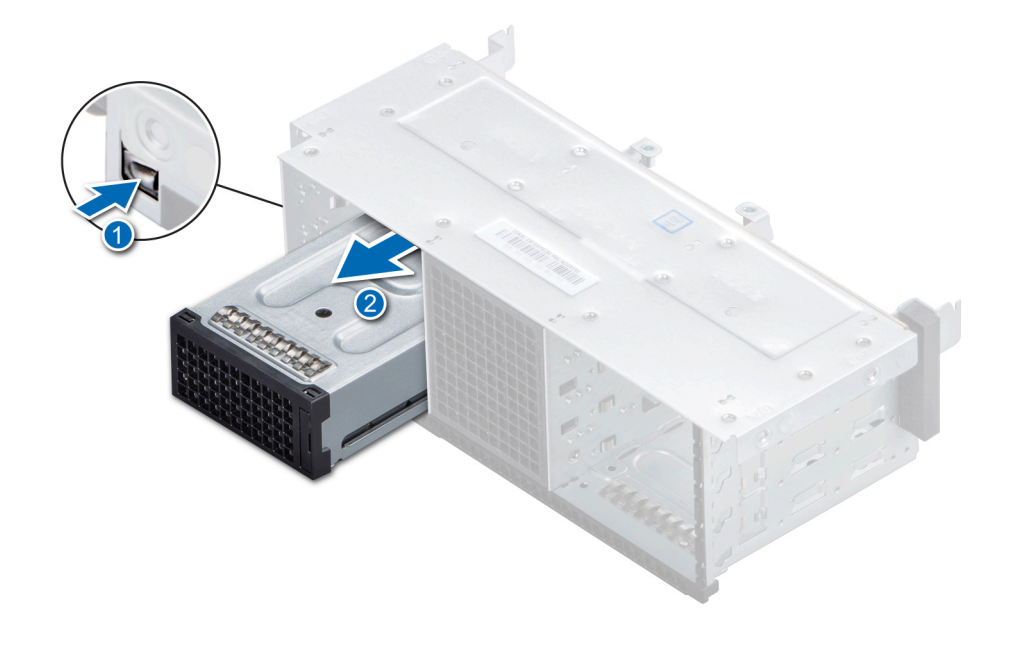

図 45. BBU モジュールの取り外し

## 次の手順

- 1. BBUをBBUケージから取り外します。
- 2. BBU モジュールを取り付けます。

## BBU モジュールの取り付け

### 前提条件

- 1. 「安全にお使いいただくために」の項に記載された安全ガイドラインに従ってください。
- 2. 「スレッド内部の作業を始める前に」の項に記載された手順に従ってください。
- 3. BBUをBBUケージに取り付けます。
- 4. ドライブ ケージを取り付けます。

- 1. スレッドの前面から BBU モジュールのケーブルを配線します。
- 2. ドライブ ケージの所定の位置にしっかりと固定されるまで、BBU モジュールをスライドさせます。

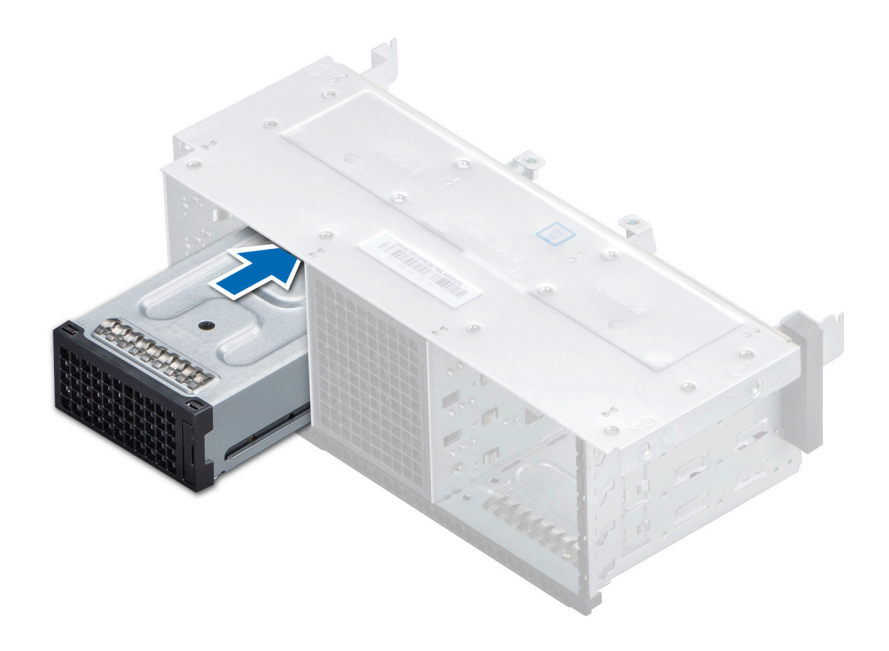

## 図 46. BBU モジュールの取り付け

3. BBU のケーブルをシステム基板のコネクタに接続します。

## 次の手順

- 1. PEM を取り付けます。
- 2. 「スレッド内部の作業を終えた後に」の項に記載された手順に従います。

## BBU ケージからの BBU の取り外し

## 前提条件

- 1. 「安全にお使いいただくために」の項に記載された安全ガイドラインに従ってください。
- 2. 「スレッド内部の作業を始める前に」の項に記載された手順に従ってください。
- 3. バッテリ バックアップ ユニット モジュールを取り外します。

- 1. #1 プラス ドライバを使用して、BBU を BBU ケージに固定している拘束ネジを緩めます。
- 2. BBU を BBU ケージから持ち上げてスライドさせます。

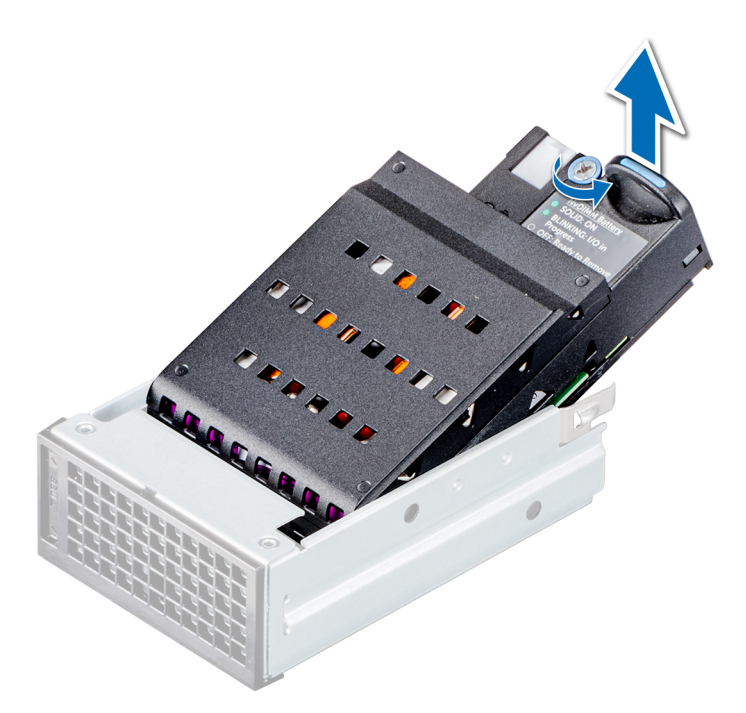

図 47. BBU ケージからの BBU の取り外し

## 次の手順

1. BBUをBBUケージに取り付けます。

## BBU ケージへの BBU の取り付け

### 前提条件

1. 「安全にお使いいただくために」の項に記載された安全ガイドラインに従ってください。

2. 「スレッド内部の作業を始める前に」の項に記載された手順に従ってください。

- 1. BBU を BBU ケージに差し込みます。
- 2. #1 プラス ドライバを使用して拘束ネジを締め、BBU を BBU ケージに固定します。

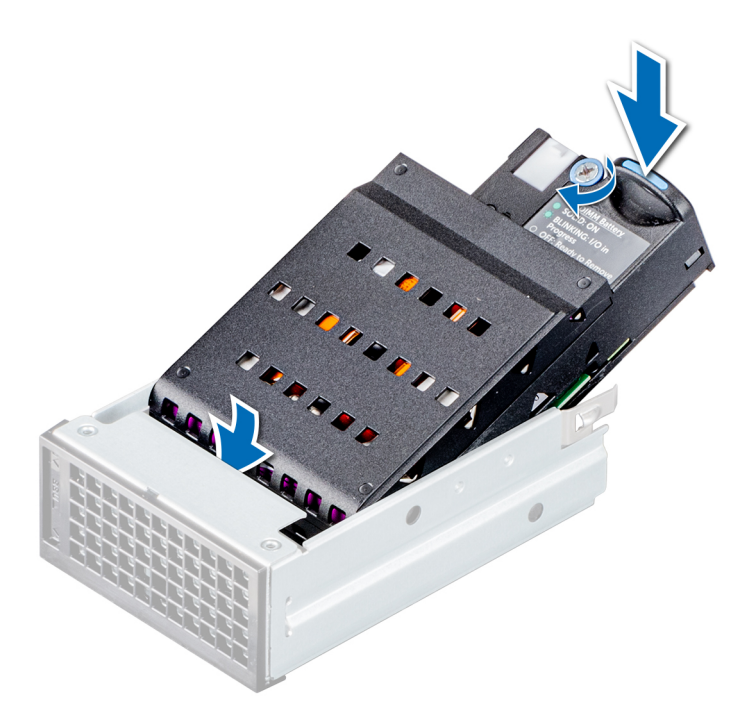

図 48. BBU ケージへの BBU の取り付け

## 次の手順

1. BBU モジュールを取り付けます。

# コントロールパネル

コントロール パネルで、スレッドへの入力を手動で制御できます。PowerEdge MX840c のコントロール パネルの機能は次のとおりです。

- 電源ボタン
- iDRAC ダイレクトポート
- USB 3.0 ポート

## コントロールパネルの取り外し

### 前提条件

- 1. 「安全にお使いいただくために」の項に記載された安全ガイドラインに従ってください。
- 2. 「スレッド内部の作業を始める前に」の項に記載された手順に従ってください。
- 3. PEM を取り外します。
- 4. すべてのドライブを取り外します。
- 5. バックプレーンを取り外します。
- 6. ドライブ ケージを取り外します。
- 7. BBU モジュールを取り外します。

- 1. 青いストラップを引いて、システム基板に接続されているコントロールパネルを外します。
- 2. #1 プラス ドライバを使用して、コントロール パネルをスレッドに固定しているネジを取り外します。
- 3. スレッドからコントロールパネルを取り出します。

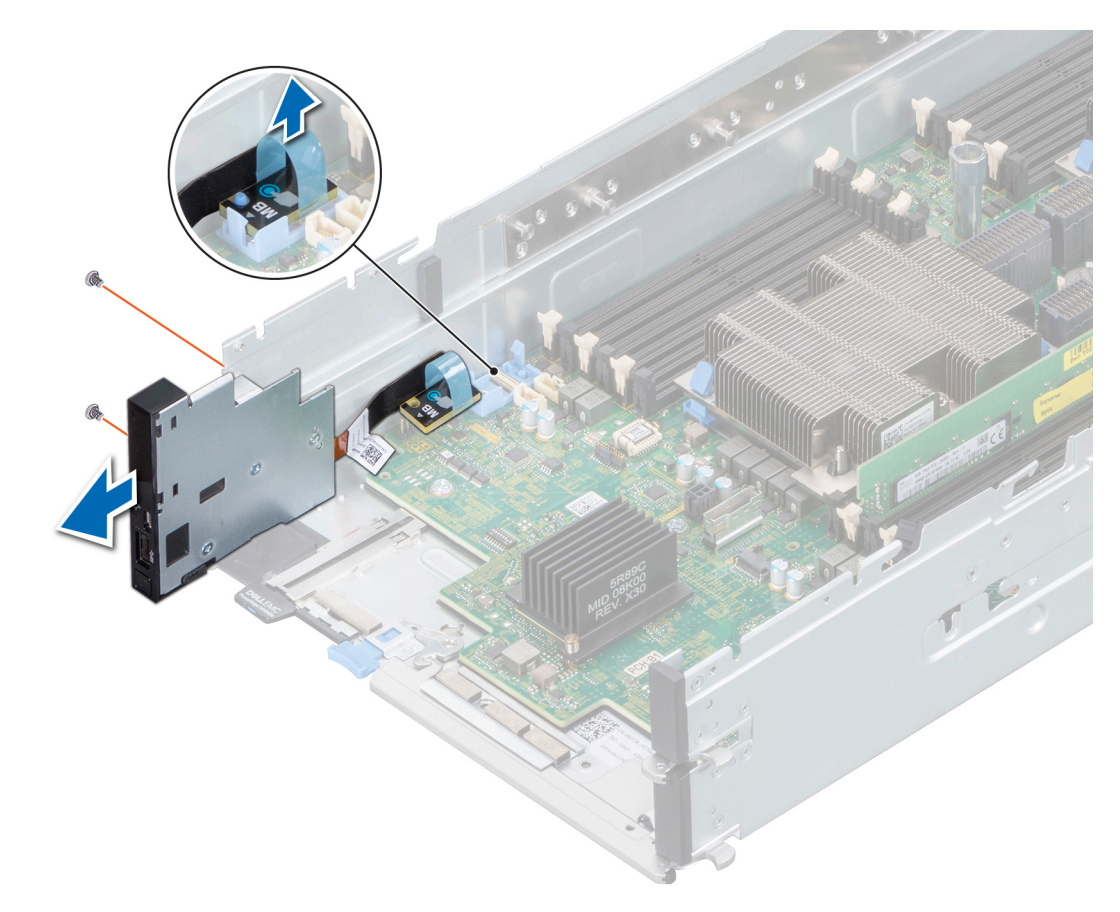

図 49. コントロールパネルの取り外し

## 次の手順

1. コントロール パネルを取り付けます。

## コントロールパネルの取り付け

## 前提条件

- 1. 「安全にお使いいただくために」の項に記載された安全ガイドラインに従ってください。
- 2. 「スレッド内部の作業を始める前に」の項に記載された手順に従ってください。

- 1. コントロール パネル ケーブルをシステム基板のコネクタに接続します。
- 2. コントロール パネルをスレッドのスロットに合わせます。
- 3. #1 プラス ドライバを使用して、ネジでコントロール パネルをスレッドに固定します。

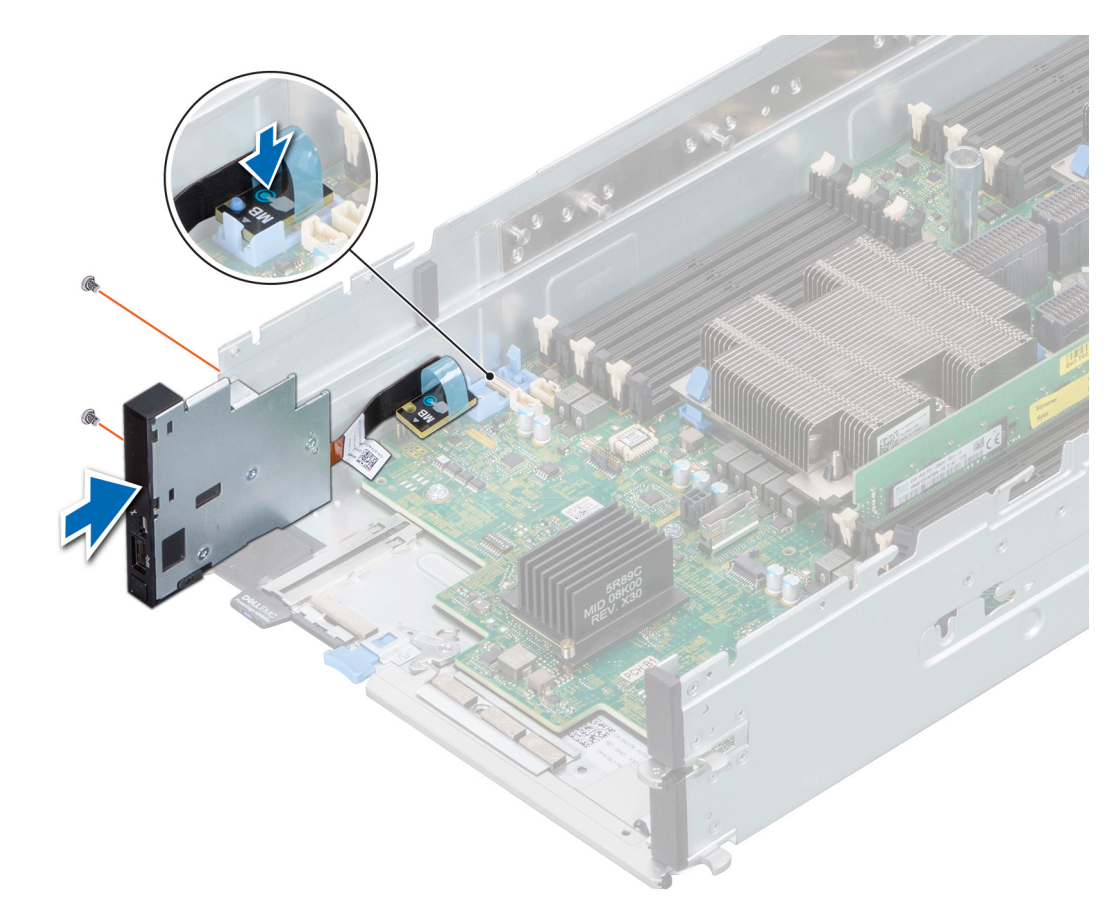

図 50. コントロールパネルの取り付け

## 次の手順

- 1. BBU モジュールを取り付けます。
- 2. ドライブ ケージを取り付けます。
- 3. バックプレーンを取り付けます。
- 4. ドライブを取り付けます。
- 5. PEM を取り付けます。
- 6. 「スレッド内部の作業を終えた後に」の項に記載された手順に従います。

# システム メモリー

スレッドがサポートしているのは、DDR4 レジスタード DIMM (RDIMM)、負荷軽減 DIMM (LRDIMM)、不揮発性 DIMM (NVDIMM-N)、インテル Optane DC パーシステント メモリー モジュール (DCPMM)です。システム メモリー、プロセッサーで実行されて いる手順を保持します。

## メモリー チャネルと装着

システムがサポートしているのは、DDR4 レジスタード DIMM ( RDIMM )、負荷軽減 DIMM ( LRDIMM )、不揮発性 DIMM ( NVDIMM-N )、インテル Optane DC パーシステント メモリー モジュール ( DCPMM ) です。システム メモリー、プロセッサーで実行されて いる手順を保持します。

- DIMM のタイプ (RDIMM または LRDIMM または NVDIMM-N または DCPMM)
- 各チャネルに装着されている DIMM の数
- 選択されているシステムプロファイル(たとえば、Performance Optimized(パフォーマンス重視の構成)、Custom(カスタム)、 または Dense Configuration Optimized(高密度設定最適化))
- プロセッサーでサポートされている DIMM の最大周波数

システムにはメモリー ソケットが 48 個あり、12 個ずつの 2 セット(各プロセッサーに 1 セット)に分かれています。ソケット 12 個の各セットは、6 つのチャネルで構成されています。各プロセッサーに 6 つのメモリ チャネルが割り当てられます。どのチャネ ルも、最初のソケットのリリースレバーは白、2 番目のソケットのレバーは黒に色分けされています。

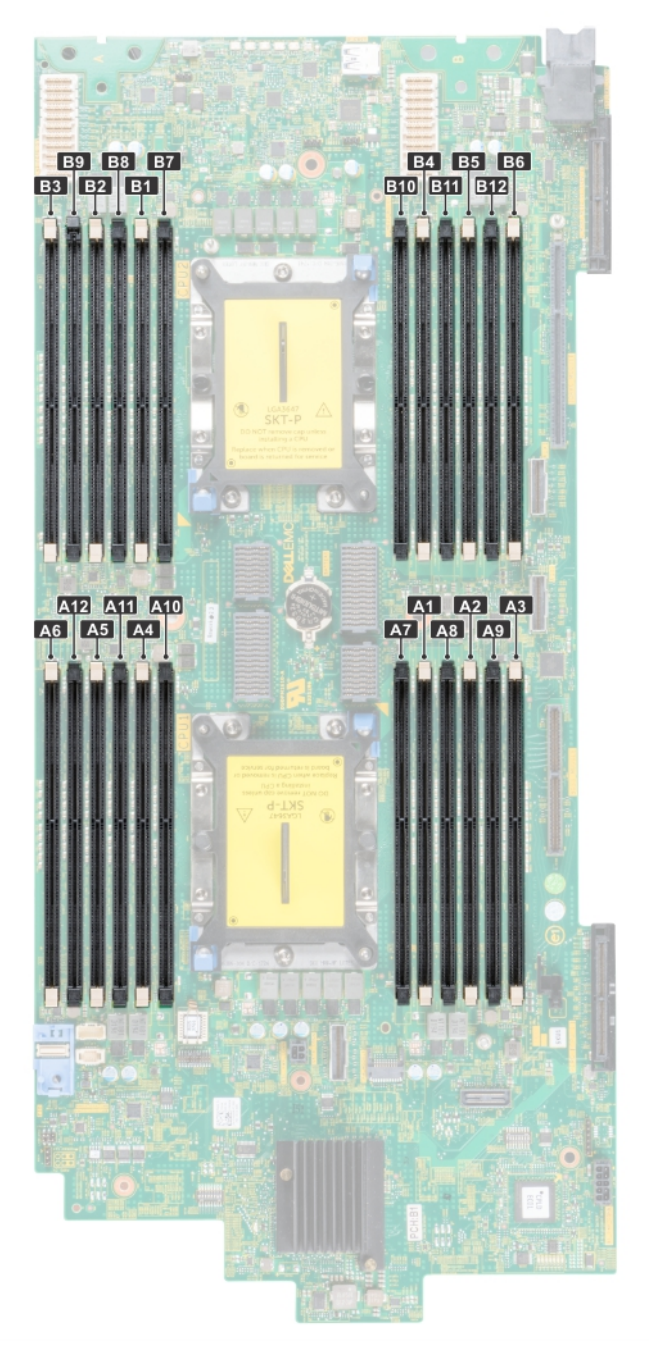

図 51. システム ボードのメモリー ソケット

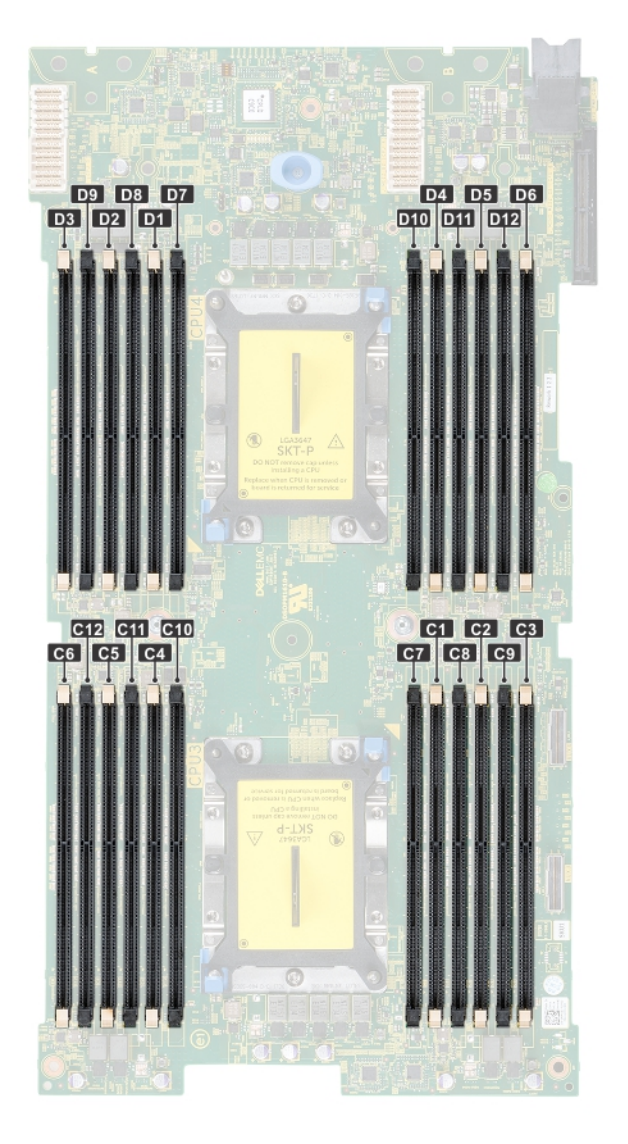

## 図 52. PEM ボードのメモリー ソケット

メモリー チャネルは次のように構成されます。

表 4. メモリー チャネル

| プロセッサー   | チャネル 0    | チャネル 1    | チャネル 2    | チャネル 3    | チャネル 4    | チャネル 5    |
|----------|-----------|-----------|-----------|-----------|-----------|-----------|
| プロセッサー1  | スロット A1 と | スロット A2 と | スロット A3 と | スロット A4 と | スロット A5 と | スロット A6 と |
|          | A7        | A8        | A9        | A10       | A11       | A12       |
| プロセッサー2  | スロット B1 と | スロット B2 と | スロット B3 と | スロット B4 と | スロット B5 と | スロット B6 と |
|          | B7        | B8        | B9        | B10       | B11       | B12       |
| プロセッサー 3 | スロット C1 と | スロット C2 と | スロット C3 と | スロット C4 と | スロット C5 と | スロット C6 と |
|          | C7        | C8        | C9        | C10       | C11       | C12       |
| プロセッサー4  | スロット D1 と | スロット D2 と | スロット D3 と | スロット D4 と | スロット D5 と | スロット D6 と |
|          | D7        | D8        | D9        | D10       | D11       | D12       |

次の表は、サポートされている構成のメモリ装着と動作周波数を示しています。

## 表 5. メモリー装着

| DIMM のタイプ | DIMM ランキング | 電圧    | 動作周波数(単位:MT/s) |  |  |  |
|-----------|------------|-------|----------------|--|--|--|
| RDIMM     | 1R/2R      | 1.2 V | 2933、2666      |  |  |  |

## 表 5. メモリー装着

| DIMM のタイプ | DIMM ランキング | 電圧    | 動作周波数(単位:MT/s) |
|-----------|------------|-------|----------------|
| LRDIMM    | 4R/8R      | 1.2 V | 2666、3200*     |

(i) メモ: 3200\*:メモリー スピードは、プロセッサーの制限により、2933MT/s に制限されます。

## メモリー モジュール取り付けガイドライン

システムの最適なパフォーマンスを実現するには、システム メモリーを構成する際に次の一般的なガイドラインに従ってください。これらのガイドラインに従わずにシステムメモリーを構成すると、システムが起動しなかったり、メモリー構成時に応答しな くなったり、少ないメモリーで作動したりする場合があります。

メモリー バスは次の要因に応じて、3200 MT/s\*、2933 MT/s、2666 MT/s、2400 MT/s、または 2133 MT/s の周波数で作動する場 合があります:

- 選択されているシステム プロファイル ( たとえば、最適化パフォーマンス、またはカスタム [ 高速または低速で実行可能 ] )
- プロセッサーでサポートされている DIMM の最大速度。
- プロセッサーでサポートされている DIMM の最大速度。
- DIMM のサポートされている最大速度

(i) メモ: MT/s は DIMM の速度単位で、MegaTransfers/ 秒の略語です。

(i) メモ: 3200\*:メモリー スピードは、プロセッサーの制限により、2933MT/s に制限されます。

このシステムはフレキシブル メモリー構成をサポートしているため、あらゆる有効なチップセット アーキテクチャ構成でシステムを構成し、実行できます。次に、メモリー モジュールの設定に関する推奨ガイドラインを示します。

- すべての DIMM は DDR4 である必要があります。
- RDIMM と LRDIMM を併用しないでください。
- DDP(Dual Die Package)LRDIMM である 64 GB の LRDIMM と、TSV(Through Silicon Via/3DS)LRDIMM である 128 GB の LRDIMM は併用しないでください。
- x4 および x8 DRAM ベースのメモリー モジュールは併用できます。
- ランク カウントに関係なく、チャネルあたり最大2枚の RDIMM を装着できます。
- ランクカウントに関係なく、チャネルあたり最大2枚のLRDIMMを装着できます。
- ランクカウントに関係なく、チャネルあたり最大2枚の異なるランクのDIMMを装着できます。
- 速度の異なるメモリーモジュールを取り付けた場合は、その中で最も遅いメモリー モジュールの速度で動作します。
- プロセッサーが取り付けられている場合に限り、メモリー モジュールを装着します。
- デュアルプロセッサー システムの場合は、ソケット A1~A12 と B1~B12 が使用できます。
- クワッド プロセッサー システムの場合は、ソケット A1~A12、ソケット B1~B12、ソケット C1~C12、およびソケット D1~D12 が使用できます。
- 最初に白のリリースタブが付いたソケットに、次に黒のリリースタブの順に、すべてのソケットに装着します。
- 容量の異なるメモリーモジュールを混在させる場合は、容量が最も多いメモリーモジュールを最初にソケットに装着します。

   メモ:たとえば、8 GB と 16 GB のメモリーモジュールを混在させる場合は、16 GB のメモリーモジュールを白いリリース タブが付いたソケットに装着してから、黒いリリースタブが付いたソケットに8 GB のメモリーモジュールを装着します。
- その他のメモリー装着ルールに従えば、様々な容量のメモリーモジュールを混在させることができます。

(i) メモ: たとえば、8 GB および 16 GB のメモリー モジュールを混在させることが可能です。

- デュアルプロセッサー構成では、各プロセッサーのメモリー構成は同一でなければなりません。
- () メモ: たとえば、プロセッサー1をソケット A1に装着した場合、プロセッサー2をソケット B1に(…以下同様)装着する 必要があります。
- 1台のシステムで2種類以上のメモリーモジュール容量の混在はサポートされていません。
- メモリー構成のバランスが取れていないとパフォーマンスが損なわれるため、最適なパフォーマンスを得るには、常に同一の DIMM を使用してメモリー チャネルを同じように装着してください。
- パフォーマンスを最大にするには、各プロセッサーにつき同じメモリーモジュール6枚(チャネルあたり1枚のDIMM)を一度に装着します。

プロセッサーあたり4枚の DIMM と 8 枚の DIMM を使用したパフォーマンス最適化モードでの DIMM 装着アップデート

- プロセッサーあたりの DIMM の枚数が 4 である場合、装着するスロットは 1、2、4、5 です。
- プロセッサーあたりの DIMM の枚数が8 である場合、装着するスロットは1、2、4、5、7、8、10、11 です。

## NVDIMM-N メモリモジュール取り付けガイドライン

以下は、NVDIMM にNをメモリモジュールの取り付け推奨ガイドラインは次のとおりです

- 各システムでは、1、2、4、6、または12 NVDIMM-N メモリー設定をサポートします。
- サポートされる構成は、デュアルプロセッサ、および 12Gの x RDIMM 以上にする必要があります。
- 最大 12 NVDIMM-N を各システムにインストールできます。
- NVDIMM-N または RDIMM を LRDIMM と混在させることはできません。
- DDR4 NVDIMM-N は、プロセッサー1および2の黒色のリリースタブ上にのみ装着できます。
- 4つのプロセッサーが搭載されたシステムでは、プロセッサー3と4に装着した RDIMM の枚数がプロセッサー1と2に装着した RDIMM と同じである必要があります。
- 構成 3、6、9、および 12 のすべてのスロットを使用できますが、システムに取り付けられる NVDIMM-N の枚数は最大 12 です。

(i) メモ: NVDIMM-N メモリー スロットは、ホットプラグ非対応です。

サポートされている NVDIMM-N 構成の詳細については、www.dell.com/poweredgemanuals で「NVDIMM-N ユーザー ガイド」を参照してください。

## 表 6. デュアル プロセッサー構成でサポートされている NVDIMM-N

| 構成   | 説明                                      | メモリー装着ルール                                                                             |                                        |
|------|-----------------------------------------|---------------------------------------------------------------------------------------|----------------------------------------|
|      |                                         | RDIMM                                                                                 | NVDIMM-N                               |
| 構成 1 | 12 x 16 GB RDIMM 、 1 x<br>NVDIMM N      | プロセッサー1{A1、2、3、4、<br>5、6}<br>プロセッサー2{B1、2、3、4、<br>5、6}                                | プロセッサー1{A7}                            |
| 構成 2 | 12 x 32 GB の RDIMM 、 1 x<br>NVDIMM N    | すべての 12x RDIMM 構成につ<br>いて同じです。構成 1 を参照<br>してください。                                     | プロセッサー1{A7}                            |
| 構成 3 | 23Xx x 32 GB の RDIMM 、 1 x<br>NVDIMM N  | プロセッサー 1 {A1、2、3、4、<br>5、6、7、8、9、10、11、12}<br>プロセッサー 2 {B1、2、3、4、<br>5、6、7、8、9、10、11} | プロセッサー 2 {B12}                         |
| 構成 4 | 12 x 16 GB RDIMM、2 x<br>NVDIMM-N        | すべての 12x RDIMM 構成につ<br>いて同じです。構成 1 を参照<br>してください。                                     | プロセッサー 1 {A7}<br>プロセッサー 2 {B7}         |
| 構成 5 | 12 x 32 GB RDIMM、2 x<br>NVDIMM-N        | すべての 12x RDIMM 構成につ<br>いて同じです。構成 1 を参照<br>してください。                                     | プロセッサー 1 {A7}<br>プロセッサー 2 {B7}         |
| 構成 6 | 22 x 32 GB Ø RDIMM 、 2 x<br>NVDIMM ● Ns | プロセッサー1 {A1、2、3、4、<br>5、6、7、8、9、10、11}<br>プロセッサー2 {B1、2、3、4、<br>5、6、7、8、9、10、11}      | プロセッサー 1 {A12}<br>プロセッサー 2 {B12}       |
| 構成 7 | 12 x 16 GB RDIMM 、 4 x<br>NVDIMM ● Ns   | すべての 12x RDIMM 構成につ<br>いて同じです。構成 1 を参照<br>してください。                                     | プロセッサー 1 {A7、A8}<br>プロセッサー 2 {B7、B8}   |
| 構成 8 | 22 x 32 GB の RDIMM 、 4 x<br>NVDIMM ● Ns | すべての 12x RDIMM 構成につ<br>いて同じです。構成 1 を参照<br>してください。                                     | プロセッサー 1 {A7、A8}<br>プロセッサー 2 {B7、B8}   |
| 構成 9 | 20 x 32 GB の RDIMM 、 4 x<br>NVDIMM ● Ns | プロセッサー1{A1、2、3、4、<br>5、6、7、8、9、10}<br>プロセッサー2{B1、2、3、4、<br>5、6、7、8、9、10}              | プロセッサー 1 {A11、12}<br>プロセッサー 2 {B11、12} |

## 表 6. デュアル プロセッサー構成でサポートされている NVDIMM-N

| 構成    | 説明                                       | メモリー装着ルール                                                        |                                                                  |
|-------|------------------------------------------|------------------------------------------------------------------|------------------------------------------------------------------|
|       |                                          | RDIMM                                                            | NVDIMM-N                                                         |
| 構成 10 | 12 x 16 GB RDIMM 、 6 ×<br>NVDIMM ● Ns    | すべての 12x RDIMM 構成につ<br>いて同じです。構成 1 を参照<br>してください。                | プロセッサー1{A7、8、9}<br>プロセッサー2{B7、8、9}                               |
| 構成 11 | 12 x 32 GB                               | すべての 12x RDIMM 構成につ<br>いて同じです。構成 1 を参照<br>してください。                | プロセッサー 1 {A7、8、9}<br>プロセッサー 2 {B7、8、9}                           |
| 構成 12 | 18 × 32 GB の RDIMM 、 6 ×<br>NVDIMM ● Ns  | プロセッサー1{1、2、3、4、<br>5、6、7、8、9}<br>プロセッサー2{1、2、3、4、<br>5、6、7、8、9} | プロセッサー 1 {A10、11、12}<br>プロセッサー 2 {B10、11、12}                     |
| 構成 13 | 12 x 16 GB RDIMM 、 12 x<br>NVDIMM ● Ns   | すべての 12x RDIMM 構成につ<br>いて同じです。構成 1 を参照<br>してください。                | プロセッサー 1 {A7、8、9、10、<br>11、12}<br>プロセッサー 2 {B7、8、9、10、<br>11、12} |
| 構成 14 | 12 x 32 GB の RDIMM 、 12 x<br>NVDIMM ● Ns | すべての 12x RDIMM 構成につ<br>いて同じです。構成 1 を参照<br>してください。                | プロセッサー 1 {A7、8、9、10、<br>11、12}<br>プロセッサー 2 {B7、8、9、10、<br>11、12} |

## 表 7. クアッド プロセッサー構成でサポートされている NVDIMM-N (続き)

| 堪式             | ■●日                              | メモリー装着ルール                                                                                                    |                                 |  |  |  |
|----------------|----------------------------------|----------------------------------------------------------------------------------------------------|---------------------------------|--|--|--|
| /冉/ <i>凤</i> 、 | a7C 495                          | RDIMM                                                                                                    | NVDIMM-N                        |  |  |  |
| 構成 1           | 24x 16 GB RDIMM, 1x NVDIMM-<br>N | プロセッサー1{A1、2、3、4、<br>5、6}、<br>プロセッサー2{B1、2、3、4、<br>5、6}、<br>プロセッサー3{C1、2、3、4、<br>5、6}<br>プロセッサー4{D1、2、3、4、<br>5、6}                                                                | プロセッサー1{A7}                     |  |  |  |
| 構成 2           | 24x 32 GB RDIMM、1x<br>NVDIMM-N   | すべての 24x RDIMM 構成につ<br>いて同じです。構成 1を参照<br>してください。                                                                                                    | プロセッサー1{A7}                     |  |  |  |
| 構成 3           | 47x 32 GB RDIMM、1x<br>NVDIMM-N   | プロセッサー 1 {A1、2、3、4、<br>5、6、7、8、9、10、11、12、<br>プロセッサー 2 {B1、2、3、4、<br>5、6、7、8、9、10、11、<br>プロセッサー 3 {C1、2、3、4、<br>5、6、7、8、9、10、11、12}<br>プロセッサー 4 {D1、2、3、4、<br>5、6、7、8、9、10、11、12} | プロセッサー 2 {B12}                  |  |  |  |
| 構成 4           | 24x 16 GB RDIMM、2x<br>NVDIMM-N   | プロセッサー1{A1、2、3、4、<br>5、6}、<br>プロセッサー2{B1、2、3、4、<br>5、6}<br>プロセッサー3{C1、2、3、4、                                                                                                    | プロセッサー 1 {A7}、<br>プロセッサー 2 {B7} |  |  |  |

## 表 7. クアッド プロセッサー構成でサポートされている NVDIMM-N (続き)

| 堆凸           | ≣× ¤                           | メモリー装着ルール                                                                                                    |                                         |  |  |  |  |
|--------------|--------------------------------|----------------------------------------------------------------------------------------------------|-----------------------------------------|--|--|--|--|
| <b>「</b> 再 成 | 武功                             | RDIMM                                                                                                    | NVDIMM-N                                |  |  |  |  |
|              |                                | 5、6}<br>プロセッサー 4 {D1、2、3、4、<br>5、6}                                                                                                    |                                         |  |  |  |  |
| 構成 5         | 24x 32 GB RDIMM、2x<br>NVDIMM-N | プロセッサー1{A1、2、3、4、<br>5、6}、<br>プロセッサー2{B1、2、3、4、<br>5、6}、<br>プロセッサー3{C1、2、3、4、<br>5、6}<br>プロセッサー4{D1、2、3、4、<br>5、6}                                                               | プロセッサー1{A7}、<br>プロセッサー2{B7}             |  |  |  |  |
| 構成 6         | 46x 32 GB RDIMM、2x<br>NVDIMM-N | プロセッサー 1 {A1、2、3、4、<br>5、6、7、8、9、10、11}、<br>プロセッサー 2 {B1、2、3、4、<br>5、6、7、8、9、10、11}、<br>プロセッサー 3 {C1、2、3、4、<br>5、6、7、8、9、10、11、12}<br>プロセッサー 4 {D1、2、3、4、<br>5、6、7、8、9、10、11、12} | プロセッサー 1 {A12}、<br>プロセッサー 2 {B12}       |  |  |  |  |
| 構成 7         | 24x 16 GB RDIMM、4x<br>NVDIMM-N | プロセッサー1{A1、2、3、4、<br>5、6}、<br>プロセッサー2{B1、2、3、4、<br>5、6}、<br>プロセッサー3{C1、2、3、4、<br>5、6}<br>プロセッサー4{D1、2、3、4、<br>5、6}                                                               | プロセッサー 1 {A7、8}、<br>プロセッサー 2 {B7、8}     |  |  |  |  |
| 構成 8         | 24x 32 GB RDIMM、4x NVDIMM      | プロセッサー1{A1、2、3、4、<br>5、6}、<br>プロセッサー2{B1、2、3、4、<br>5、6}、<br>プロセッサー3{C1、2、3、4、<br>5、6}<br>プロセッサー4{D1、2、3、4、<br>5、6}                                                               | プロセッサー 1 {A7、8}、<br>プロセッサー 2 {B7、8}     |  |  |  |  |
| 構成 9         | 44x 32 GB RDIMM、4x<br>NVDIMM-N | プロセッサー 1 {A1、2、3、4、<br>5、6、7、8、9、10}、<br>プロセッサー 2 {B1、2、3、4、<br>5、6、7、8、9、10}、<br>プロセッサー 3 {C1、2、3、4、<br>5、6、7、8、9、10、11、12}<br>プロセッサー 4 {D1、2、3、4、<br>5、6、7、8、9、10、11、12}       | プロセッサー 1 {A11、12}、<br>プロセッサー 2 {B11、12} |  |  |  |  |
| 構成 10        | 24x 16 GB RDIMM、6x<br>NVDIMM-N | プロセッサー1{A1、2、3、4、<br>5、6}、<br>プロセッサー2{B1、2、3、4、<br>5、6}<br>プロセッサー3{C1、2、3、4、<br>5、6}                                                                                             | プロセッサー 1 {A7、8、9}<br>プロセッサー 2 {B7、8、9}  |  |  |  |  |

## 表 7. クアッド プロセッサー構成でサポートされている NVDIMM-N

| 堆凸     | =× ¤A                           | メモリー装着ルール                                                                                                    |                                                                   |  |  |  |  |
|--------|---------------------------------|----------------------------------------------------------------------------------------------------|-------------------------------------------------------------------|--|--|--|--|
| 1時,70, | алсиуј<br>                      | RDIMM                                                                                                    | NVDIMM-N                                                          |  |  |  |  |
|        |                                 | プロセッサー 4 {D1、2、3、4、<br>5、6}                                                                                                    |                                                                   |  |  |  |  |
| 構成 11  | 24x 32 GB RDIMM、6x<br>NVDIMM-N  | プロセッサー1{A1、2、3、4、<br>5、6}、<br>プロセッサー2{B1、2、3、4、<br>5、6}、<br>プロセッサー3{C1、2、3、4、<br>5、6}<br>プロセッサー4{D1、2、3、4、<br>5、6}                                              | プロセッサー1{A7、8、9}<br>プロセッサー2{B7、8、9}                                |  |  |  |  |
| 構成 12  | 42x 32 GB RDIMM、6x<br>NVDIMM-N  | プロセッサー1 {A1、2、3、4、<br>5、6、7、8、9}、<br>プロセッサー2 {B1、2、3、4、<br>5、6、7、8、9}<br>プロセッサー3 {C1、2、3、4、<br>5、6、7、8、9、10、11、12}<br>プロセッサー4 {D1、2、3、4、<br>5、6、7、8、9、10、11、12} | プロセッサー 1 {A10、11、12}<br>プロセッサー 2 {B10、11、12}                      |  |  |  |  |
| 構成 13  | 24x 16 GB RDIMM、12x<br>NVDIMM-N | プロセッサー1{A1、2、3、4、<br>5、6}、<br>プロセッサー2{B1、2、3、4、<br>5、6}、<br>プロセッサー3{C1、2、3、4、<br>5、6}<br>プロセッサー4{D1、2、3、4、<br>5、6}                                              | プロセッサー 1 {A7、8、9、10、<br>11、12}、<br>プロセッサー 2 {B7、8、9、10、<br>11、12} |  |  |  |  |
| 構成 14  | 24x 32 GB RDIMM、12x<br>NVDIMM-N | プロセッサー1{A1、2、3、4、<br>5、6}、<br>プロセッサー2{B1、2、3、4、<br>5、6}、<br>プロセッサー3{C1、2、3、4、<br>5、6}<br>プロセッサー4{D1、2、3、4、<br>5、6}                                              | プロセッサー 1 {A7、8、9、10、<br>11、12}、<br>プロセッサー 2 {B7、8、9、10、<br>11、12} |  |  |  |  |
| 構成 15  | 36x 32 GB RDIMM、12x<br>NVDIMM-N | プロセッサー 1 {A1、2、3、4、<br>5、6}、<br>プロセッサー 2 {B1、2、3、4、<br>5、6}、<br>プロセッサー 3 {C1、2、3、4、<br>5、6、7、8、9、10、11、12}<br>プロセッサー 4 {D1、2、3、4、<br>5、6、7、8、9、10、11、12}        | プロセッサー 1 {A7、8、9、10、<br>11、12}、<br>プロセッサー 2 {B7、8、9、10、<br>11、12} |  |  |  |  |

## DCPMM の取り付けガイドライン

以下は、データ センター パーシステント メモリー モジュール (DCPMM)をインストールするための推奨ガイドラインです。

- 各システムは、チャネルごとに最大1つの DCPMM メモリー モジュールをサポートします。

   メモ: 2つの異なる DCPMM 容量が混在している場合、その構成はサポートされていないため、F1/F2 警告が表示されます。
- DCPMM は、RDIMM、LRDIMM、3DS LRDIMM と混在させることができます。

- 統合メモリーコントローラー(iMC)のチャネル内またはソケット間で、DDR4 DIMM タイプ(RDIMM、LRDIMM、および 3DS LRDIMM)を混在させることはサポートされていません。
- DCPMM 動作モード(App Direct、メモリー モード)の混在はサポートされていません。
- チャネルに装着する DIMM が1つだけの場合は、常にそのチャネルの最初のスロット(白いスロット)に装着する必要があります。
- DCPMM と DDR4 DIMM が同じチャネルに装着されている場合は、常に2番目のスロット(黒のスロット)に DCPMM を接続します。
- DCPMM がメモリーモードで構成されている場合、推奨される DDR4 と DCPMM の容量比率は、iMC あたり 1:4~1:16 です。
- DCPMM を他の DCPMM の容量や NVDIMM と混在させることはできません。
- DCPMM がインストールされている場合、RDIMM と LRDIMM のさまざまな容量を混在させることはできません。
- 異なる容量の DCPMM を混在させることはできません。

サポートされている DCPMM 構成の詳細については、Rear installed drivehttps://www.dell.com/support/home/products/server\_int/server\_int\_poweredge にある『Dell EMC DCPMM ユーザーズガイド』を参照してください。

## 表 8.2 ソケットの DCPMM 構成

| 番号サ<br>ーバー<br>内の<br>CPU | 対応し<br>ている<br>DCPM<br>M 構成 | 対応し<br>ている<br>DRAM<br>構成 | DRAM<br>の容量<br>(GB) | DCPM<br>Mの容<br>量<br>(GB) | メモリー<br>モードのオ<br>ペレーティ<br>ング シス<br>テム メモ<br>リー (GB) | 総メモ<br>リー<br>(GB) | CPU<br>あたり<br>の総メ<br>モリー<br>(GB) | DRAM 対<br>Optane メ<br>モリーの比<br>率 | M CPU ま<br>たは L CPU<br>が必要 | アプリケー<br>ションダ<br>イレクト<br>モードでサ<br>ポート | メモリー<br>モードでサ<br>ポート |
|-------------------------|----------------------------|--------------------------|---------------------|--------------------------|-----------------------------------------------------|-------------------|----------------------------------|----------------------------------|----------------------------|---------------------------------------|----------------------|
| 2                       | 128 GB<br>x 1              | 16 GB x<br>12            | 192                 | 128                      | 該当なし                                                | 320               | 160                              | 1:0.7                            | 無                          | 有                                     | 無                    |
| 2                       | 128 GB<br>x 2              | 16 GB x<br>12            | 192                 | 256                      | 該当なし                                                | 448               | 224                              | 1:1.3                            | 無                          | 有                                     | 無                    |
| 2                       | 128 GB<br>x 4              | 16 GB x<br>8             | 128                 | 512                      | 512                                                 | 640               | 320                              | 1:4                              | 無                          | 有                                     | 有                    |
| 2                       | 128 GB<br>x 4              | 16 GB x<br>12            | 192                 | 512                      | 該当なし                                                | 704               | 352                              | 1:2.7                            | 無                          | 有                                     | 無                    |
| 2                       | 128 GB<br>x 8              | 16 GB x<br>12            | 192                 | 1,024                    | 1,024                                               | 1,216             | 608                              | 1:5.3                            | 無                          | 有                                     | 有                    |
| 2                       | 128 GB<br>x 12             | 16 GB x<br>12            | 192                 | 1,536                    | 1,536                                               | 1,728             | 864                              | 1:8                              | 無                          | 有                                     | 有                    |
| 2                       | 128 GB<br>x 1              | 32 GB<br>x 12            | 384                 | 128                      | 該当なし                                                | 512               | 256                              | 1:0.3                            | 無                          | 有                                     | 無                    |
| 2                       | 128 GB<br>x 2              | 32 GB<br>x 12            | 384                 | 256                      | 該当なし                                                | 640               | 320                              | 1:0.7                            | 無                          | 有                                     | 無                    |
| 2                       | 128 GB<br>x 4              | 32 GB<br>x 12            | 384                 | 512                      | 該当なし                                                | 896               | 448                              | 1:1.3                            | 無                          | 有                                     | 無                    |
| 2                       | 128 GB<br>x 8              | 32 GB<br>x 12            | 384                 | 1,024                    | 該当なし                                                | 1,408             | 704                              | 1:2.7                            | 無                          | 有                                     | 無                    |
| 2                       | 128 GB<br>x 12             | 32 GB<br>x 12            | 384                 | 1,536                    | 1,536                                               | 1,920             | 960                              | 1:4                              | 無                          | 有                                     | 有                    |
| 2                       | 128 GB<br>x 4              | 64 GB<br>x 12            | 768                 | 512                      | 該当なし                                                | 1,280             | 640                              | 1:0.7                            | 無                          | 有                                     | 無                    |
| 2                       | 128 GB<br>× 8              | 64 GB<br>x 12            | 768                 | 1,024                    | 該当なし                                                | 1,792             | 896                              | 1:1.3                            | 無                          | 有                                     | 無                    |
| 2                       | 128 GB<br>x 12             | 64 GB<br>x 12            | 768                 | 1,536                    | 該当なし                                                | 2,304             | 1,152                            | 1:2                              | L SKU                      | 有                                     | 無                    |
| 2                       | 128 GB<br>x 12             | 128 GB<br>x 12           | 1,536               | 1,536                    | 該当なし                                                | 3,072             | 1,536                            | 1:1                              | L SKU                      | 有                                     | 無                    |
| 2                       | 512 GB<br>x 8              | 32 GB<br>x 12            | 384                 | 4,096                    | 4,096                                               | 4,480             | 2,240                            | 1:10.7                           | L SKU                      | 有                                     | 有                    |

## 表 8.2 ソケットの DCPMM 構成

| 番号サ<br>ーバー<br>内の<br>CPU | 対応し<br>ている<br>DCPM<br>M 構成 | 対応し<br>ている<br>DRAM<br>構成 | DRAM<br>の容量<br>(GB) | DCPM<br>Mの容<br>量<br>(GB) | メモリー<br>モードのオ<br>ペレーティ<br>ング シス<br>テム メモ<br>リー ( GB ) | 総メモ<br>リー<br>(GB) | CPU<br>あたり<br>の総メ<br>(GB) | DRAM 対<br>Optane メ<br>モリーの比<br>率 | M CPU ま<br>たは L CPU<br>が必要 | アプリケー<br>ションダ<br>イレード<br>ポート | メモリー<br>モードでサ<br>ポート |
|-------------------------|----------------------------|--------------------------|---------------------|--------------------------|-------------------------------------------------------|-------------------|---------------------------|----------------------------------|----------------------------|------------------------------|----------------------|
| 2                       | 512 GB<br>x 12             | 32 GB<br>x 12            | 384                 | 6,144                    | 6,144                                                 | 6,528             | 3,264                     | 1:16                             | L SKU                      | 有                            | 有                    |
| 2                       | 512 GB<br>x 8              | 64 GB<br>x 12            | 768                 | 4,096                    | 4,096                                                 | 4,864             | 2,432                     | 1:5.3                            | L SKU                      | 有                            | 有                    |
| 2                       | 512 GB<br>x 12             | 64 GB<br>x 12            | 768                 | 6,144                    | 6,144                                                 | 6,912             | 3,456                     | 1:8                              | L SKU                      | 有                            | 有                    |
| 2                       | 512 GB<br>x 12             | 128 GB<br>x 12           | 1,536               | 6,144                    | 6,144                                                 | 7,680             | 3,840                     | 1:4                              | L SKU                      | 有                            | 有                    |
| 2                       | 256<br>GB x 8              | 16 GB x<br>12            | 192                 | 2,048                    | 2,048                                                 | 2,240             | 1,120                     | 1:10.7                           | L SKU                      | 有                            | 有                    |
| 2                       | 256<br>GB x 8              | 32 GB<br>x 12            | 384                 | 2,048                    | 2,048                                                 | 2,432             | 1,216                     | 1:5.3                            | L SKU                      | 有                            | 有                    |
| 2                       | 256<br>GB x 12             | 32 GB<br>x 12            | 384                 | 3,072                    | 3,072                                                 | 3,456             | 1,728                     | 1:8                              | L SKU                      | 有                            | 有                    |
| 2                       | 256<br>GB x 8              | 64 GB<br>x 12            | 768                 | 2,048                    | 該当なし                                                  | 2,816             | 1,408                     | 1:2.7                            | L SKU                      | 有                            | 無                    |
| 2                       | 256<br>GB x 12             | 64 GB<br>x 12            | 768                 | 3,072                    | 3,072                                                 | 3,840             | 1,920                     | 1:4                              | L SKU                      | 有                            | 有                    |
| 2                       | 256<br>GB x 12             | 128 GB<br>x 12           | 1,536               | 3,072                    | 該当なし                                                  | 4,608             | 2,304                     | 1:2                              | L SKU                      | 有                            | 無                    |

## 表 9.4 ソケットの DCPMM 構成

| <b>矯応している<br/>毎CPMM</b> 構成<br>サー<br>バ<br>ー<br>内<br>の<br>C<br>P<br>U | 対応している<br>DRAM 構成 | DRAM<br>の容量<br>(GB) | DCPM<br>M の容<br>量(GB) | メードペテグテモ(<br>日モのレィシムリー<br>は<br>GB | 総メモ<br>リー<br>(GB) | CPU あ<br>たりの<br>総メモ<br>(GB) | DRAM<br>対<br>Optane<br>メモリ<br>ーの比<br>率 | M CPU<br>または<br>L CPU<br>が必要 | アケョイトドポリシダクーサト | メモリ<br>ードでサ<br>ポート |
|---------------------------------------------------------------------|-------------------|---------------------|-----------------------|-----------------------------------|-------------------|-----------------------------|----------------------------------------|------------------------------|----------------|--------------------|
| <b>4</b> 28 GB x 16                                                 | 16 GB x 24        | 384                 | 2,048                 | 2,048                             | 2,432             | 608                         | 1:5.3                                  | 無                            | 有              | 有                  |
| 428 GB x 24                                                         | 16 GB x 24        | 384                 | 3,072                 | 3,072                             | 3,456             | 864                         | 1:8                                    | 無                            | 有              | 有                  |
| 4128 GB x 16                                                        | 32 GB x 24        | 768                 | 2,048                 | 該当な<br>し                          | 2,816             | 704                         | 1:2.7                                  | 無                            | 有              | 無                  |
| <b>4</b> 28 GB x 24                                                 | 32 GB x 24        | 768                 | 3,072                 | 3,072                             | 3,840             | 960                         | 1:4                                    | 無                            | 有              | 有                  |
| 428 GB x 24                                                         | 64 GB x 24        | 1,536               | 3,072                 | 該当な<br>し                          | 4,608             | 1,152                       | 1:2                                    | L SKU                        | 有              | 無                  |
| 428 GB x 24                                                         | 128 GB x 24       | 3,072               | 3,072                 | 該当な<br>し                          | 6,144             | 1,536                       | 1:1                                    | L SKU                        | 有              | 無                  |
| <b>5</b> 12 GB x 16                                                 | 32 GB x 24        | 768                 | 8,192                 | 8,192                             | 8,960             | 2,240                       | 1:10.7                                 | L SKU                        | 有              | 有                  |
| <b>5</b> 12 GB x 24                                                 | 32 GB x 24        | 768                 | 12,288                | 12,288                            | 13,056            | 3,264                       | 1:16                                   | L SKU                        | 有              | 有                  |
| <b>9</b> 12 GB x 16                                                 | 64 GB x 24        | 1,536               | 8,192                 | 8,192                             | 9,728             | 2,432                       | 1:5.3                                  | L SKU                        | 有              | 有                  |

## 表 9.4 ソケットの DCPMM 構成

| 樹応している<br>間CPMM構成<br>サ<br>ー<br>バ<br>ー<br>内<br>の<br>C<br>P<br>U | 対応している<br>DRAM 構成 | DRAM<br>の容量<br>(GB) | DCPM<br>M の容<br>量(GB) | メードペテグテモ(<br>モモのレィシムリー<br>オーンスメー<br>(GB | 総メモ<br>リー<br>(GB) | CPU あ<br>たりの<br>総メモ<br>リー<br>(GB) | DRAM<br>対<br>Optane<br>メモリ<br>ーの比<br>率 | M CPU<br>または<br>L CPU<br>が必要 | アケョイトドポリシダクーサト | メード<br>モモでサ<br>ポート |
|----------------------------------------------------------------|-------------------|---------------------|-----------------------|-----------------------------------------|-------------------|-----------------------------------|----------------------------------------|------------------------------|----------------|--------------------|
| <b>ð</b> 12 GB x 24                                            | 64 GB x 24        | 1,536               | 12,288                | 12,288                                  | 13,824            | 3,456                             | 1:8                                    | L SKU                        | 有              | 有                  |
| <b>ð</b> 12 GB x 24                                            | 128 GB x 24       | 3,072               | 12,288                | 12,288                                  | 15,360            | 3,840                             | 1:4                                    | L SKU                        | 有              | 有                  |
| <b>2</b> 56 GB x 16                                            | 16 GB x 24        | 384                 | 4,096                 | 4,096                                   | 4,480             | 1,120                             | 1:10.7                                 | L SKU                        | 有              | 有                  |
| <b>2</b> 156 GB x 24                                           | 16 GB x 24        | 384                 | 6,144                 | 6,144                                   | 6,528             | 1,632                             | 1:16                                   | L SKU                        | 有              | 有                  |
| <b>2</b> 56 GB x 16                                            | 32 GB x 24        | 768                 | 4,096                 | 4,096                                   | 4,864             | 1,216                             | 1:5.3                                  | L SKU                        | 有              | 有                  |
| <b>2</b> 156 GB x 24                                           | 32 GB x 24        | 768                 | 6,144                 | 6,144                                   | 6,912             | 1,728                             | 1:8                                    | L SKU                        | 有              | 有                  |
| 2456 GB x 16                                                   | 64 GB x 24        | 1,536               | 4,096                 | 該当な<br>し                                | 5,632             | 1,408                             | 1:2.7                                  | L SKU                        | 有              | 無                  |
| <b>2</b> 56 GB x 24                                            | 64 GB x 24        | 1,536               | 6,144                 | 6,144                                   | 7,680             | 1,920                             | 1:4                                    | L SKU                        | 有              | 有                  |
| 256 GB x 24                                                    | 128 GB x 24       | 3,072               | 6,144                 | 該当な<br>し                                | 9,216             | 2,304                             | 1:2                                    | L SKU                        | 有              | 無                  |

() メモ:1個の CPU のみを搭載したデュアル ソケット サーバで使用できる構成は限られています。

# モードごとのガイドライン

許可される構成はシステム BIOS で選択したメモリー モードによって異なります。

## 表 10. メモリー動作モード (続き)

| メモリー動作モード           | 説明                                                                                                    |
|---------------------|----------------------------------------------------------------------------------------------------|
| [最適化モード]            | [オプティマイザー モード] を有効化すると、DRAM コントローラーが 64 ビット モード<br>で単独で動作し、メモリーパフォーマンスが最適化されます。<br>(i) メモ: DCPMM は Optimizer モードのみをサポートします。                                                                                                    |
| [ミラーモード]            | [ミラーモード]を有効にすると、システムは同一の2個のデータコピーをメモリーに保<br>持するため、使用可能なシステムメモリーの総量は、取り付けられている物理メモリー総<br>量の半分になります。取り付けられたメモリーの半分は、アクティブなメモリーモジュー<br>ルのミラーリングに使用されます。この機能によって最高クラスの信頼性が付与されるた<br>め、致命的なメモリー障害の間であっても、ミラーリングされたコピーへのスイッチオー<br>バーによってシステムを実行し続けることができます。ミラーモードを有効にするイン<br>ストールガイドラインでは、メモリーモジュールが同じサイズ、スピード、テクノロジー<br>であることを求めており、プロセッサーあたり6個を1セットにして装着する必要があり<br>ます。 |
| [ シングルランクスペアモード ]   | [シングル ランク スペア モード]では、チャネルあたり1個のランクをスペアとして割り<br>当てます。ランクまたはチャネルに修正可能なエラーが多数発生した場合、それらはオペ<br>レーティング システムが実行している間にスペア領域に移動され、エラーによって修正で<br>きない障害が発生することを防ぎます。各チャネルには2個以上のランクを装着する必要<br>があります。                                                                                                    |
| [ マルチ ランク スペア モード ] | [マルチ ランク スペア モード]では、チャネルあたり2個のランクをスペアとして割り当てます。ランクまたはチャネルに修正可能なエラーが多数発生した場合、それらはオペレーティング システムが実行している間にスペア領域に移動され、エラーによって修正できない障害が発生することを防ぎます。各チャネルには3個以上のランクを装着する必要があります。                                                                                                    |

## 表 10. メモリー動作モード

| メモリー動作モード        | 説明                                                                                                    |
|------------------|----------------------------------------------------------------------------------------------------|
|                  | シングル ランク メモリー スペアリングを有効にすると、オペレーティング システムに使<br>用できるシステムメモリーはチャネルごとに 1 ランク少なくなります。                                                                                                    |
|                  | 例えば、24 × 16 GB デュアルランク メモリー モジュールのデュアルプロセッサー構成で<br>は、使用可能なシステムメモリーは 3/4(ランク/チャネル)× 24(メモリー モジュール)<br>× 16 GB = 288 GB であり、24(メモリー モジュール)× 16 GB = 384 GB とはなりません。<br>マルチ ランク スペアリングでは、乗数が 1/2(ランク/チャネル)になります。                      |
|                  | (j) メモ:メモリー スペアリングを使用するには、システムセットアップの BIOS メニュー<br>でこの機能を有効にする必要があります。                                                                                                    |
|                  | () メモ:メモリー ペアリングは、マルチビットの修正不能なエラーには対応できません。                                                                                                    |
| [ Dell 耐障害性モード ] | <ul> <li>[Dell 耐障害性モード]を有効にすると、BIOS が耐障害性を持つメモリーの領域を作成します。このモードは、重要なアプリケーションをロードする機能をサポートする OS、または OS カーネルによりシステムの可用性を最大化できる OS で使用できます。         <ol> <li>メモ:この機能は、Gold およびプラチナの Intel プロセッサーでのみサポートされています。</li> </ol> </li> </ul> |
|                  | () メモ:メモリー構成は、DIMM のサイズ、スピード、およびランクが同じである必要が<br>あります。                                                                                                    |

## 最適化モード

このモードは、x4 デバイス幅を使用するメモリー モジュールに対してのみ、SDDC (Single Device Data Correction)をサポートします。特定のスロットに装着する必要はありません。

- デュアルプロセッサー:プロセッサー1から開始するラウンドロビン順でスロットに装着します。

   i メモ:プロセッサー1とプロセッサー2の装着が一致している必要があります。
- クワッドプロセッサー:プロセッサー1から開始するラウンドロビン順でスロットに装着します。
   (i) メモ:プロセッサー1、プロセッサー2、プロセッサー3、およびプロセッサー4の装着が一致している必要があります。

## 表 11. メモリー装着ルール

| プロセッサー                                                                         | 構成                      | メモリー装着                                                                          | メモリー装着情報                                                                                                    |
|--------------------------------------------------------------------------------|-------------------------|---------------------------------------------------------------------------------|----------------------------------------------------------------------------------------------------|
| デュアル プロセッサ<br>ー(プロセッサー1か<br>ら開始。プロセッサ<br>ー1とプロセッサー2<br>の装着が一致してい<br>る必要があります。) | 最適化 ( 独立チャネル ) 装<br>着順序 | A{1}、B{1}、<br>A{2}、B{2}、<br>A{3}、B{3}、<br>A{4}、B{4}、<br>A{5}、B{5}、<br>A{6}、B{6} | <ul> <li>プロセッサーあたり奇数枚の DIMM の装着が許可されています。</li> <li>メモ: 奇数枚の DIMM により、メモリー構成のバランスが崩れ、パフォーマンスの損失につながります。最適なパフォーマンスを得るには、すべてのメモリー チャネルを同じDIMM を使用して同様に装着することを推奨します。</li> </ul>                                    |
|                                                                                |                         |                                                                                 | () メモ: 最適なパフォーマンスを得るには、プロセッサーあたり 6 枚の DIMM、または 12 枚の DIMM を推奨します。                                                                                                    |
|                                                                                |                         |                                                                                 | <ul> <li>デュアルプロセッサーに8枚のDIMMと16枚のDIMMを装着する場合、オプティマイザー装着順序は通常の順序ではありません。</li> <li>DIMM8枚の場合:A1、A2、A4、A5、B1、B2、B4、B5</li> <li>DIMM 16枚の場合:<br/>A1、A2、A4、A5、A7、A8、A10、A11<br/>B1、B2、B4、B5、B7、B8、B10、B11</li> </ul> |

## 表 11. メモリー装着ルール

| プロセッサー                                                                                                  | 構成                      | メモリー装着                                                                                                    | メモリー装着情報                                                                                                    |
|----------------------------------------------------------------------------------------------------|-------------------------|----------------------------------------------------------------------------------------------------|----------------------------------------------------------------------------------------------------|
|                                                                                                    | ミラーリング装着順序              | A{1、2、3、4、5、6}、<br>B{1、2、3、4、5、6}、<br>A{7、8、9、10、11、12}、<br>B{7、8、9、10、11、12}                                                                                                    | ミラーリングはプロセッサーあたり 6 枚または<br>12 枚の DIMM でサポートされます。                                                                                                    |
|                                                                                                    | シングルランクスペアリ<br>ング装着順序   | A{1}、B{1}、<br>A{2}、B{2}、<br>A{3}、B{3}、<br>A{4}、B{4}、<br>A{5}、B{5}、<br>A{6}、B{6}                                                                                                    | <ul> <li>DIMM は指定された順序で装着する必要があります。</li> <li>2 つのランクまたはチャネルごとの詳細が必要です。</li> </ul>                                                                                            |
|                                                                                                    | マルチランクスペアリン<br>グ装着順序    | A{1}、B{1}、<br>A{2}、B{2}、<br>A{3}、B{3}、<br>A{4}、B{4}、<br>A{5}、B{5}、<br>A{6}、B{6}                                                                                                    | <ul> <li>DIMM は指定された順序で装着する必要があります。</li> <li>3つのランクまたはチャネルごとの詳細が必要です。</li> </ul>                                                                                             |
|                                                                                                    | Fault Resilient 装着順序    | A{1、2、3、4、5、6}、<br>B{1、2、3、4、5、6}、<br>A{7、8、9、10、11、12}、<br>B{7、8、9、10、11、12}                                                                                                    | プロセッサーあたり 6 枚または 12 枚の DIMM で<br>サポートされます。                                                                                                    |
| クワッド プロセッサ<br>ー(プロセッサー1か<br>ら始まり、プロセッサ<br>ー1、プロセッサー2、<br>プロセッサー3、およ<br>びプロセッサー4の<br>装着は一致する必要<br>があります) | 最適化された装着順( 独立<br>チャネル ) | A{1}、B{1}、C{1}、D{1}、<br>A{2}、B{2}、C{2}、D{2}、<br>A{3}、B{3}C{3}、D{3}、<br>A{4}、B{4}C{4}、D{4}                                                                                                    | プロセッサーあたり奇数枚の DIMM の装着が許<br>可されています。<br>() メモ: 奇数枚の DIMM により、メモリー構成<br>のバランスが崩れ、パフォーマンスの損失に<br>つながります。最適なパフォーマンスを得<br>るには、すべてのメモリー チャネルを同じ<br>DIMM を使用して同様に装着することを推奨<br>します。 |
|                                                                                                    |                         |                                                                                                    | <ol> <li>メモ:最適なパフォーマンスを得るには、プロセッサーあたり6枚のDIMM、または12枚のDIMMを推奨します。</li> </ol>                                                                                                   |
|                                                                                                    |                         |                                                                                                    | デュアル プロセッサーに 16 枚の DIMM と 32 枚<br>の DIMM を装着する場合、オプティマイザー装着<br>順序は通常の順序ではありません。<br>● DIMM 16 枚の場合:                                                                           |
|                                                                                                    |                         |                                                                                                    | A1、A2、A4、A5、B1、B2、B4、B5、<br>C1、C2、C4、C5、D1、D2、D4、D5<br>● DIMM 32 枚の場合:                                                                                                    |
|                                                                                                    |                         |                                                                                                    | A1、A2、A4、A5、A7、A8、A10、A11、<br>B1、B2、B4、B5、B7、B8、B10、B11<br>C1、C2、C4、C5、C7、C8、C10、C11<br>D1、D2、D4、D5、D7、D8、D10、D11                                                            |
|                                                                                                    | ミラーリング装着順序              | A{1, 2, 3, 4, 5, 6},<br>B{1, 2, 3, 4, 5, 6},<br>C{1, 2, 3, 4, 5, 6},<br>D{1, 2, 3, 4, 5, 6},<br>A{7, 8, 9, 10, 11, 12},<br>B{7, 8, 9, 10, 11, 12},<br>C{7, 8, 9, 10, 11, 12},<br>D{7, 8, 9, 10, 11, 12} | ミラーリングはプロセッサーあたり 6 個または<br>12 個の DIMM スロットでサポートされます。                                                                                                    |

## 表 11. メモリー装着ルール

| プロセッサー | 構成 メモリー装着             |                                                                                                    | メモリー装着情報                                                                          |  |  |
|--------|-----------------------|----------------------------------------------------------------------------------------------------|-----------------------------------------------------------------------------------|--|--|
|        | シングルランクスペアリ<br>ング装着順序 | A{1}、B{1}、C{1}、D{1}、<br>A{2}、B{2}、C{2}、D{2}、<br>A{3}、B{3}、C{3}、D{3}、<br>A{4}、B{4}、C{4}、D{4}                                                                                                    | <ul> <li>DIMM は指定された順序で装着する必要があります。</li> <li>2 つのランクまたはチャネルごとの詳細が必要です。</li> </ul> |  |  |
|        | マルチスペアランク装着<br>の順序    | A{1}、B{1}、C{1}、D{1}、<br>A{2}、B{2}、C{2}、D{2}、<br>A{3}、B{3}、C{3}、D{3}、<br>A{4}、B{4}、C{4}、D{4}                                                                                                    | <ul> <li>DIMM は指定された順序で装着する必要があります。</li> <li>3 つのランクまたはチャネルごとの詳細が必要です。</li> </ul> |  |  |
|        | Fault Resilient 装着順序  | A{1, 2, 3, 4, 5, 6},<br>B{1, 2, 3, 4, 5, 6},<br>C{1, 2, 3, 4, 5, 6},<br>D{1, 2, 3, 4, 5, 6},<br>A{7, 8, 9, 10, 11, 12},<br>B{7, 8, 9, 10, 11, 12},<br>C{7, 8, 9, 10, 11, 12},<br>D{7, 8, 9, 10, 11, 12} | プロセッサーあたり 6 個または 12 個の DIMM ス<br>ロットでサポートされます。                                    |  |  |

## メモリモジュールの取り外し

### 前提条件

- 1. 「安全にお使いいただくために」の項に記載された安全ガイドラインに従ってください。
- 2. 「スレッド内部の作業を始める前に」の項に記載された手順に従います。
- 3. PEM のメモリー モジュールを取り外すには、PEM からエア フローカバーを取り外します。
- 4. システム ボードのメモリー モジュールを取り外すには、
  - a. PEM を取り外します。
  - b. システム ボードのエア フローカバーを取り外します。
- ▲ 警告: スレッドの電源をオフにした後、メモリー モジュールを冷却します。メモリモジュールはカードの両端を持ちます。メ モリモジュール本体の部品には指を触れないでください。
- △ 注意: スレッドの正常な冷却状態を維持するために、メモリー モジュールを取り付けないメモリー ソケットには、メモリー モジュールのダミーを取り付ける必要があります。メモリを取り付けるために必要な場合以外は、ダミーカードを取り外さないでください。
- i メモ: DIMM のダミーを使用中にサーマルの制限に従う必要があります。温度制限の詳細については、https://www.dell.com/ support/home/ja-jp//products/server\_int/server\_int\_poweredge にある「PowerEdge MX840c 仕様詳細」を参照してください。

- 1. 該当するメモリモジュールソケットの位置を確認します。
  - <u>
    ├ 注意</u>: 各モジュールは、カードの端だけを持ち、メモリモジュールの中央部や金属の接触部に触れないように取り扱ってく
    ださい。
- 2. メモリモジュールソケットの両端にあるイジェ外側へ押し、ソケットからメモリモジュールを外します。
- 3. メモリー モジュールを持ち上げてスレッドまたは PEM から取り外します。

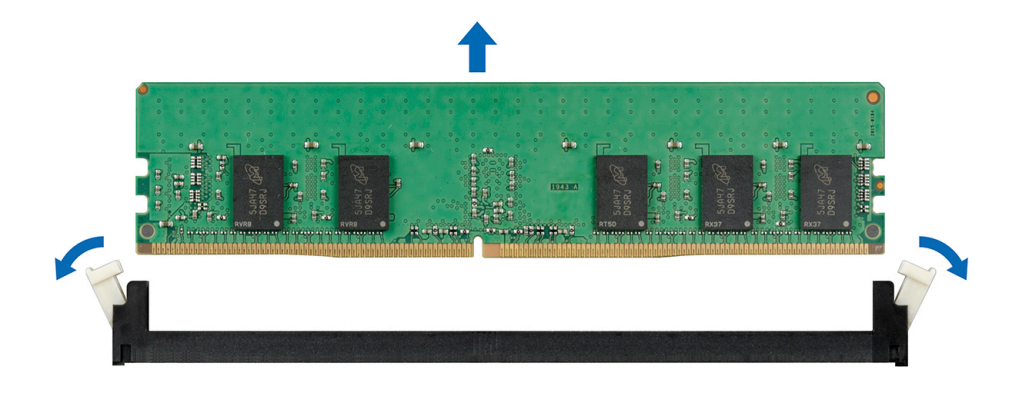

図 53. メモリー モジュールのシステム ボードまたは PEM からの取り外し

### 次の手順

- 1. メモリー モジュールを取り付けます。
- 2. メモリモジュールを取り外したままにする場合は、メモリモジュールのダミーカードを取り付けます。メモリモジュールダミ ーの取り付け手順は、メモリモジュールの取り付け手順と同様です。
- i メモ: 最小スレッド構成では、2 個のプロセッサーがシステム ボード上に必要です。プロセッサー/DIMM ダミーを、PEM ボードのプロセッサー 3/4 ソケットに取り付けます。

## メモリモジュールの取り付け

### 前提条件

- 1. 「安全にお使いいただくために」の項に記載された安全ガイドラインに従ってください。
- 2. 「スレッド内部の作業を始める前に」の項に記載された手順に従います。
- <u>入 注意</u>:スレッドの正常な冷却状態を維持するために、メモリー モジュールを取り付けないメモリー ソケットには、メモリー モ ジュールのダミーを取り付ける必要があります。メモリを取り付けるために必要な場合以外は、ダミーカードを取り外さない でください。
- () メモ: DIMM のダミーを使用中にサーマルの制限に従う必要があります。温度制限の詳細については、https://www.dell.com/ support/home/ja-jp//products/server\_int/server\_int\_poweredge にある「PowerEdge MX840c 仕様詳細」を参照してください。

- 1. 該当するメモリモジュールソケットの位置を確認します。

  - △ 注意: 取り付け中のメモリ モジュールまたはメモリ モジュール ソケットの損傷を防ぐため、メモリ モジュールを折ったり 曲げたりしないでください。メモリ モジュールの両端は同時に挿入する必要があります。
- 2. メモリモジュールソケットのイジェクタを外側に向かって開き、メモリモジュールをソケットに挿入できる状態にします。
- メモリモジュールのエッジコネクタをメモリモジュールソケットの位置合わせキーに合わせ、メモリモジュールをソケット内 に挿入します。
  - //注意:メモリモジュールの中央にかけないようにしてください。メモリモジュールの両端に均等に力を加えてください。
  - () メモ: メモリモジュールソケットには位置合わせキーがあり、メモリモジュールをソケットに一方向でしか取り付けられな いようになっています。
- 4. ソケットレバーが所定の位置にしっかりと収まるまで、メモリモジュールを親指で押し込みます。

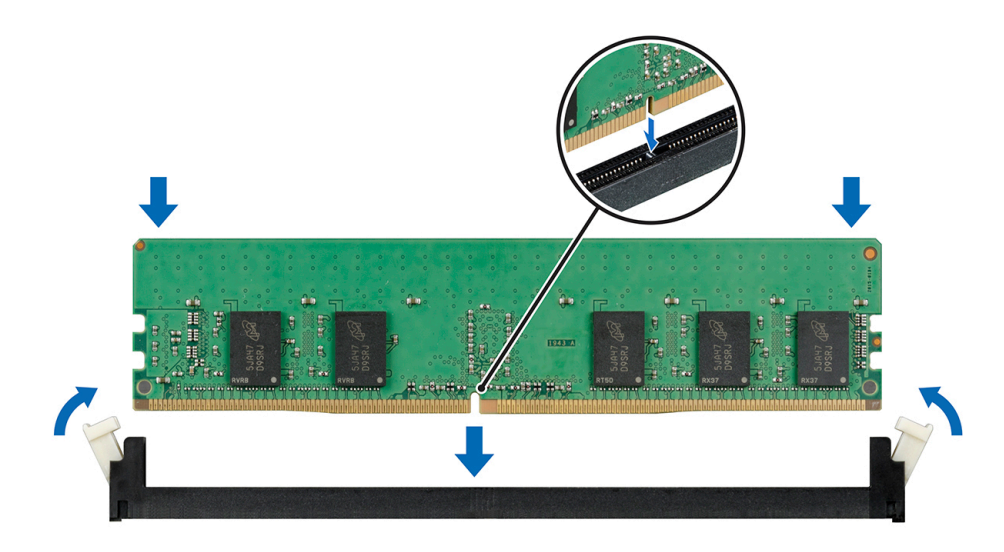

図 54. システム ボードまたは PEM へのメモリー モジュールの取り付け

### 次の手順

- システムボードにメモリーモジュールを取り付けた後、
   a. エアフローカバーをシステムボードに取り付けます。
  - b. PEM を取り付けます。
- 2. PEM にメモリー モジュールを取り付けた後、PEM にエア フローカバーを取り付けます。
- 3. 「スレッド内部の作業を終えた後に」の項に記載された手順に従います。
- メモリモジュールが適切に取り付けられているかどうかを確認するには、F2を押して、[System Setup Main Menu] > [System BIOS] > [Memory Settings]に移動します。[Memory Settings]画面では、システムメモリーサイズが、取り付けられているメモリのアップデート後の容量を反映している必要があります。
- 5. 値が正しくない場合、1つ、または複数のメモリモジュールが適切に取り付けられていない可能性があります。メモリモジュールをしっかりとメモリモジュール ソケットに装着します。
- 6. システム診断プログラムでシステム メモリーのテストを実行します。

# プロセッサとヒートシンク

プロセッサは、メモリ、周辺機器インタフェースなどのシステムコンポーネントを制御します。システムに、複数のプロセッサ構成がある場合もあります。

ヒートシンクをプロセッサによって生成され、ヒートシンク、吸収します。プロセッサの最適な温度レベルを維持するのに役立ち ます

## プロセッサのワット数とヒートシンクの寸法

## 表 12. プロセッサのワット数とヒートシンクの寸法

| プロセッサ構成 | プロセッサーの種類 | ヒートシンクの幅 | DIMM の数(最大) | DIMM の数、RAS ( 信頼<br>性、可用性、および保守<br>性 ) |
|---------|-----------|----------|-------------|----------------------------------------|
| すべて     | 最大 205 W  | 90 mm    | 12          | 12                                     |

## プロセッサとヒートシンクモジュールの取り外し

### 前提条件

- 1. 「安全にお使いいただくために」の項に記載された安全ガイドラインに従ってください。
- 2. 「スレッド内部の作業を始める前に」の項に記載された手順に従ってください。
- 3. PEM からプロセッサー ヒートシンク モジュールを取り外すには、PEM からエアフローカバーを取り外します。
- 4. システム基板からプロセッサー ヒートシンク モジュールを取り外すには、次の手順を実行します。
- a. PEM を取り外します。 b. システム基板のエアフローカバーを取り外します。

### 手順

- 1. #T30 トルクスドライバを使用して、次の順序でヒートシンクのネジを緩めます。
  - a. 最初のネジを3回転分緩めます。
  - **b.** 2番目のネジを完全に緩めます。
  - c. 最初のネジに戻り、完全に緩めます。

     メモ:ネジを部分的に緩めると、通常、ヒートシンクが青色の固定クリップから滑り落ちます。そのままネジを緩めます。
- 2. 青色の固定クリップを両方同時に押し、PHM ( プロセッサー ヒートシンク モジュール ) をスレッドまたは PEM から持ち上げ ます。
- 3. プロセッサを上に向けてヒートシンクを置きます。

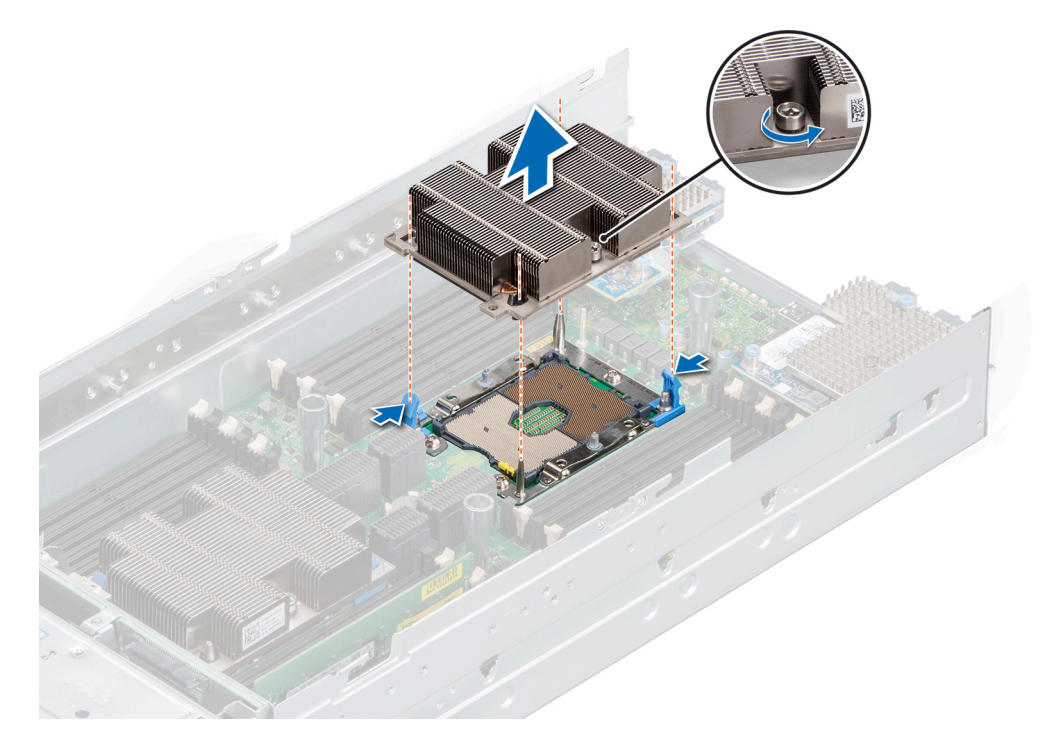

図 55. プロセッサとヒートシンクモジュールの取り外し

### 次の手順

1. プロセッサー ヒートシンク モジュールを取り付けます。

## プロセッサー ヒートシンク モジュールからのプロセッサーの取り外し

## 前提条件

() メモ: プロセッサーまたはヒートシンクを交換する場合は、PHM(プロセッサー ヒートシンク モジュール)からプロセッサー だけを取り外します。この手順は、システム基板を交換する場合には必要ありません。

- 1. 「安全にお使いいただくために」の項に記載された安全ガイドラインに従ってください。
- 2. 「スレッド内部の作業を始める前に」の項に記載された手順に従ってください。
- 3. プロセッサー ヒートシンク モジュールを取り外します。

## 手順

- 1. プロセッサを上に向けてヒートシンクを置きます。
- 3. プロセッサブラケットの固定クリップを押して、ブラケットをヒートシンクからアンロックします。

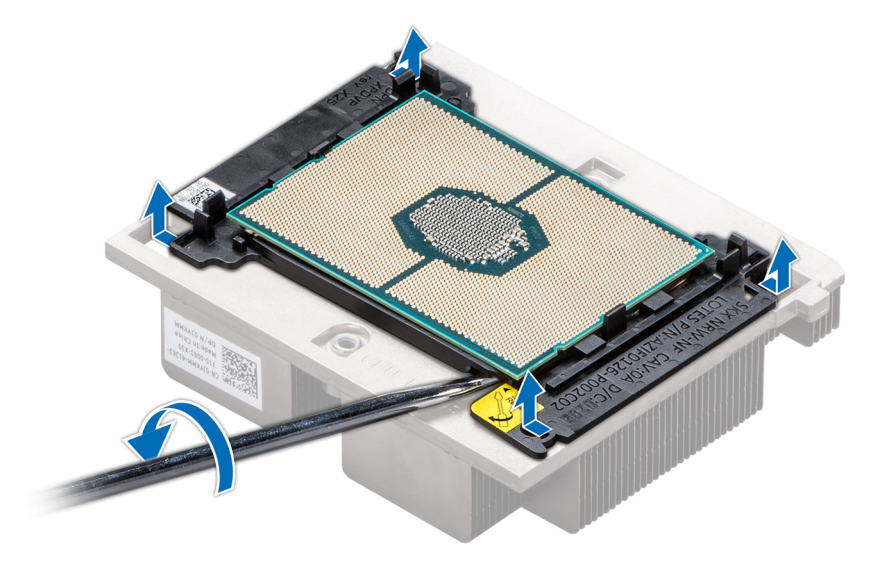

#### 図 56. プロセッサブラケットを緩める

- ブラケットとプロセッサーを持ち上げてヒートシンクから取り外し、プロセッサーコネクタを下に向けてプロセッサートレイ にセットします。
- 5. ブラケットの外縁を曲げて、プロセッサーからブラケットを取り外します。
  - () メモ: ヒートシンクを取り外した後に、プロセッサーとブラケットがトレイにセットされていることを確認します。

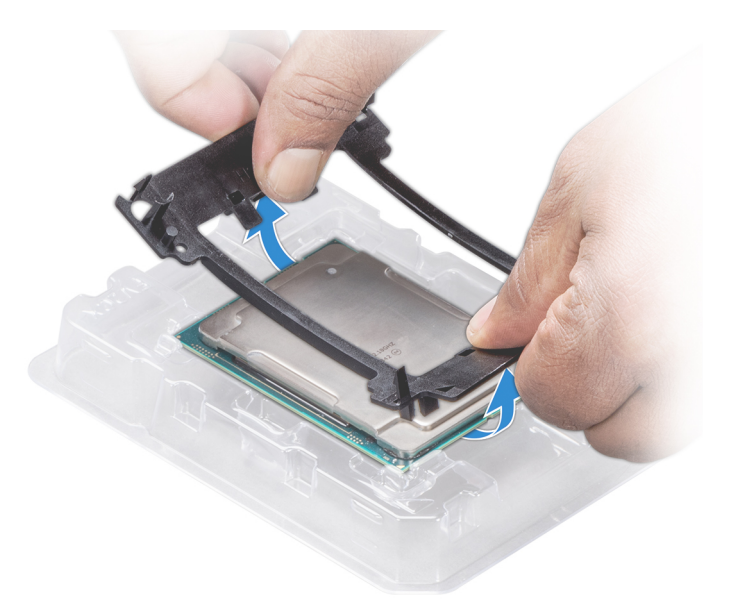

図 57. プロセッサブラケットの取り外し

## 次の手順

1. プロセッサーをプロセッサー ヒートシンク モジュールに取り付けます。

## プロセッサー ヒートシンク モジュールへのプロセッサーの取り付け

## 前提条件

- 1. 「安全にお使いいただくために」の項に記載された安全ガイドラインに従ってください。
- 2. 「スレッド内部の作業を始める前に」の項に記載された手順に従ってください。

### 手順

1. プロセッサー トレイにプロセッサーを置きます。

() メモ: プロセッサー トレイのピン1インジケータが、プロセッサーのピン1インジケータに揃っていることを確認します。

- 2. プロセッサがブラケットのクリップにロックされるように、プロセッサ周辺のブラケットの外縁を曲げます。
  - () メモ: ブラケットをプロセッサーにセットする前に、ブラケットのピン1インジケータがプロセッサーのピン1インジケー タに揃うようにします。
  - ()メモ:ヒートシンクを取り付ける前に、プロセッサーとブラケットがトレイにセットされていることを確認します。

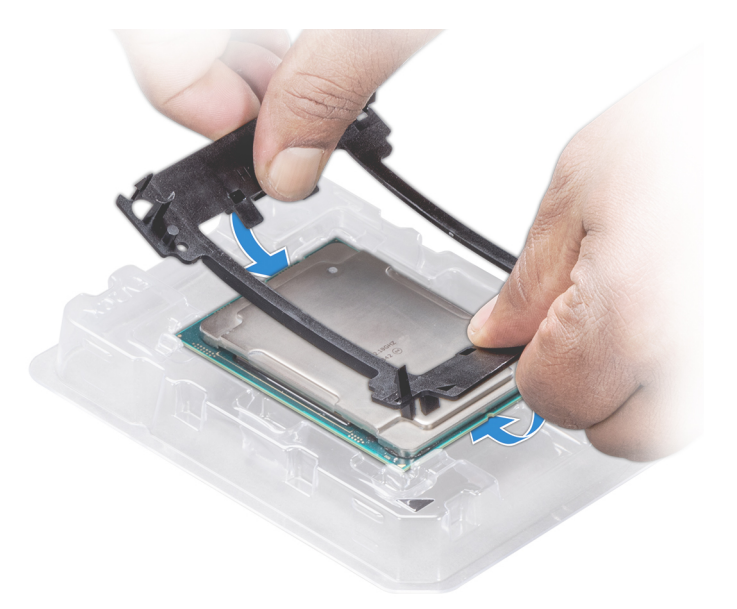

## 図 58. プロセッサブラケットの取り付け

- 3. 既存のヒートシンクを使用している場合は、糸くずの出ない清潔な布で、ヒートシンクからサーマルグリースを拭き取ります。
- プロセッサー キットに含まれているサーマル グリース アプリケータ(注射器)で、グリースをプロセッサー上部にらせん状に 塗布します。

  - ()メモ:サーマルグリースアプリケータは1回限りの使用を目的としています。使用後はアプリケータを廃棄してください。

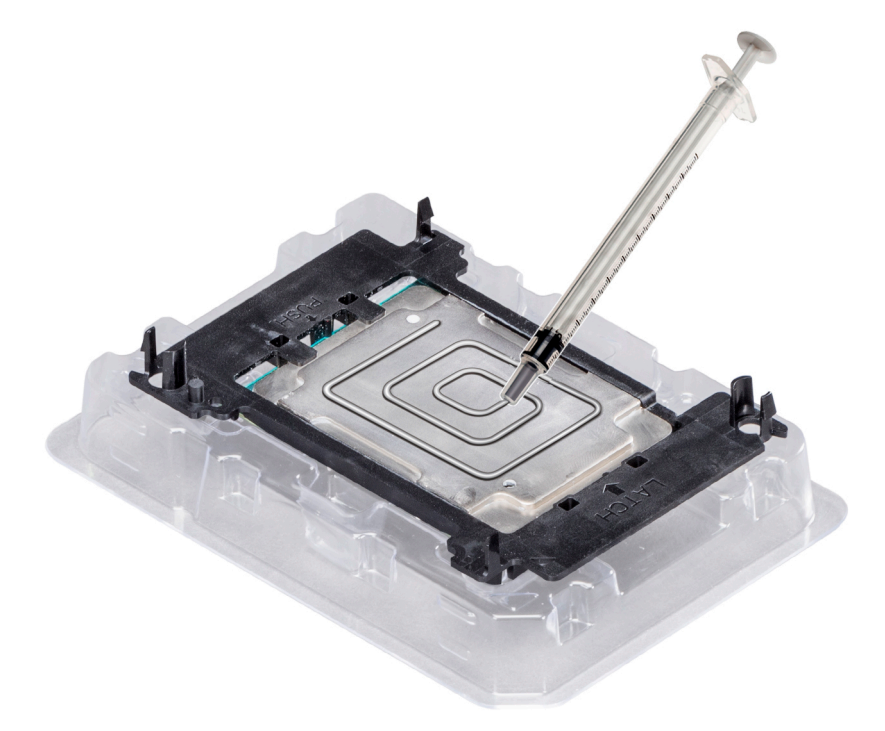

図 59. プロセッサの上部へのサーマルグリースの塗布

- 5. ヒートシンクをプロセッサーにセットして、ブラケットがヒートシンクの底部にロックされるまで押し下げます。 () メモ:
  - ブラケットの2つのガイド ピンホールが、ヒートシンクの合わせ穴と一致していることを確認します。

- ヒートシンクのフィンを押さないでください。
- ヒートシンクをプロセッサーとブラケットにセットする前に、ヒートシンクのピン1インジケータがブラケットのピン 1インジケータに揃うようにします。

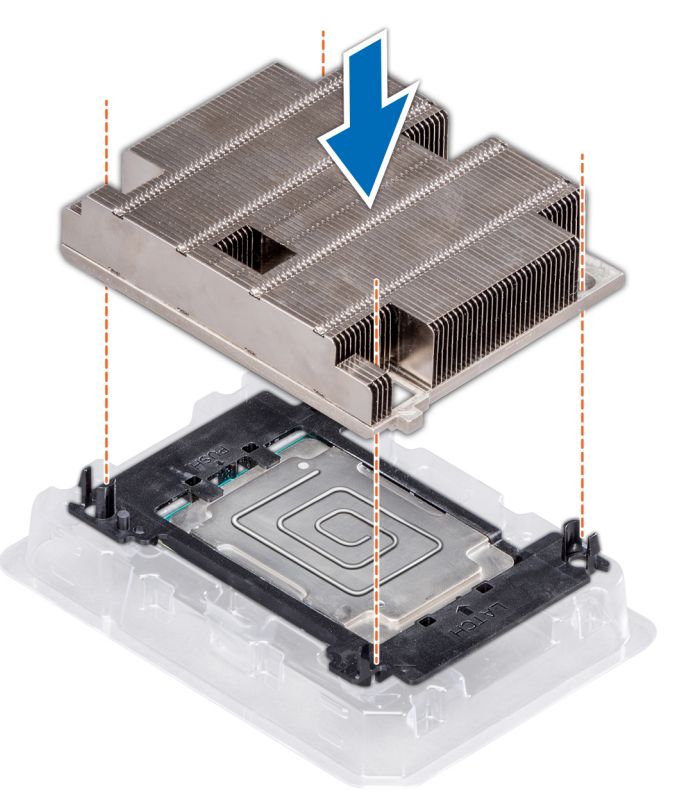

図 60. ヒートシンクをプロセッサに取り付けます。

### 次の手順

- 1. プロセッサー ヒートシンク モジュールを取り付けます。
- 2. 「スレッド内部の作業を終えた後に」の項に記載された手順に従います。

## プロセッサとヒートシンクモジュールの取り付け

## 前提条件

- 1. 「安全にお使いいただくために」の項に記載された安全ガイドラインに従ってください。
- 2. 「スレッド内部の作業を始める前に」の項に記載された手順に従ってください。
- 3. プロセッサのダストカバーを取り付けている場合は、取り外します。

### 手順

 ヒートシンクのピン1インジケータをシステム基板または PEM に合わせ、PHM(プロセッサー ヒートシンク モジュール)を プロセッサー ソケットにセットします。

││ 注意: ヒートシンクのフィンの損傷を防ぐため、ヒートシンクのフィンは押し下げないでください。

- (i) メモ: コンポーネントを損傷しないよう、PHM はシステム基板または PEM と平行になるようにしてください。
- 2. 青色の固定クリップを内側に向かって押し、ヒートシンクが所定の位置にはまるようにします。
- 3. #T30 のトルクス ドライバを使用して、次の順序でヒートシンクのネジを締めます。

- a. 最初のネジを少し閉めます(約3回転)。
- b. 2番目のネジを完全に締めます。
- c. 最初のネジに戻り、完全に締めます。

ネジを少し締めた時に PHM が青色の固定クリップからはずれてしまう場合は、次の手順に従って PHM を固定してください。 a. 両方のヒートシンクのネジを完全に緩めます。

- b. 手順2で説明されている手順に従って、PHM を青色の固定クリップまで下ろします。
- c. 上記の手順3の取り付け手順に従って、PHM をシステム基板または PEM に固定します。

i メモ: プロセッサー ヒートシンク モジュールの固定ネジを 0.11 kgf-m(1.13 N.m または 10+/-0.2 in-lbf)を超えて締めつけな いでください。

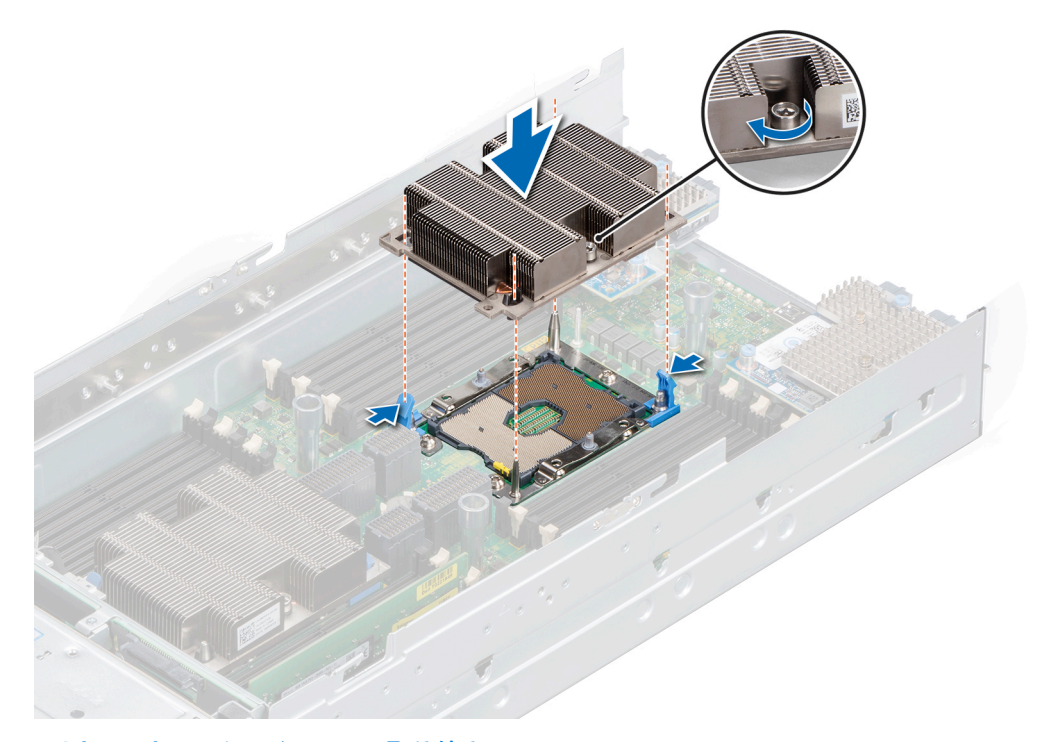

図 61. プロセッサとヒートシンクモジュールの取り付け

## 次の手順

- 1. システム基板にプロセッサー ヒートシンク モジュールを取り付けた後、
- a. システム基板にエアフローカバーを取り付けます。 b. PEM を取り付けます。
- 2. PEM にプロセッサー ヒートシンク モジュールを取り付けた後、PEM にエアフローカバーを取り付けます。
- 3. 「スレッド内部の作業を終えた後に」の項に記載された手順に従います。

# iDRAC カード

PowerEdge MX840c では、iDRAC がシステム基板に組み込まれていません。iDRAC は、14G およびそれ以前の世代とは異なる別の カードです。PowerEdge MX840c の vFlash カードは、iDRAC カードで使用可能です。

## iDRAC カードの取り外し

#### 前提条件

- 1. 「安全にお使いいただくために」の項に記載された安全ガイドラインに従ってください。
- 2. 「スレッド内部の作業を始める前に」の項に記載された手順に従ってください。
- **3.** PEM を取り外します。

### 4. システム基板からエアフローカバーを取り外します。

△ 注意: システム基板または iDRAC カードのいずれかに障害が発生した場合は、システム基板と iDRAC カードを同時に交換す
 る必要があります。

## 手順

青色のプルタグをつかみ、iDRAC カードをスレッドから持ち上げます。

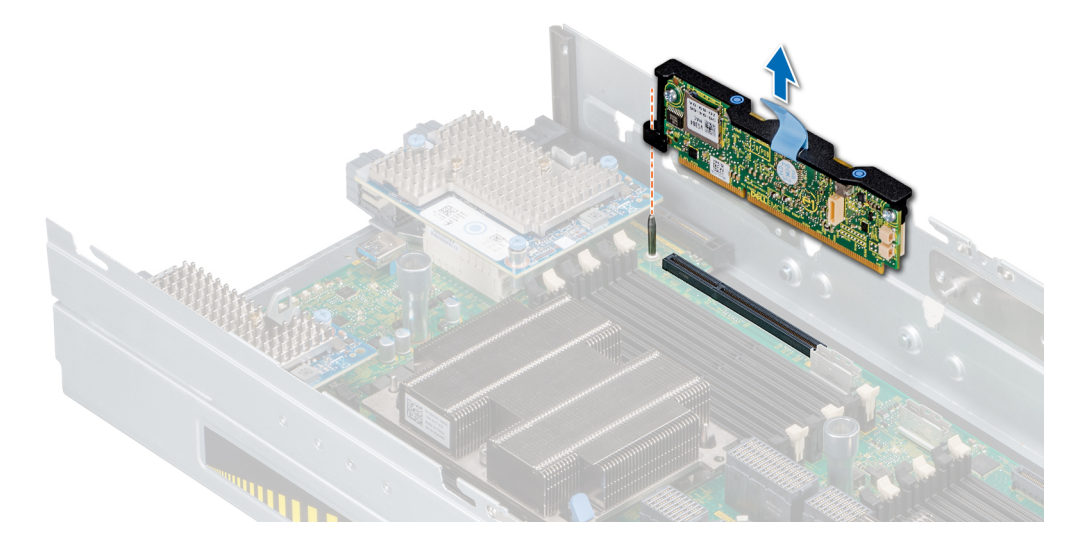

## 図 62. iDRAC カードの取り外し

- (i) メモ: iDRAC カードは、MX7000 エンクロージャの他の MX シリーズのスレッドとスワップできません。
- (i) メモ: vFlash カードの取り外し手順は、「MicroSD カードの取り外し」と同じです。

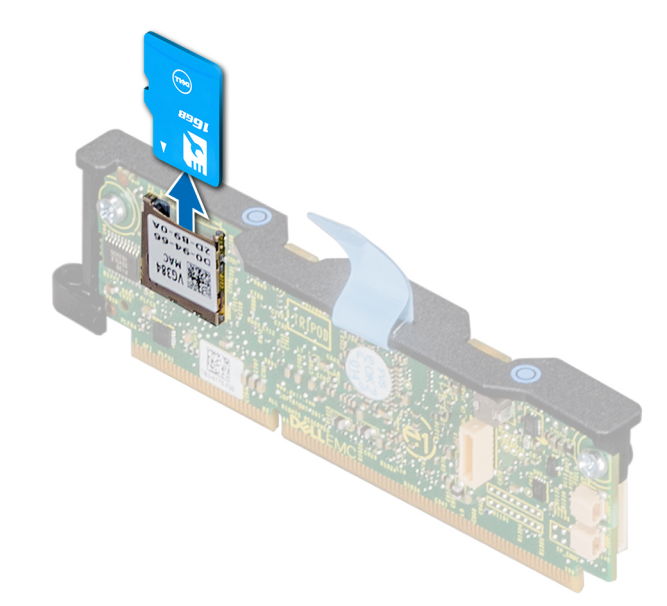

図 63. vFlash カードの取り外し

## 次の手順

1. iDRAC カードを取り付けます。
## iDRAC カードの取り付け

#### 前提条件

- 1. 「安全にお使いいただくために」の項に記載された安全ガイドラインに従ってください。
- 2. 「スレッド内部の作業を始める前に」の項に記載された手順に従ってください。
- △ 注意: システム基板または iDRAC カードのいずれかに障害が発生した場合は、システム基板と iDRAC カードを同時に交換する必要があります。

#### 手順

- 1. iDRAC カードをシステム基板上のコネクタとガイド ピンに合わせます。
- 2. iDRAC カードをシステム基板コネクタヘ下ろし、iDRAC カードがシステム基板コネクタにしっかりと装着されるまで青色のプ ッシュ ポイントを押します。

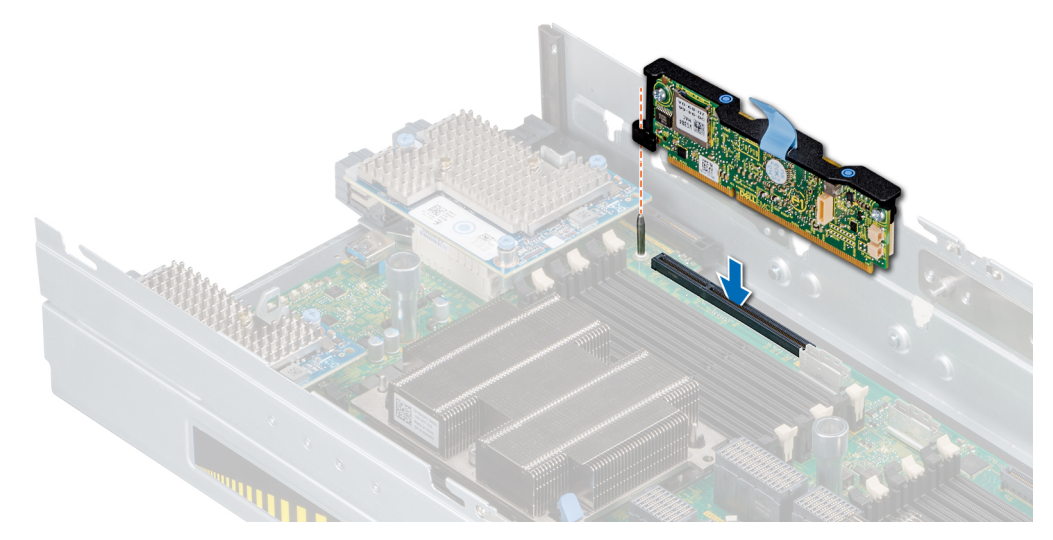

#### 図 64. iDRAC カードの取り付け

- (i) メモ: iDRAC カードは、MX7000 エンクロージャの他の MX シリーズのスレッドとスワップできません。
- (i) メモ: vFlash カードの取り付け手順は、「MicroSD カードの取り付け」と同じです。

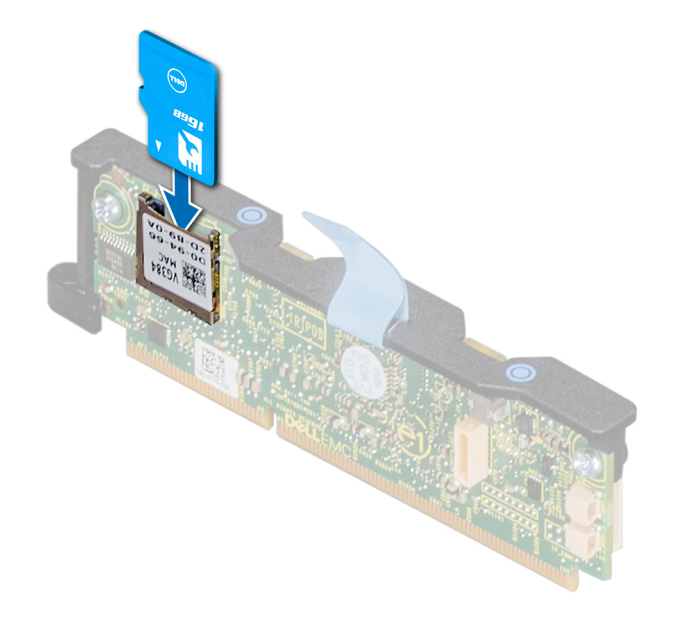

#### 次の手順

- 1. エアフローカバーをシステム基板に取り付けます。
- 2. PEM を取り付けます。
- 3. 「スレッド内部の作業を終えた後に」の項に記載された手順に従います。

## PERC カード

PowerEdge MX840c スレッドには、システム基板の専用スロットと PERC カード用の PEM ボードがあります。

## PERC カードの取り外し

#### 前提条件

- 1. 「安全にお使いいただくために」の項に記載された安全ガイドラインに従ってください。
- 2. 「スレッド内部の作業を始める前に」の項に記載された手順に従ってください。
- 3. PEM を取り外します。
- 4. PERC カードに接続されているケーブルを取り外します。

#### 手順

- 1. 青色のプル タグを引き上げ、PERC カードのレバーを上に上げます。
  - () メモ: H730P MX の場合カードは、2 つの青色のプル タグを引き、レバーを上に上げます。PERC カードの残りの取り外し 手順は、HBA330 MX (非 RAID)カードと同じです。
- 2. 青色のプルタブをつかみ、PERC カードをスレッドから持ち上げます。

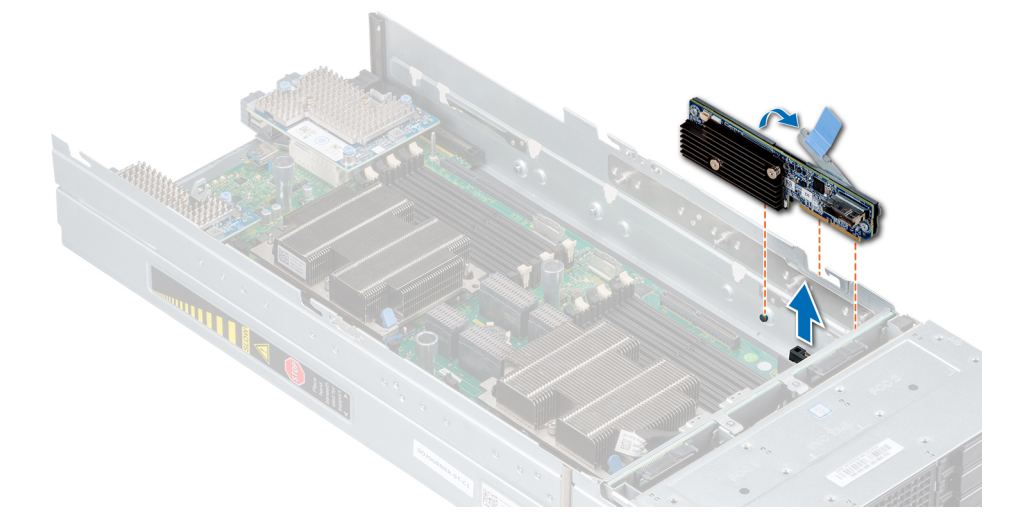

図 66. PERC カードの取り外し

#### 次の手順

1. PERC カードを取り付けます。

## PERC カードの取り付け

#### 前提条件

- 1. 「安全にお使いいただくために」の項に記載された安全ガイドラインに従ってください。
- 2. 「スレッド内部の作業を始める前に」の項に記載された手順に従ってください。

#### 手順

- 1. 青色のプル タグを引き上げ、PERC カードのレバーを上に上げます。
- 2. PERC カードのコネクタとガイド スロットをスレッドのコネクタとガイドに合わせます。
- 3. システム基板コネクタにしっかり装着されるまで PERC カードを押し下げてから、PERC カードのレバーを閉じます。

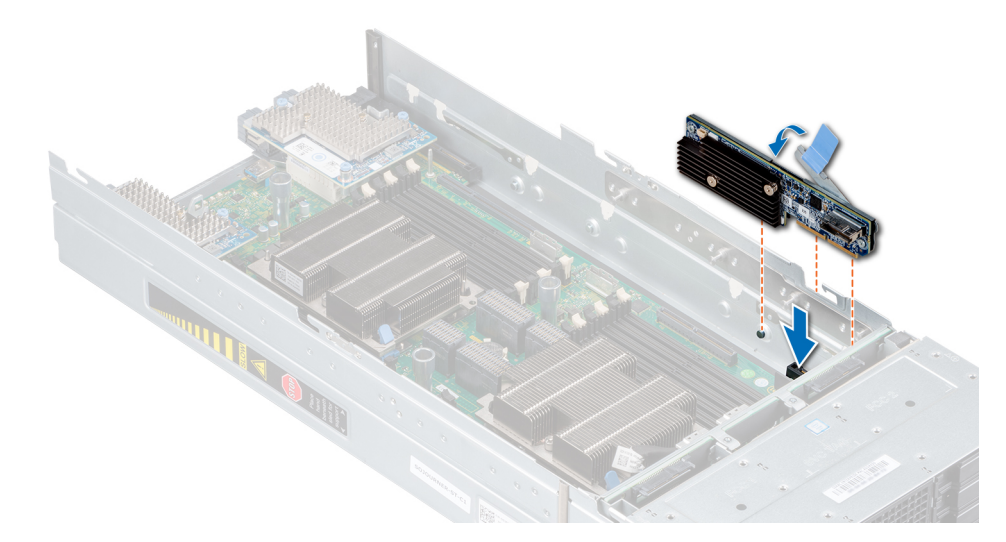

#### 図 67. PERC カードの取り付け

#### 次の手順

- 1. ケーブルを PERC カードに接続します。
- 2. PEM を取り付けます。
- 3. 「スレッド内部の作業を終えた後に」の項に記載された手順に従います。

## ジャンボ PERC カードの取り外し

#### 前提条件

- 1. 「安全にお使いいただくために」の項に記載された安全ガイドラインに従ってください。
- 2. 「スレッド内部の作業を始める前に」の項に記載された手順に従ってください。
- **3.** PEM を取り外します。
- 4. システム基板からエアフローカバーを取り外します。
- 5. ジャンボ PERC カードに接続されているケーブルを取り外します。

- 1. 2 つの青色のプル タグを引き上げ、ジャンボ PERC カードのレバーを上に上げます。
- 2. 青色のプル タグを両方つかみ、ジャンボ PERC カードをスレッドから持ち上げます。
- 3. コネクタ キャップをジャンボ PERC カードの I/O コネクタに取り付けます。

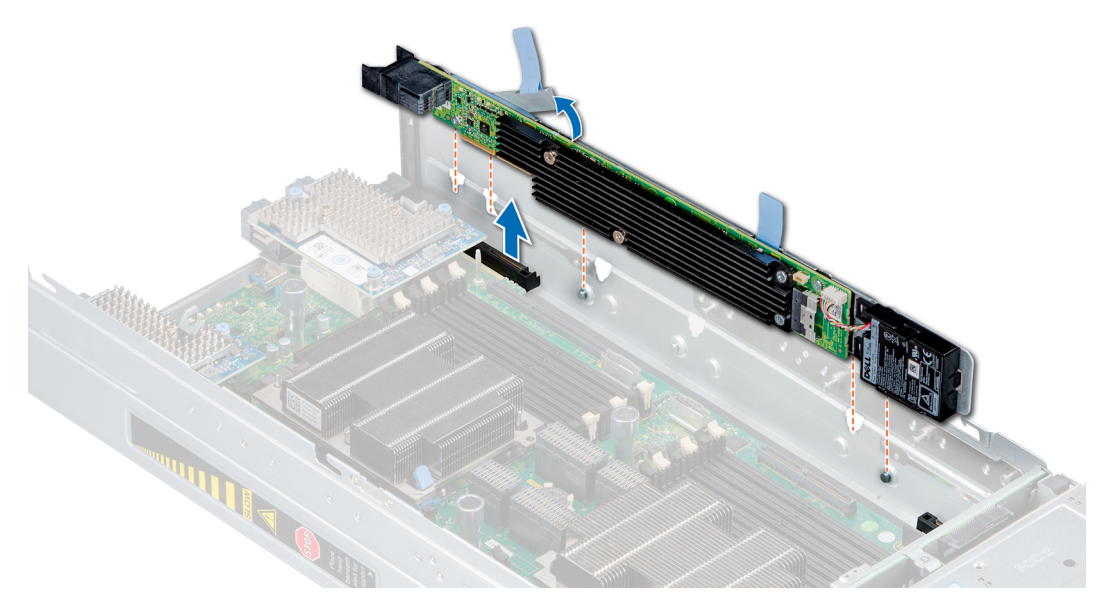

図 68. ジャンボ PERC カードの取り外し

#### 次の手順

1. ジャンボ PERC カードを取り付けます。

## ジャンボ PERC カードの取り付け

#### 前提条件

- 1. 「安全にお使いいただくために」の項に記載された安全ガイドラインに従ってください。
- 2. 「スレッド内部の作業を始める前に」の項に記載された手順に従ってください。
- 3. ジャンボ PERC カードを取り付ける前に iDRAC カードを取り外します。

- 1. ジャンボ PERC カードから I/O コネクタのコネクタ キャップを取り外します。
- 2. 青色のプルタグを引き上げ、ジャンボ PERC カードのレバーを上に上げます。
- 3. ジャンボ PERC カードのコネクタ、ガイド、ガイド スロットをスレッドに合わせます。
- 4. システム基板コネクタにしっかり装着されるまでジャンボ PERC カードを押し下げてから、ジャンボ PERC カードのレバーを 閉じます。

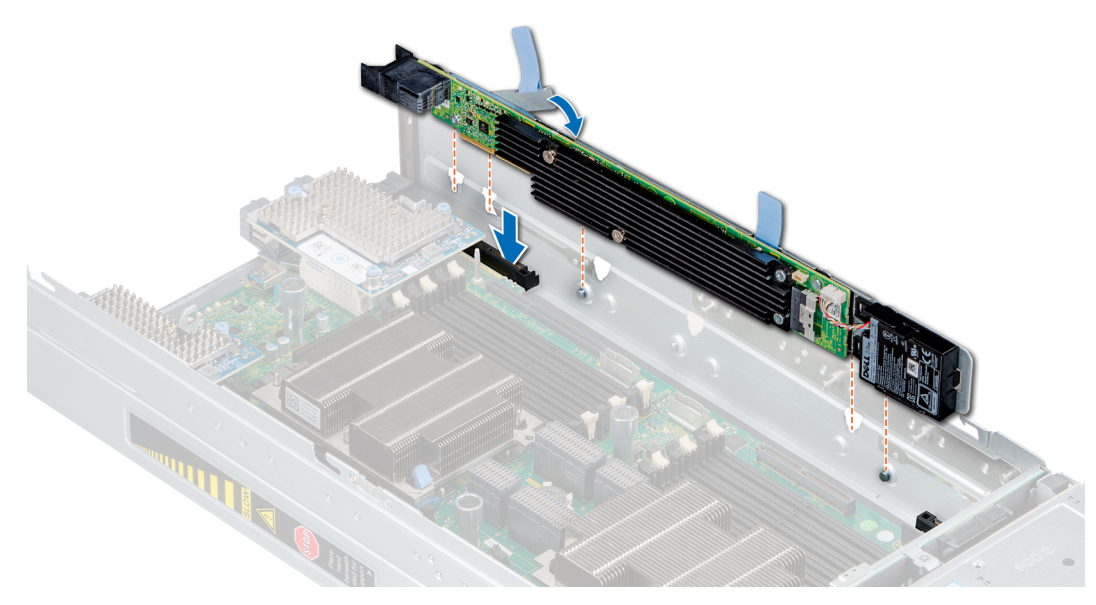

図 69. ジャンボ PERC カードの取り付け

#### 次の手順

- 1. ケーブルをジャンボ PERC カードに接続します。
- 2. エアフローカバーをシステム基板に取り付けます。
- 3. PEM を取り付けます。
- 4. 「スレッド内部の作業を終えた後に」の項に記載された手順に従います。

## オプションの内蔵デュアル SD モジュール

オプションの IDSDM (内蔵デュアル SD モジュール)には 2 つの MicroSD カード ソケットがついています。IDSDM は、スロット 1に MicroSD カードを 1 枚取り付けられます。また、冗長モードでは、2 枚の MicroSD カードを取り付けられます。 () メモ: ライト プロテクト スイッチは、IDSDM モジュールにあります。

## オプションの IDSDM モジュールの取り外し

#### 前提条件

- 1. 「安全にお使いいただくために」の項に記載された安全ガイドラインに従ってください。
- 2. 「スレッド内部の作業を始める前に」の項に記載された手順に従ってください。
- 3. PEM を取り外します。
- 4. システム基板からエアフローカバーを取り外します。
- 5. IDSDM モジュールを交換する場合は、MicroSD カードを取り外します。
   (i) メモ: 取り外した後、各 MicroSD カードに、対応するスロット番号を示すラベルを一時的に貼り付けます。

- 1. システム基板上の IDSDM モジュール コネクタの位置を確認します。
  - i メモ: IDSDM モジュール コネクタの位置を確認するには、「システム基板のジャンパとコネクタ」の項を参照してください。
- 2. 青色のプル タグをつかみ、IDSDM モジュールをスレッドから持ち上げます。

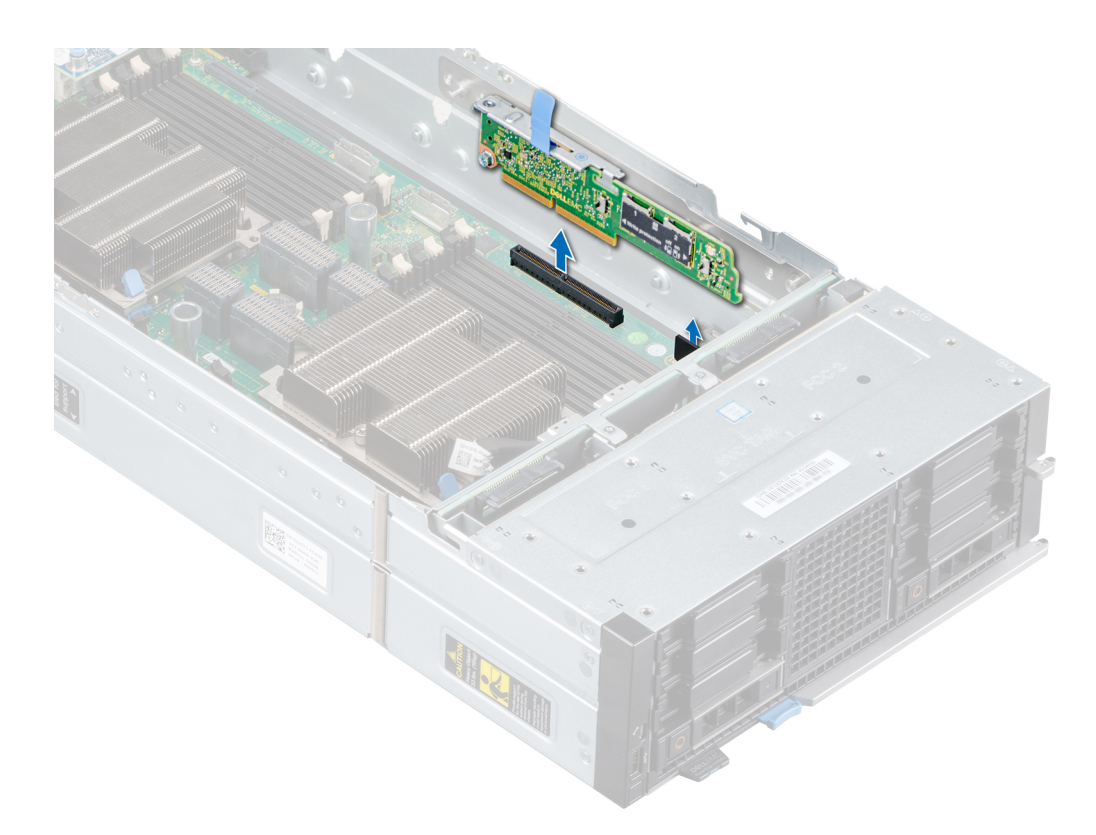

#### 図 70. IDSDM モジュールの取り外し

#### 次の手順

1. オプションの IDSDM モジュールを取り付けます。

## オプションの IDSDM モジュールの取り付け

#### 前提条件

- 1. 「安全にお使いいただくために」の項に記載された安全ガイドラインに従ってください。
- 2. 「スレッド内部の作業を始める前に」の項に記載された手順に従ってください。

- システム基板上の IDSDM モジュール コネクタの位置を確認します。

   メモ: IDSDM コネクタの位置を確認するには、「システム基板のジャンパとコネクタ」の項を参照してください。
- 2. IDSDM モジュールをシステム基板のコネクタの位置に合わせます。
- 3. システム基板にしっかりと装着されるまで、IDSDM モジュールを押し込みます。

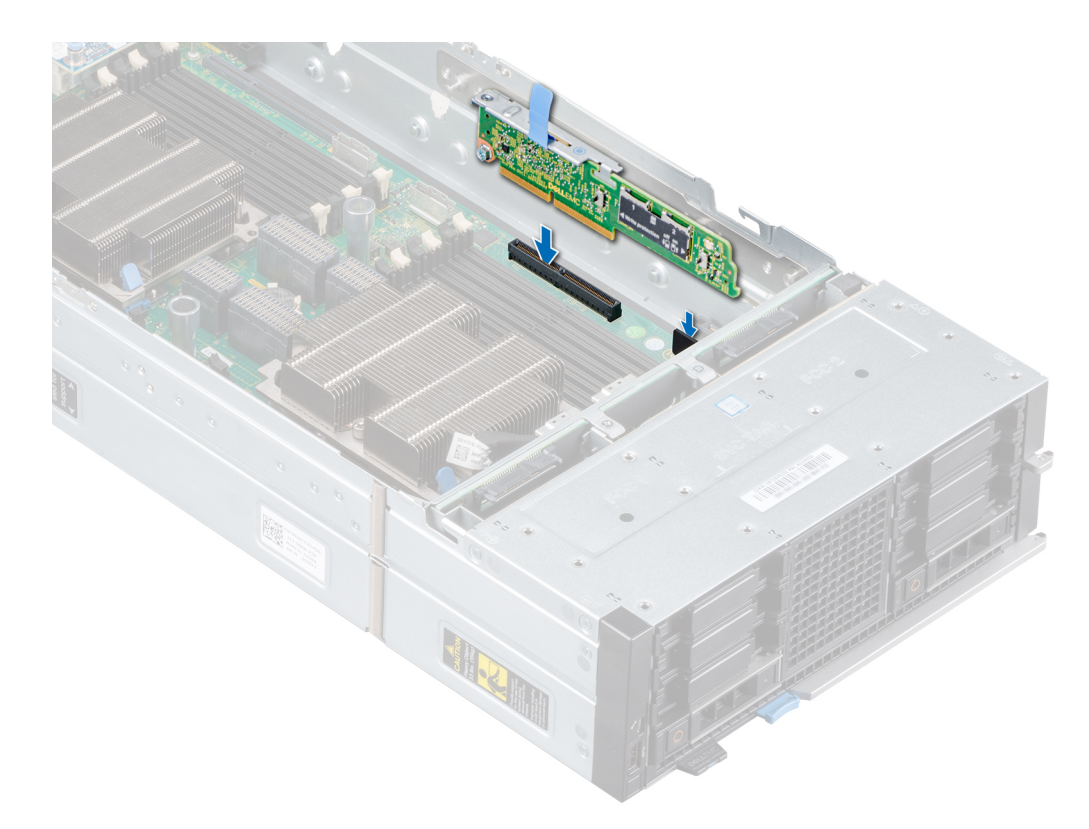

#### 図 71. IDSDM モジュールの取り付け

#### 次の手順

1. MicroSD カードを取り付けます。

()メモ: MicroSD カードは、取り外し時に付けたラベルに基づいて前と同じスロットに取り付けてください。

- 2. エアフローカバーをシステム基板に取り付けます。
- 3. PEM を取り付けます。
- 4. 「スレッド内部の作業を終えた後に」の項に記載された手順に従います。

## MicroSD カードの取り外し

#### 前提条件

- 1. 「安全にお使いいただくために」の項に記載された安全ガイドラインに従ってください。
- 2. 「スレッド内部の作業を始める前に」の項に記載された手順に従ってください。
- 3. PEM を取り外します。
- 4. IDSDM モジュールを取り外します。

#### 手順

- 1. IDSDM モジュール上の MicroSD カード スロットの位置を確認します。
- 2. カードを押し込んで、スロットから少し外します。
- 3. MicroSD カードを持ち、スロットから取り外します。

() メモ:取り外した後、各 MicroSD カードに、対応するスロット番号を示すラベルを一時的に貼り付けます。

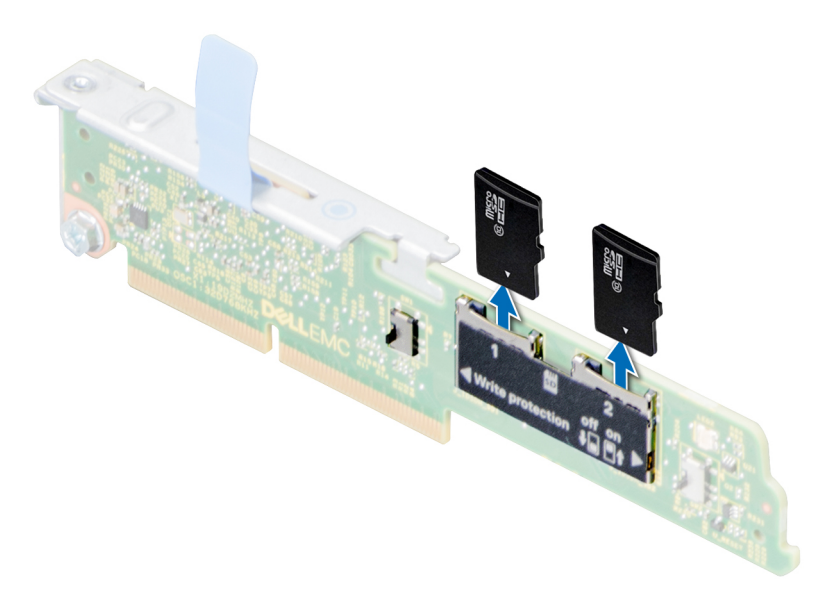

図 72. MicroSD カードの取り外し

#### 次の手順

1. MicroSD カードを取り付けます。

## MicroSD カードの取り付け

#### 前提条件

- 1. 「安全にお使いいただくために」の項に記載された安全ガイドラインに従ってください。
- 2. 「スレッド内部の作業を始める前に」の項に記載された手順に従ってください。
- () メモ: お使いのシステムで MicroSD カードを使用するには、システム セットアップで [[内蔵 SD カード ポート ]] が有効に設 定されていることを確認します。
- i メモ: MicroSD カードを再度取り付ける場合は、取り外し時に付けたラベルに基づいて前と同じスロットに取り付けてください。

#### 手順

1. IDSDM モジュール上の MicroSD カード スロットの位置を確認します。MicroSD カードを正しい向きにして、カードの接続ピン 側をスロットに取り付けます。

() メモ:スロットは、正しい方向にしかカードを取り付けられないように設計されています。

2. カードをカードスロットに押し込み、所定の位置にロックします。

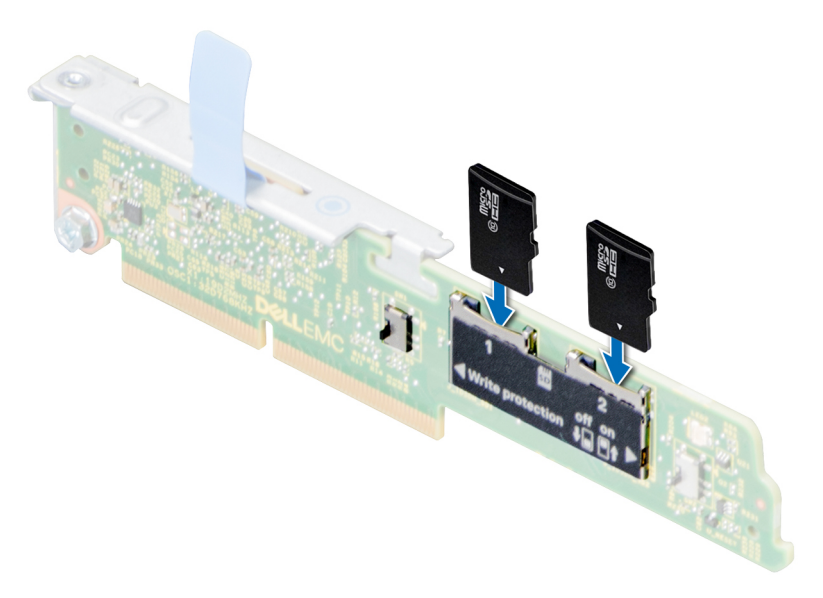

図 73. MicroSD カードの取り付け

#### 次の手順

- 1. IDSDM モジュールを取り付けます。
- 2. PEM を取り付けます。
- 3. 「スレッド内部の作業を終えた後に」の項に記載された手順に従います。

## M.2 BOSS モジュール

M.2 BOSS モジュールは、サーバのオペレーティング システムを起動するために特別に設計されたシンプルな RAID ソリューショ ンです。このモジュールは、最大 2 枚の 6 Gbps M.2 SATA カードをサポートしています。M.2 BOSS モジュールには、PCIe Gen 3.0 x2 レーンを使用する x8 コネクタがあります。

## M.2 BOSS モジュールの取り外し

#### 前提条件

- 1. 「安全にお使いいただくために」の項に記載された安全ガイドラインに従ってください。
- 2. 「スレッド内部の作業を始める前に」に記載された手順に従ってください。
- **3.** PEM を取り外します。
- 4. システム基板からエアフローカバーを取り外します。

#### 手順

青色のプルタグをつかみ、M.2 BOSS モジュールをスレッドから持ち上げます。

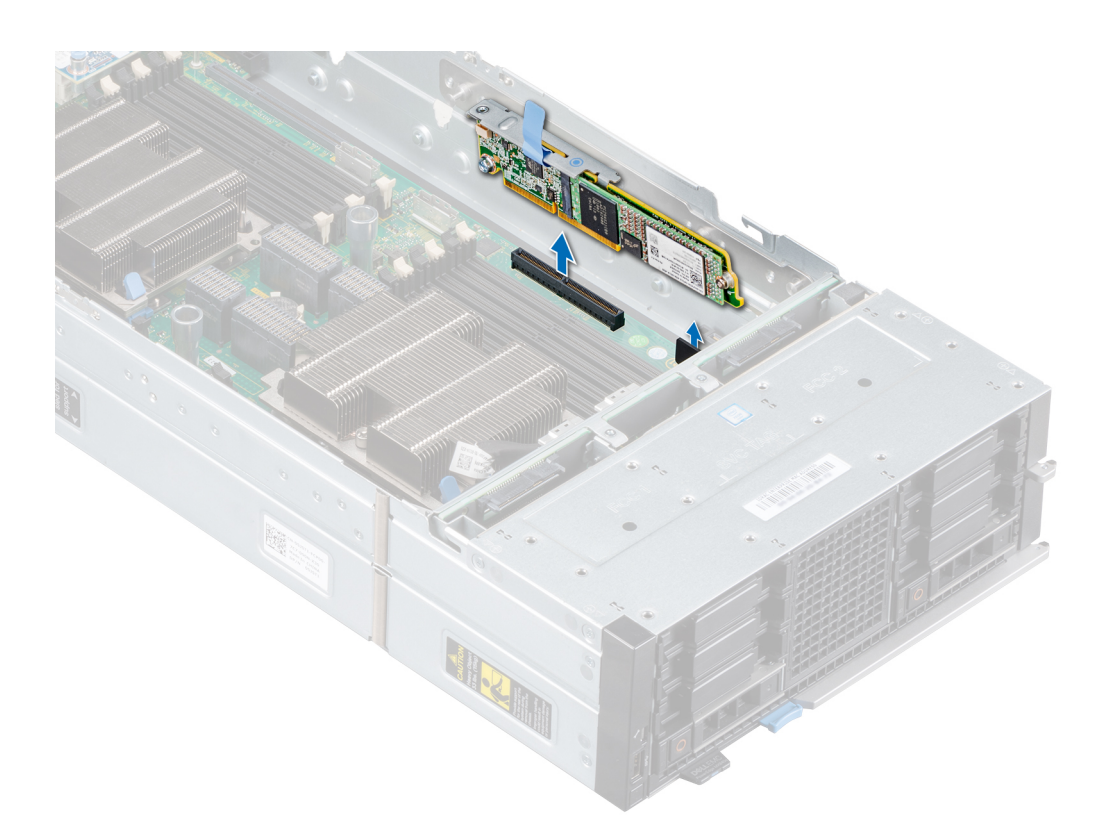

#### 図 74. M.2 BOSS モジュールの取り外し

#### 次の手順

1. M.2 BOSS モジュールを取り付けます。

## M.2 BOSS モジュールの取り付け

#### 前提条件

- 1. 「安全にお使いいただくために」の項に記載された安全ガイドラインに従ってください。
- 2. 「スレッド内部の作業を始める前に」に記載された手順に従ってください。

- 1. M.2 BOSS モジュール コネクタをシステム基板のコネクタとガイドに合わせます。
- 2. システム基板にしっかりと装着されるまで、M.2 BOSS モジュールを押し込みます。

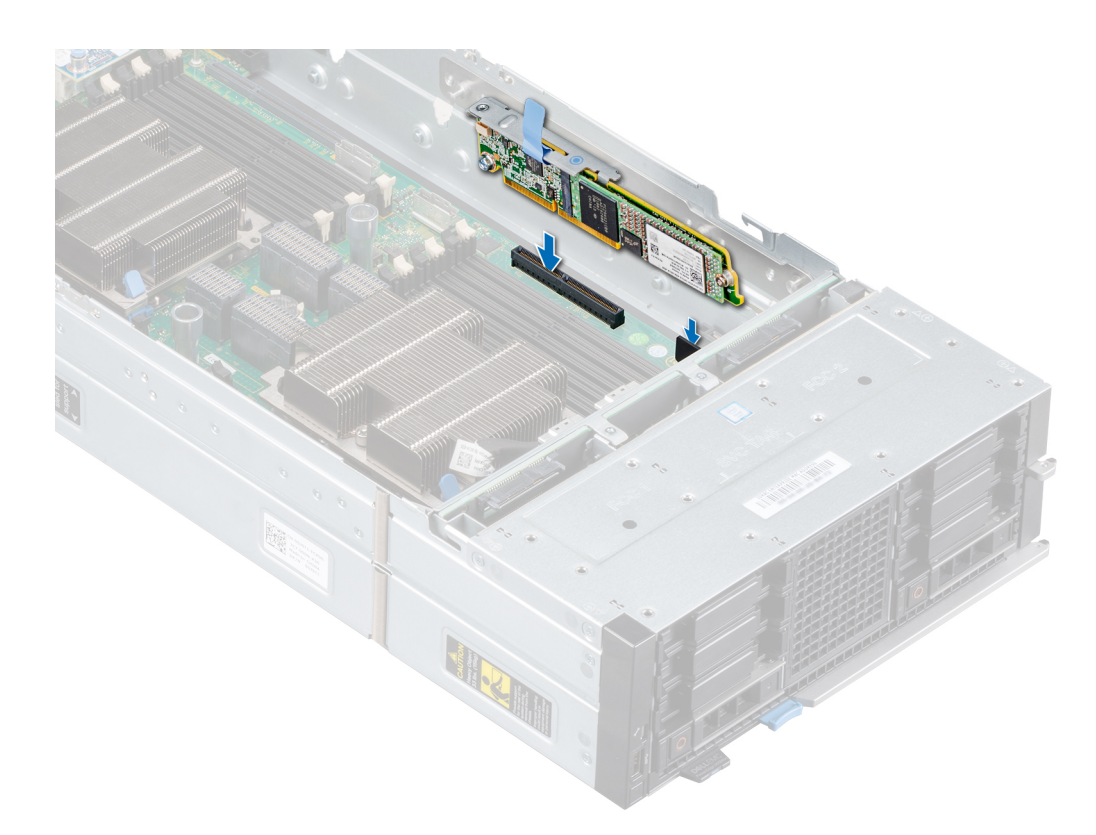

#### 図 75. M.2 BOSS モジュールの取り付け

#### 次の手順

- 1. エアフローカバーをシステム基板に取り付けます。
- 2. PEM を取り付けます。
- 3. 「スレッド内部の作業を終えた後に」に記載された手順に従います。

## M.2 SATA カードの取り外し

#### 前提条件

- 1. 「安全にお使いいただくために」の項に記載された安全ガイドラインに従ってください。
- 2. 「スレッド内部の作業を始める前に」に記載された手順に従ってください。
- **3.** PEM を取り外します。
- **4.** M.2 BOSS モジュールを取り外します。

- 1. #1のプラス ドライバを使用して、M.2 BOSS モジュールのネジを取り外します。
- 2. コネクタから SATA カードを引き出し、カードをモジュールから引き上げます。

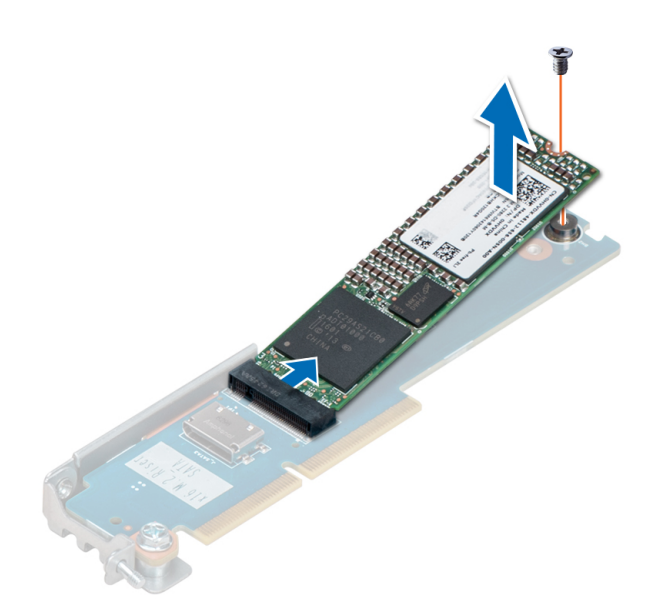

図 76. M.2 SATA カードの取り外し

#### 次の手順

**1.** M.2 SATA カードを取り付けます。

## M.2 SATA カードの取り付け

#### 前提条件

- 1. 「安全にお使いいただくために」の項に記載された安全ガイドラインに従ってください。
- 2. 「スレッド内部の作業を始める前に」に記載された手順に従ってください。

- 1. M.2 SATA カードを 45 度傾けて M.2 BOSS モジュールの SATA コネクタに合わせます。
- 2. 所定の位置にしっかりと装着されるまで、M.2 SATA カードを SATA コネクタに押し込みます。
- 3. M.2 SATA カードを押し下げ、#1 プラス ドライバを使用して M.2 SATA カードをモジュールに固定します。

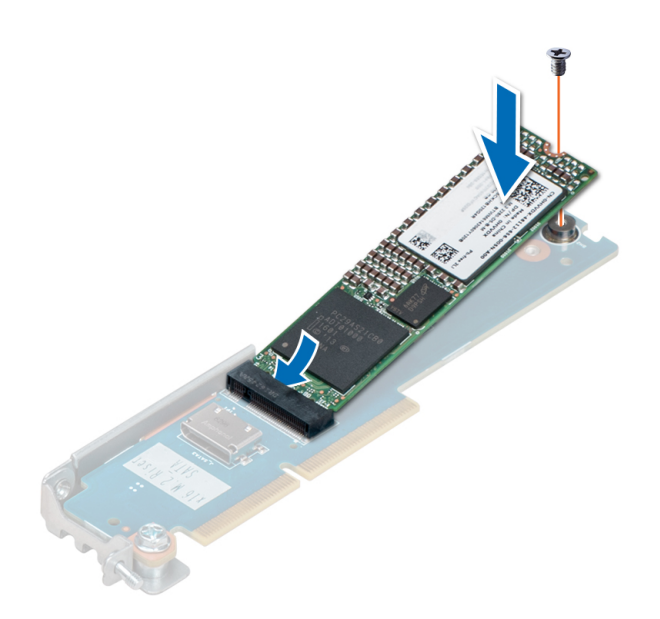

図 77. M.2 SATA カードの取り付け

#### 次の手順

- 1. M.2 BOSS モジュールを取り付けます。
- 2. PEM を取り付けます。
- 3. 「スレッド内部の作業を終えた後に」に記載された手順に従います。

## メザニンカード

## メザニンカードの取り付けガイドライン

PowerEdge MX840c スレッドはメザニン カード4 枚をサポートします。

- PCle メザニン カード スロット C はファブリック C をサポートしています。このカードは、I/O モジュール ベイ C1 と C2 に取り付けられている I/O モジュールのファブリック タイプと一致している必要があります。
- PCle メザニン カード スロット A/B はファブリック A/B をサポートしています。このカードは、I/O モジュール ベイ A1/B1と A2/B2 に取り付けられている I/O モジュールのファブリック タイプと一致している必要があります。

## ミニメザニン カードのダミーの取り外し

#### 前提条件

- 1. 「安全にお使いいただくために」の項に記載された安全ガイドラインに従ってください。
- 2. 「スレッド内部の作業を始める前に」の項に記載された手順に従ってください。
- 3. システム基板からミニメザニンカードのダミーを取り外すには、PEMを取り外します。

#### 手順

ミニメザニン カードのダミーの両端を持ち、スレッドまたは PEM から取り外します。

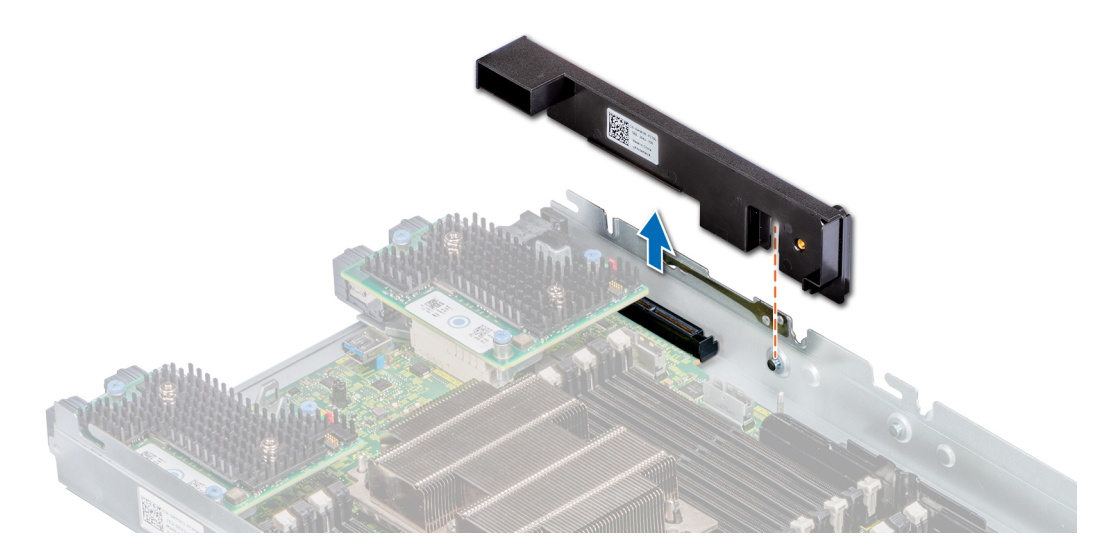

図 78. ミニメザニン カードのダミーの取り外し

#### 次の手順

1. ミニメザニン カードのダミーを取り付けます。

## ミニ メザニン カードのダミーの取り付け

#### 前提条件

- 1. 「安全にお使いいただくために」の項に記載された安全ガイドラインに従ってください。
- 2. 「スレッド内部の作業を始める前に」の項に記載された手順に従ってください。

#### 手順

- 1. メザニン カードのダミーのスロットをスレッドまたは PEM 上のガイドに合わせます。
- 2. ミニ メザニン カードのダミーをスレッドまたは PEM のミニ メザニン カード スロットにセットします。

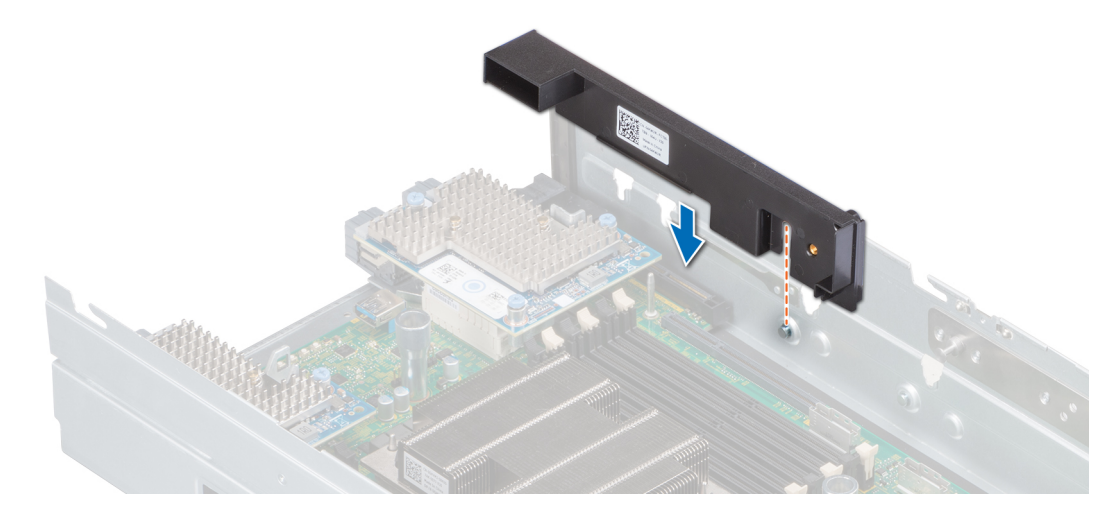

図 79. ミニ メザニン カードのダミーの取り付け

#### 次の手順

1. ミニメザニンカードのダミーをシステム基板に取り付けた後、PEMを取り付けます。

2. 「スレッド内部の作業を終えた後に」の項に記載された手順に従います。

## ミニメザニン カードの取り外し

#### 前提条件

- 1. 「安全にお使いいただくために」の項に記載された安全ガイドラインに従ってください。
- 2. 「スレッド内部の作業を始める前に」の項に記載された手順に従ってください。
- 3. システム基板からミニメザニンカードを取り外すには、PEMを取り外します。
- 4. システム基板からエアフローカバーを取り外します。

#### 手順

- 1. 青色のプル タグを引き上げ、ミニ メザニン カードのレバーを上に上げます。
- 2. レバーとミニ メザニン カードの端を持ち、スレッドまたは PEM からミニ メザニン カードを持ち上げます。

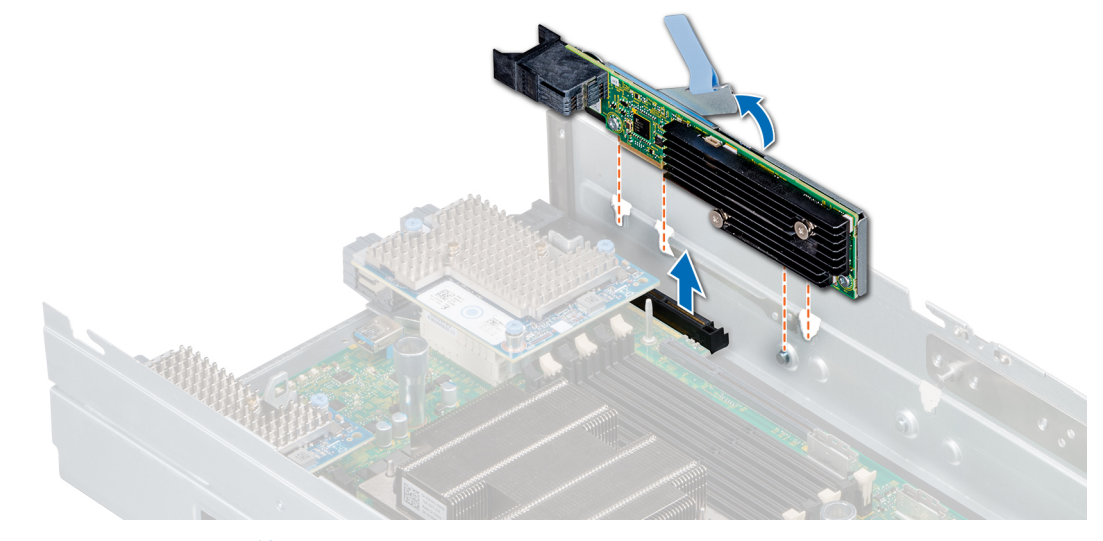

#### 図 80. ミニメザニン カードの取り外し

3. コネクタ キャップをミニ メザニン カードの I/O コネクタに取り付けます。

() メモ: PowerEdge MX840c スレッドは、ミニメザニンカードスロットに取り付けられる HBA330 MMZ とファイバチャネル MMZ をサポートします。

#### 次の手順

1. ミニメザニン カードまたはミニメザニン カードのダミーを取り付けます。

### ミニメザニン カードの取り付け

#### 前提条件

- 1. 「安全にお使いいただくために」の項に記載された安全ガイドラインに従ってください。
- 2. 「スレッド内部の作業を始める前に」の項に記載された手順に従ってください。

- 1. ミニ メザニン カードの 1/〇 コネクタについているコネクタ キャップを取り外します。
- 2. 青色のプル タグを引き上げ、ミニ メザニン カードのレバーを上に上げます。
- ミニ メザニン カード コネクタ、ガイド、およびガイド スロットをスレッドまたは PEM のコネクタ、ガイド、ガイド スロット に合わせます。
- 4. しっかりと装着されるまで、ミニメザニンカードを押し下げます。

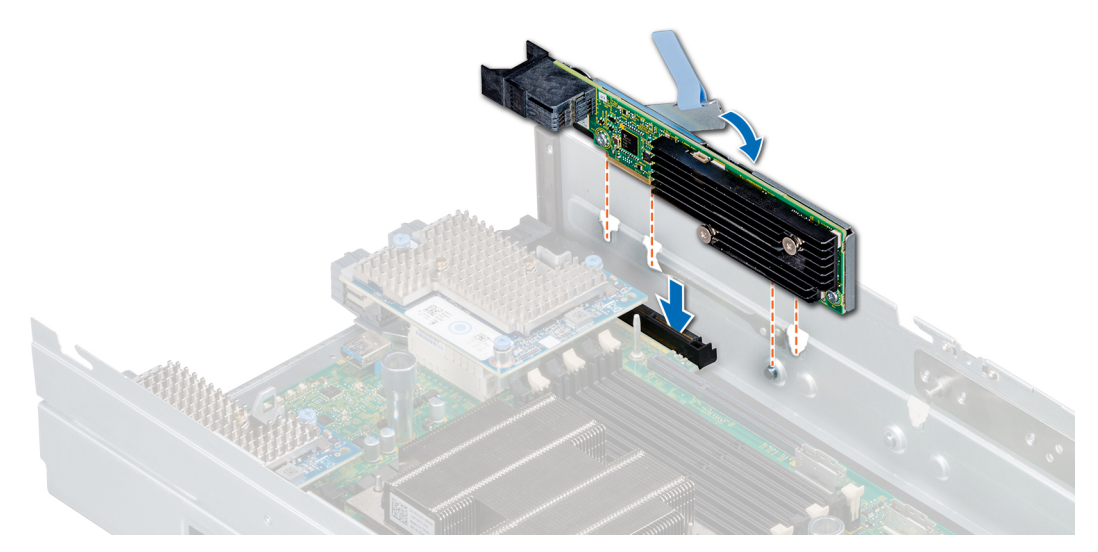

図 81. ミニメザニン カードの取り付け

メモ: PowerEdge MX840c スレッドは、ミニメザニンカードスロットに取り付けられる HBA330 MMZ とファイバチャネル MMZ をサポートします。

#### 次の手順

- 1. エアフローカバーをシステム基板に取り付けます。
- 2. PEM を取り付けます。
- 3. 「スレッド内部の作業を終えた後に」の項に記載された手順に従います。

## メザニン カードの取り外し

#### 前提条件

- 1. 「安全にお使いいただくために」の項に記載された安全ガイドラインに従ってください。
- 2. 「スレッド内部の作業を始める前に」の項に記載された手順に従ってください。
- 3. システム基板からメザニン カードを取り外すには、PEM を取り外します。

- 1. #2 プラス ドライバを使用して、メザニン カードをスレッドまたは PEM に固定している拘束ネジを緩めます。
- 2. メザニン カードをスレッドまたは PEM から持ち上げます。

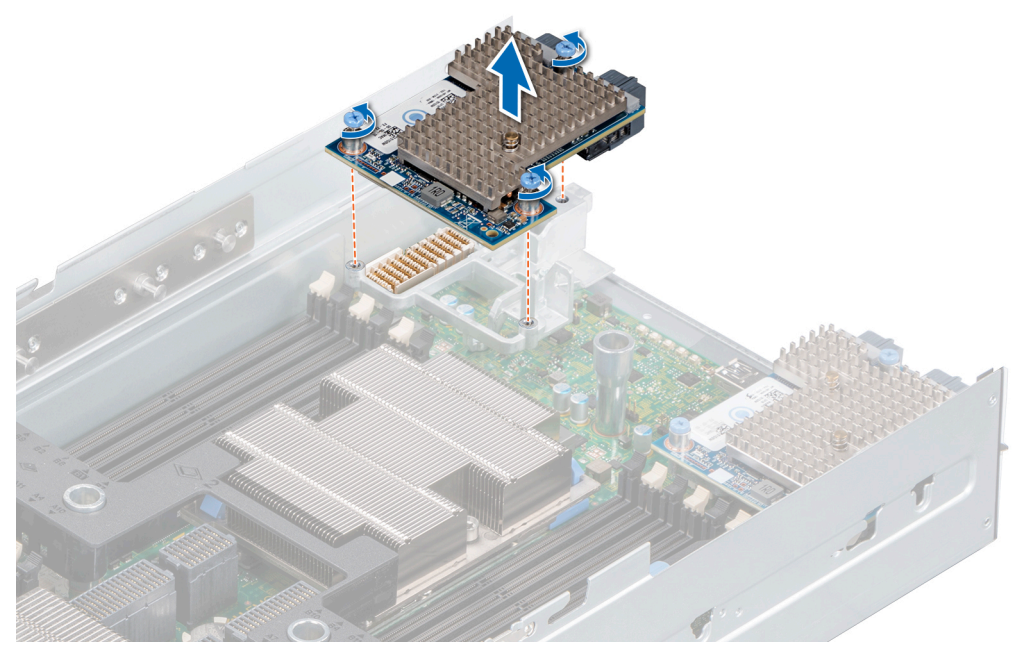

図 82. システム基板からのメザニン カードの取り外し

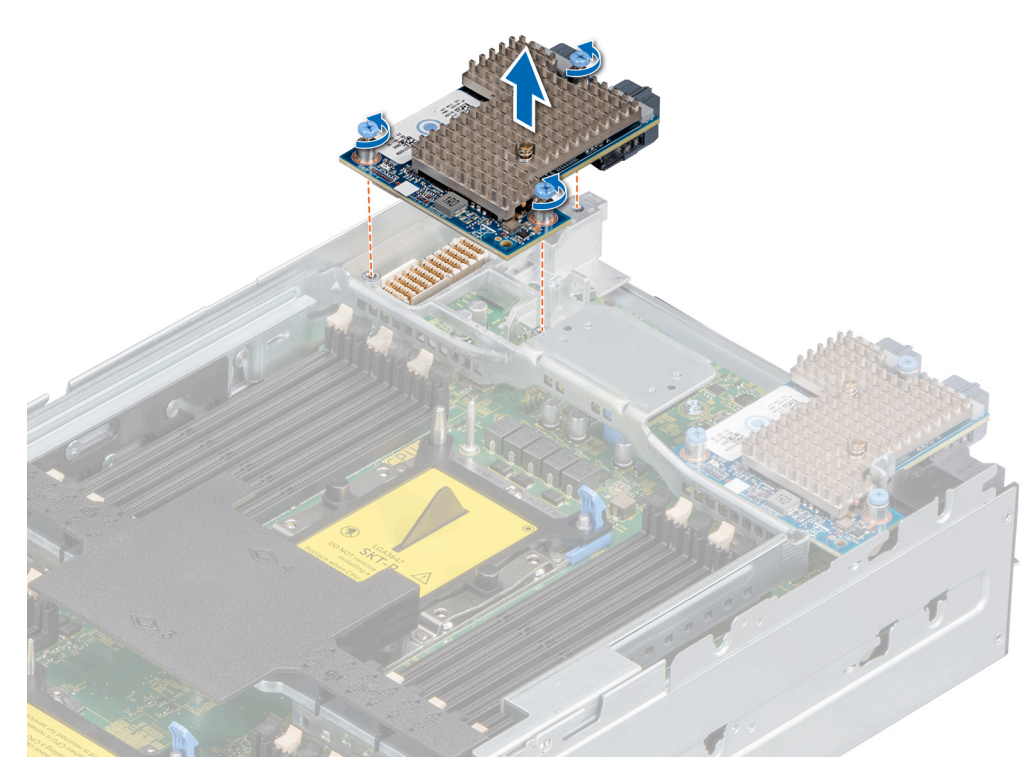

図 83. PEM からのメザニン カードの取り外し

#### 次の手順

1. メザニン カードを取り付けます。

## メザニン カードの取り付け

#### 前提条件

- 1. 「安全にお使いいただくために」の項に記載された安全ガイドラインに従ってください。
- 2. 「スレッド内部の作業を始める前に」の項に記載された手順に従ってください。

#### 手順

- 1. メザニン カードのコネクタをシステム基板のコネクタに合わせます。
- 2. コネクタにメザニン カードを置き、しっかりと装着されるまで青色のプッシュ ポイントを押します。
- **3.** #2 プラス ドライバを使用して、メザニン カード上の拘束ネジを締めます。

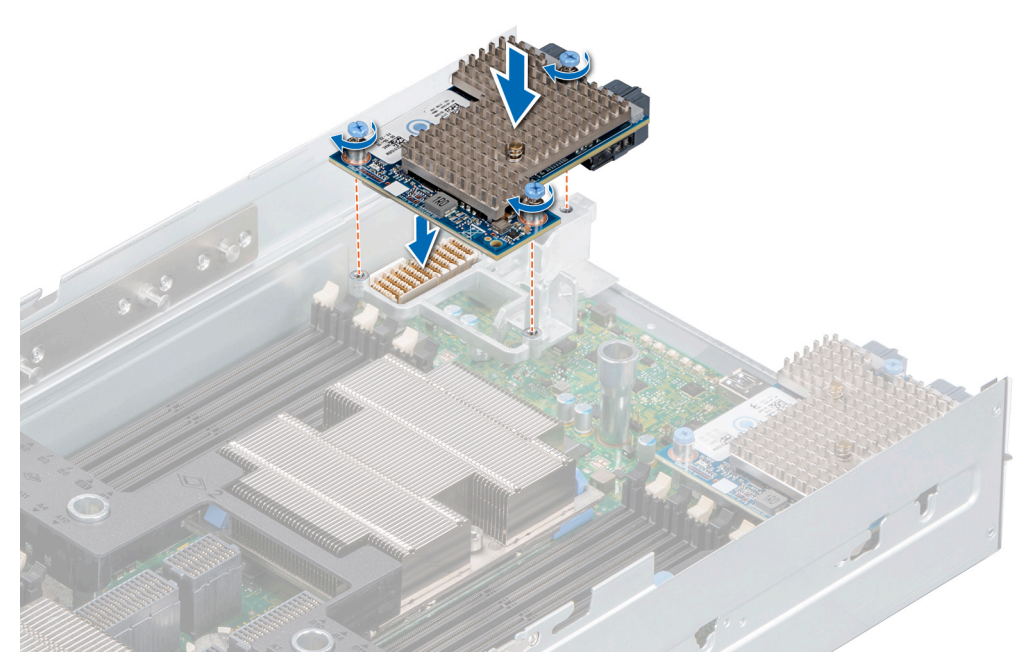

図 84. システム基板へのメザニン カードの取り付け

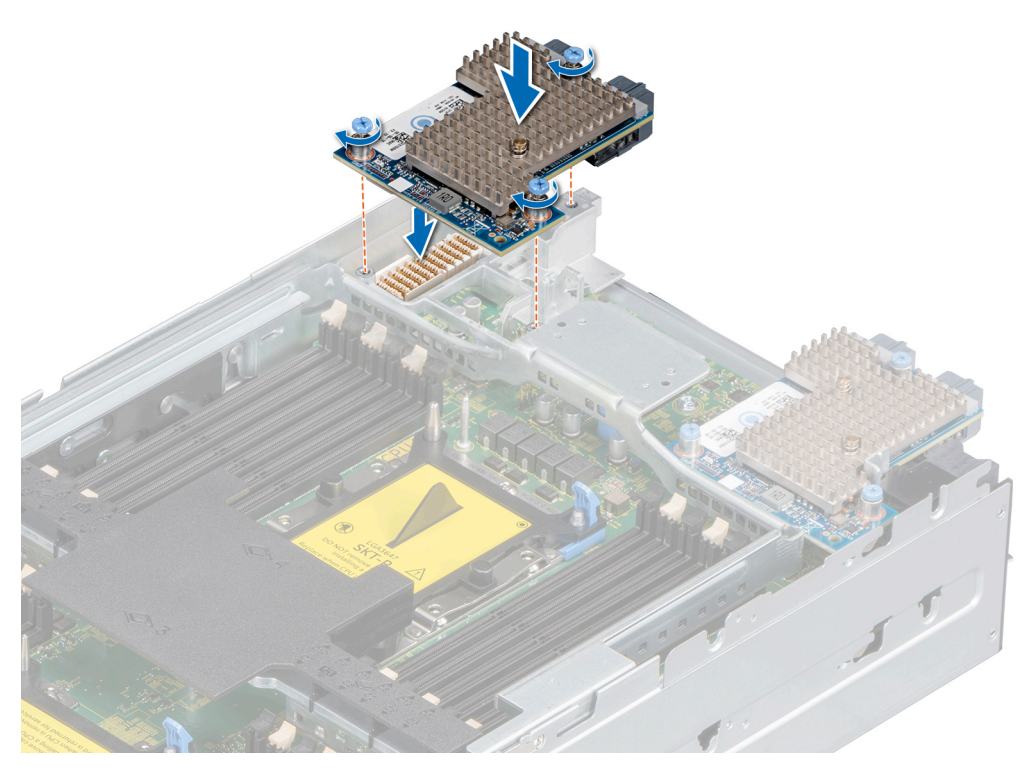

#### 図 85. PEM へのメザニン カードの取り付け

#### 次の手順

1. システム基板にメザニン カードを取り付けた後、PEMを取り付けます。

2. 「スレッド内部の作業を終えた後に」の項に記載された手順に従います。

## オプションの内蔵 USB メモリキー

スレッド内部に取り付けられているオプションの USB メモリ キーは、起動デバイス、セキュリティ キー、または大容量ストレー ジ デバイスとして使用できます。USB メモリ キーから起動するには、USB メモリ キーに起動イメージを設定してから、[システ ム セットアップ]の起動順序で USB メモリ キーを指定します。

USB 3.0 ポートに取り付けられているオプションの USB メモリ キーは、起動デバイス、セキュリティ キー、または大容量ストレ ージ デバイスとして使用できます。

内蔵 USB ポートはシステム基板上にあります。

() メモ:システム基板上の内蔵 USB ポートの位置を確認するには、「システム基板のジャンパとコネクタ」の項を参照してください。

### オプションの内蔵 USB メモリキーの取り付け

#### 前提条件

- 1. 「安全にお使いいただくために」の項に記載された安全ガイドラインに従ってください。
- 2. 「スレッド内部の作業を始める前に」の項に記載された手順に従ってください。
- **3.** PEM を取り外します。

#### 手順

- システム基板の USB ポートまたは USB メモリキーの位置を確認します。
   USB ポートの位置を確認するには、「システム基板のジャンパとコネクタ」の項を参照してください。
- 2. USB メモリキーを取り付けている場合は、USB ポートから取り外します。
- 3. USB ポートに交換用の USB メモリ キーを取り付けます。

#### 次の手順

- 1. PEM を取り付けます。
- 2. 起動中に、F2を押して「システム セットアップ」を起動し、システムが USB メモリ キーを検出していることを確認します。
- 3. 「スレッド内部の作業を終えた後に」の項に記載された手順に従います。

## システムバッテリー

システムバッテリを使用して、リアルタイムクロックに電力を供給し、スレッドの BIOS 設定を保存します。

### システムバッテリの交換

前提条件

- ▲ 警告: バッテリーの取り付け方が間違っていると、破裂するおそれがあります。交換用のバッテリーには、同じ製品か、または製造元が推奨する同等品を使用してください。詳細については、お使いのシステムに付属するするマニュアルで、安全に関する情報を参照してください。
- 1. 「安全にお使いいただくために」の項に記載された安全ガイドラインに従ってください。
- 2. 「スレッド内部の作業を始める前に」の項に記載された手順に従ってください。
- **3.** PEM を取り外します。

#### 手順

- バッテリソケットの位置を確認します。詳細については、「システム基板のジャンパとコネクタ」の項を参照してください。
   注意:バッテリの取り付け、取り外しの際には、バッテリコネクタが破損しないようにしっかり支えてください。
- 2. プラスチック スクライブを使用して、システム バッテリを取り出します。

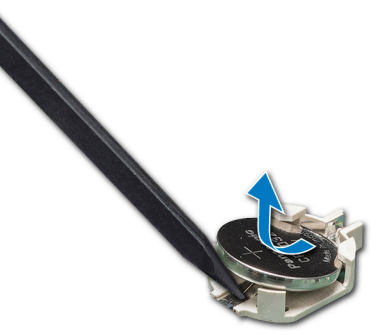

#### 図 86. システムバッテリーの取り外し

- 3. 新しいシステムバッテリーを取り付けるには、プラス側を上にしてバッテリーを持ち、固定タブの下にスライドさせます。
- 4. 所定の位置に収まるまでバッテリをコネクタに押し込みます。

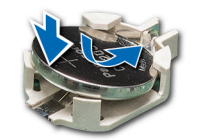

#### 図 87. システムバッテリーの取り付け

#### 次の手順

1. PEM を取り付けます。

- 2. 「スレッド内部の作業を終えた後に」の項に記載された手順に従います。
- 3. 起動中に F2 を押して [[システム セットアップ]] を起動し、バッテリが正常に動作していることを確認します。
- 4. [[システム セットアップ]]の[[時刻]]および[[日付]]フィールドに正しい時刻と日付を入力します。
- 5. [[システム セットアップ]]を終了します。

## システム基板

システム基板(「マザーボード」とも呼ばれる)は、システムの異なるコンポーネントまたは周辺機器の接続に使用するさまざま なコネクタがある、メインのプリント回路基板です。システム基盤は、システムのコンポーネントと電気接続しており、通信を行 います。

### システム基板の取り外し

#### 前提条件

- △ 注意:暗号化キーと共に TPM (Trusted Platform Module)を使用している場合は、プログラムまたはシステムのセットアップ中にリカバリ キーの作成を求められることがあります。このリカバリキーを作成して安全な場所に保管するようにしてください。このシステム基板を交換すると、ドライブ上の暗号化データにアクセスするためには、スレッドまたはプログラムを再起動する時に、リカバリ キーを入力する必要があります。
- (i) メモ:システム基板を交換した後は、ライセンスを再度有効にする必要があります。
- 注意: プロセッサーまたはシステム基板を交換した後、システムの電源投入時の最初のインスタンス中に CMOS バッテリ損失
   や CMOS チェックサム エラーが表示されることがありますが、これは想定内の動作です。この問題を修正するには、セット
   アップ オプションを開き、システム設定を行います。
- 注意: システム基板から TPM プラグインモジュールを取り外さないようにしてください。TPM プラグインモジュールは取り
   付け後、その特定のシステム基板に暗号バインドされます。取り付け済みの TPM プラグ イン モジュールを取り外すと、暗号
   バインドが壊れて、再度取り付けることも別のシステム基板に取り付けることもできなくなります。
- 1. 「安全にお使いいただくために」の項に記載された安全ガイドラインに従ってください。
- 2. 「スレッド内部の作業を始める前に」の項に記載された手順に従ってください。
- 3. 以下を取り外します。
  - a. PEM のエアフローカバー
  - b. PEM
  - c. システム基板のエアフローカバー
  - d. ヒートシンク プロセッサー モジュール
  - e. プロセッサーのダミー(取り付けられている場合) <u>
    注意:</u> 不具合のあるシステム基板を交換する際には、プロセッサー ソケットへの損傷を防ぐため、必ずプロセッサー ソ ケットにプロセッサー ダスト カバーを被せてください。
  - f. IDSDM モジュールまたは M.2 BOSS モジュール
  - g. 内蔵 USB メモリキー(該当する場合)

- h. iDRAC カード
- i. PERC カード
- j. ジャンボ PERC カード
- k. メザニンカード

() メモ:システムからシステム基板を取り外すには、メザニン カード対応のブラケットを取り外す必要があります。 I. ミニ メザニン カード

- m. メモリモジュールとメモリモジュールのダミーカード
- n. ドライブ
- o. バックプレーン
- p. コントロールパネル
- q. ドライブ ケージ

#### 手順

1. システム基板からすべてのケーブルを外します。

<u>│ 注意</u>: システム基板は、メモリモジュール、プロセッサ、またはその他のコンポーネントを持って持ち上げないでください。

- 2. #2 プラス ドライバを使用して、システム基板をシャーシに固定しているネジをすべて取り外します。
- 3. システム基板の端を持ち、持ち上げてスレッドから取り出します。

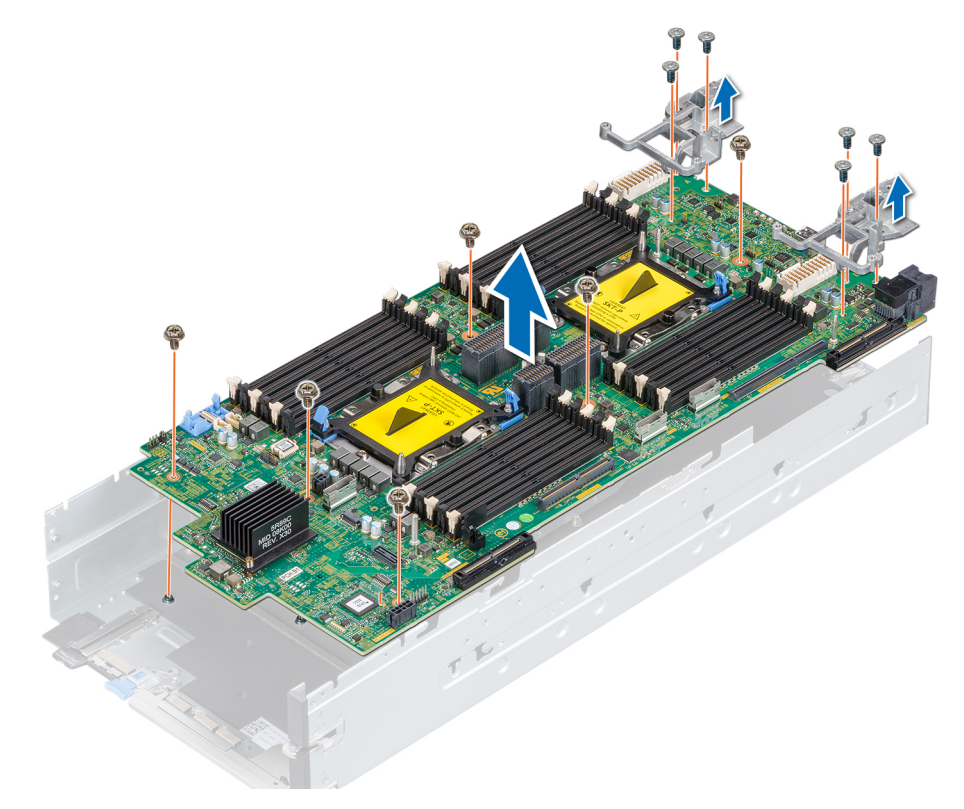

図 88. システム基板の取り外し

#### 次の手順

1. システム基板を取り付けます。

### システム基板の取り付け

#### 前提条件

1. 「安全にお使いいただくために」の項に記載された安全ガイドラインに従ってください。

2. 「スレッド内部の作業を始める前に」の項に記載された手順に従ってください。

△ 注意: システム基板または iDRAC カードのいずれかに障害が発生した場合は、システム基板と iDRAC カードを同時に交換する必要があります。

() メモ:システム基板を交換した後は、ライセンスを再度有効にする必要があります。

#### 手順

1. 交換用のシステム基板アセンブリのパッケージを開きます。

- 2. システム基板の両端を持って、スレッドにセットします。
- 3. #2 プラス ドライバを使用して、ネジでシステム基板をシャーシに固定します。

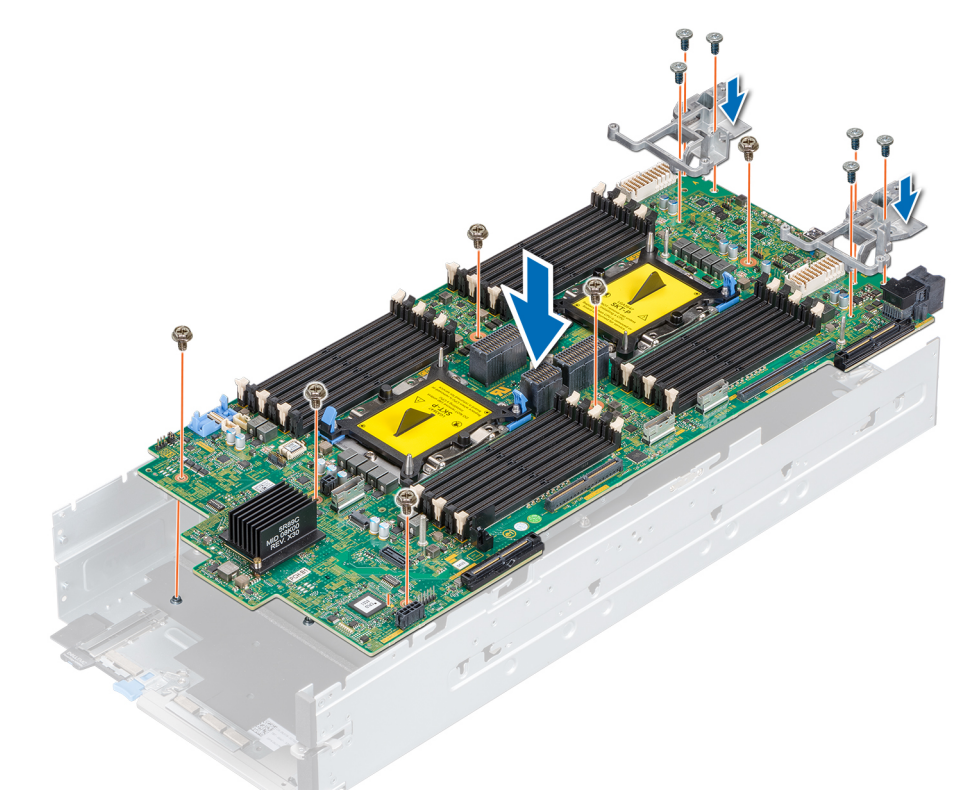

図 89. システム基板の取り付け

#### 次の手順

- 1. 以下を取り付けます。
  - a. TPM
    - () メモ: TPM モジュールは、新しいシステム基板を取り付ける場合にのみ交換する必要があります。
  - b. IDSDM モジュールまたは M.2 BOSS モジュール
  - **c.** 内蔵 USB メモリ キー (該当する場合)
  - d. iDRAC カード
  - e. PERC カード
  - f. ジャンボ PERC カード
  - g. メザニンカード

() メモ:メザニン カードを取り付ける前に、メザニンカードのサポート ブラケットを取り付けてください。

- h. ミニメザニン カード
- i. プロセッサ

- j. ヒートシンク プロセッサー モジュール
- k. メモリモジュールとメモリモジュールのダミーカード
- I. コントロールパネル
- m. ドライブ ケージ
- n. バックプレーン
- o. ドライブ
- p. システム基板上のエアフローカバー
- q. PEM
- 2. すべてのケーブルをシステム基板に再接続します。
  - () メモ:スレッド内のケーブルがシャーシ側面に沿って配線され、ケーブル固定ブラケットで固定されていることを確認します。
- 3. 「スレッド内部の作業を終えた後に」の項に記載された手順に従います。
- 4. 次の手順を実行していることを確認してください:
  - a. Easy Restore(簡易復元)機能を使用してサービスタグを復元します。詳細については、「簡易復元機能を使用したサービス タグの復元」の項を参照してください。
  - b. サービス タグがバックアップ フラッシュ デバイスにバックアップされない場合は、手動でサービス タグを入力します。詳細については、「システム サービスタグの入力」の項を参照してください。
  - c. BIOS および iDRAC のバージョンをアップデートします。
  - **d.** Trusted Platform Module (TPM)を再度有効にします。詳細については、「Trusted Platform Module のアップグレード」の項 を参照してください。
- 5. 新規または既存の iDRAC Enterprise ライセンスをインポートします。

詳細については、www.dell.com/poweredgemanuals で『Integrated Dell Remote Access Controller ユーザーズ ガイド』を参照して ください。

### システム セットアップを使用したシステム サービス タグの入力

Easy Restore (簡単な復元) がサービス タグの復元に失敗した場合は、システム セットアップユーティリティーを使用してサービス タグを入力します。

#### 手順

- 1. システムの電源をオンにします。
- 2. F2 キーを押して System Setup (セットアップユーティリティー)を起動します。
- 3. [サービス タグ設定]をクリックします。
- 4. サービス タグを入力します。
  - () メモ: [サービス タグ](サービス タグ)フィールドが空白の場合のみ、サービス タグを入力できます。正しいサービス タグを入力してください。一度サービス タグが入力されると、更新または変更できません。
- 5. [OK]をクリックします。
- 新規または既存の iDRAC Enterprise ライセンスをインポートします。
   詳細については、www.dell.com/poweredgemanuals で Integrated Dell Remote Access Controller ユーザーズ ガイドを参照してく ださい。

### 簡易復元機能を使用したサービスタグの復元

簡易復元機能を使用すると、システム基板を交換した後もお使いのサービスタグ、ライセンス、UEFI構成、およびシステムの設定 データを復元できます。すべてのデータは自動的にバックアップフラッシュデバイスに自動的にバックアップされます。BIOS が バックフラッシュデバイスで新しいシステム基板とサービスタグを検知したら、BIOS がユーザーにバックアップ情報を復元するプ ロンプトを表示します。

- システムの電源を入れます。 BIOS が新しいシステム基板を検出した場合、またサービスタグがバックアップフラッシュデバイスにある場合、BIOS はサービ スタグ、ライセンスのステータス、および [UEFI 診断] バージョンを表示します。
- 2. 次のいずれかの手順を実行します。
  - [[Y]]を押して、サービスタグ、ライセンス、および診断情報を復元します。

- [[N]]を押して、Dell Lifecycle Controller ベースのリストアオプションに移動します。
- <F10>を押して、前に作成した [Hardware Server Profile ](ハードウェアサーバープロファイル)からデータを復元します。
   復元プロセスが完了したら、BIOS はシステムの設定データの復元を促すプロンプトを表示します。
- 3. 次のいずれかの手順を実行します。
  - [[Y]]を押して、システムの設定データを復元します。
  - [[N]]を押して、デフォルトの構成設定を使用します。
  - 復元プロセスが完了すると、システムが再起動します。

## **Trusted Platform Module**

TPM (Trusted Platform Module)は、暗号形式キーをデバイスに統合することによってハードウェアをセキュアにするために設計 された専用のマイクロプロセッサーです。ソフトウェアは TPM を使用してハードウェア デバイスを認証することができます。各 TPM チップには TPM の製造時に固有のシークレット RSA キーが組み込まれており、プラットフォーム認証操作を実行することが できます。

この項では、TPM の取り付けと、BitLocker ユーザーおよびインテル TXT ユーザー向け TPM の初期化に関する情報を提供します。

### Trusted Platform Module のアップグレード

#### 前提条件

- 1. 「安全にお使いいただくために」の項に記載された安全ガイドラインに従ってください。
- 2. 「スレッド内部の作業を始める前に」の項に記載された手順に従ってください。
- **3.** PEM を取り外します。

#### (j) × E:

- お使いのオペレーティングシステムがインストールされている TPM モジュールのバージョンをサポートしていることを 確認します。
- お使いのシステムに最新の BIOS ファームウェアがダウンロードされインストールされていることを確認してください。
- BIOS が UEFI 起動を有効にするように設定されていることを確認してください。

#### このタスクについて

- △ 注意:暗号化キーと共に TPM (Trusted Platform Module)を使用している場合は、プログラムまたはシステムのセットアップ中にリカバリ キーの作成を求められることがあります。お客様と連携して、このリカバリ キーを作成して安全な場所に保管するようにしてください。このシステム基板を交換すると、ハード ドライブ上の暗号化データにアクセスするためには、システムまたはプログラムを再起動する時に、リカバリ キーを入力する必要があります。
- △ 注意: TPM プラグインモジュールは取り付け後、その特定のシステム基板に暗号バインドされます。取り付け済みの TPM プ ラグ イン モジュールを取り外した場合、暗号バインドが壊れるため、取り外した TPM を再度取り付けたり別のシステム基板 へ取り付けたりすることができなくなります。

### TPM の取り外し

- 1. システム基板の TPM コネクタの位置を確認します。
- TPM コネクタの位置を確認するには、「システム基板のジャンパとコネクタ」の項を参照してください。
- 2. モジュールを押し下げたまま、TPM 2.0 モジュールに同梱の安全トルクス 8 ビットを使用してネジを外します。
- 3. TPM モジュールをコネクタから引き出します。
- 4. プラスチック製リベットを TPM コネクタから押し出し、反時計回りに 90°回してシステム基板から外します。
- 5. プラスチック製リベットをシステム基板上のスロットから引き出します。

### TPM の取り付け

#### 手順

- 1. TPM のエッジコネクタを TPM コネクタのスロットの位置に合わせます。
- 2. プラスチック製のリベットがシステム基板のスロットに合うように、TPM を TPM コネクタに挿入します。
- 3. 所定の位置に収まるまでプラスチック製のリベットを押します。

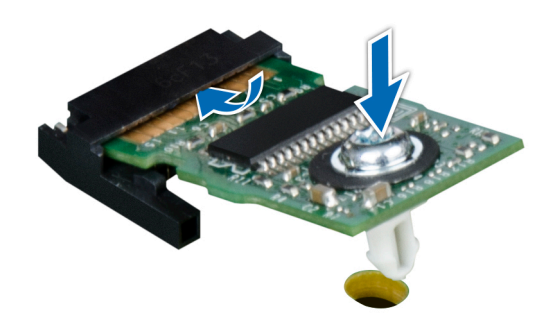

図 90. TPM の取り付け

#### 次の手順

- 1. PEM を取り付けます。
- 2. 「スレッド内部の作業を終えた後に」の項に記載された手順に従います。

### BitLocker ユーザー向け TPM の初期化

#### 手順

TPM を初期化します。 詳細については、https://technet.microsoft.com/library/cc753140.aspx を参照してください。 [TPM Status](TPM ステータス)は[Enabled, Activated](有効、アクティブ)に変更されます。

### TXT ユーザー向け TPM 1.2 の初期化

#### 手順

- 1. システムの起動中に F2 を押して、システム セットアップを起動します。
- 2. [System Setup Main Menu] 画面で、[System BIOS] > [System Security Settings]の順にクリックします。
- 3. [TPM Security](TPM セキュリティ)オプションで、 [On with Pre-boot Measurements](起動前測定でオン)を選択します。
- 4. [TPM Command](TPM コマンド)オプションで、[Activate](アクティブ化)を選択します。
- 5. 設定を保存します。

#### 6. システムを再起動します。

- 7. [System Setup](セットアップユーティリティ)を再起動します。
- 8. [System Setup Main Menu] 画面で、[System BIOS] > [System Security Settings]の順にクリックします。
- 9. [Intel TXT](Intel TXT)オプションで、[On](オン)を選択します。

### TXT ユーザー向け TPM 2.0 の初期化

#### 手順

1. システムの起動中に F2 を押して、システム セットアップを起動します。

2. [セットアップ メイン メニュー]画面で、[システム BIOS] > [システム セキュリティ設定]の順にクリックします。

- **3.** [TPM セキュリティ]オプションで、[オン]を選択します。
- 4. 設定を保存します。
- 5. システムを再起動します。
- 6. [System Setup](セットアップユーティリティ)を再起動します。
- 7. [セットアップ メイン メニュー]画面で、[システム BIOS] > [システム セキュリティ設定]の順にクリックします。
- 8. [TPM の詳細設定]オプションを選択します。
- 9. [TPM2 アルゴリズムの選択]オプションから [SHA256]を選択したら、[システム セキュリティ設定] 画面に戻ります。
- 10. [システム セキュリティ設定] 画面の [インテル TXT] オプションで、[オン]を選択します。
- 11. 設定を保存します。
- 12. システムを再起動します。

# ジャンパとコネクタ

このトピックでは、ジャンパに関する具体的な情報について説明します。また、ジャンパやスイッチに関する基本的な情報を提供 し、システム内のさまざまな基板上のコネクタについても説明しています。システム ボード上のジャンパは、システム パスワー ドとセットアップ パスワードの無効化に役立ちます。コンポーネントおよびケーブルを正しく取り付けるには、システム ボード 上のコネクタを知っておく必要があります。

#### トピック:

- システム基板のジャンパとコネクタ
- システム基板のジャンパ設定
- パスワードを忘れたとき

## システム基板のジャンパとコネクタ

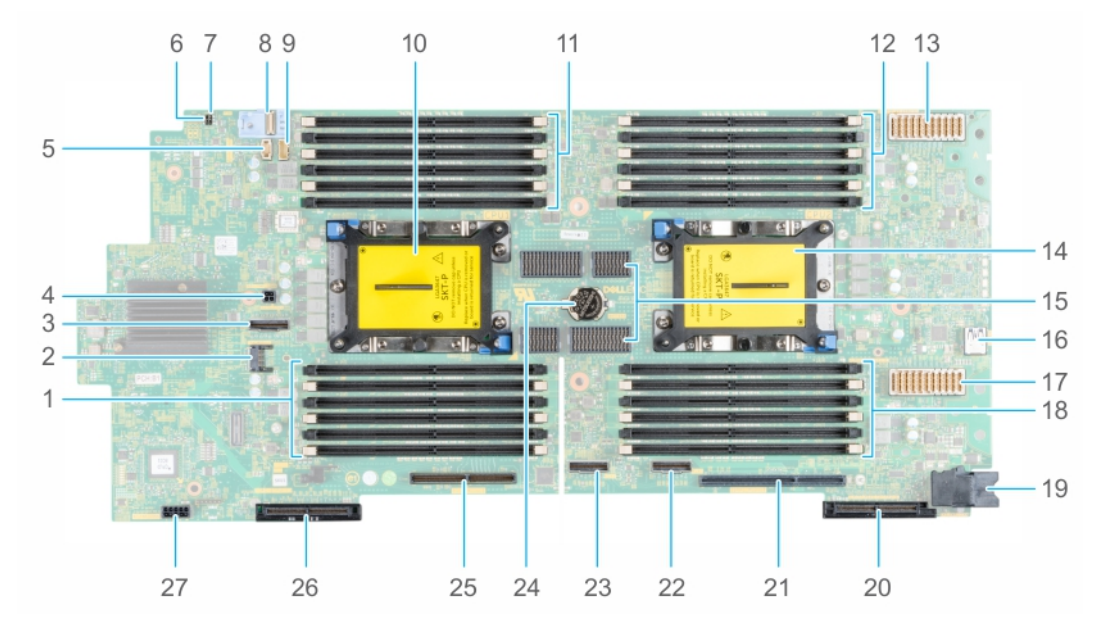

#### 図 91. システム基板のジャンパとコネクタ

#### 表 13. システム基板のジャンパとコネクタ

| アイテム | コネクタ              | 説明                               |
|------|-------------------|----------------------------------|
| 1.   | A7、A1、A8、A2、A9、A3 | メモリモジュールソケット                     |
| 2.   | TPM_MODULE        | TPM モジュール コネクタ                   |
| 3.   | SATA_CONN         | SATA                             |
| 4.   | BBU_PWR_CONN      | BBU 電源コネクタ                       |
| 5.   | BACKPLANE_SIGNAL  | バックプレーン信号コネクタ                    |
| 6.   | PWRD_EN           | システム構成ジャンパ(パスワード設定を<br>有効または無効化) |
| 7.   | NVRAM_CLR         | システム構成ジャンパ(構成の設定を保<br>持/消去)      |

### 表 13. システム基板のジャンパとコネクタ

| アイテム | コネクタ                    | 説明                                    |
|------|-------------------------|---------------------------------------|
| 8.   | FIO                     | コントロール パネル(FIO)コネクタ                   |
| 9.   | BBU_SIGNAL              | BBU(バッテリ バックアップ ユニット)<br>信号コネクタ       |
| 10.  | CPU1                    | Processor 1 ( プロセッサ 1 )               |
| 11.  | A6、A12、A5、A11、A4、A10    | メモリモジュールソケット                          |
| 12.  | B3、B9、B2、B8、B1、B7       | メモリモジュールソケット                          |
| 13.  | J_MEZZ_A1 ( CPU1 )      | メザニン カード(ファブリック A1 カー<br>ド)コネクタ       |
| 14.  | CPU2                    | Processor 2(プロセッサ1)                   |
| 15.  | UPI                     | UPI コネクタ                              |
| 16.  | 内蔵 USB                  | 内部 USB3.0                             |
| 17.  | J_MEZZ_B1 ( CPU2 )      | メザニン カード(ファブリック B1 カー<br>ド)コネクタ       |
| 18.  | B10、B4、B11、B5、B12、B6    | メモリモジュールソケット                          |
| 19.  | SYS_PWR_CONN            | システム電源コネクタ                            |
| 20.  | J_MINI_MEZZ_C1 ( CPU2 ) | ミニ メザニン カード( ファブリック C1 カ<br>ード ) コネクタ |
| 21.  | IDRAC_MODULE            | iDRAC カード コネクタ                        |
| 22.  | AUX 1                   | AUX 1ケーブル コネクタ                        |
| 23.  | AUX 2                   | AUX 2 ケーブル コネクタ                       |
| 24.  | BATTERY                 | システムバッテリー                             |
| 25.  | BOSS_MODULE/IDSDM       | BOSS モジュール/IDSDM コネクタ                 |
| 26.  | PERC ( CPU1 )           | PERC カードコネクタ                          |
| 27.  | BP_PWR_CONN             | バックプレーン電源コネクタ                         |

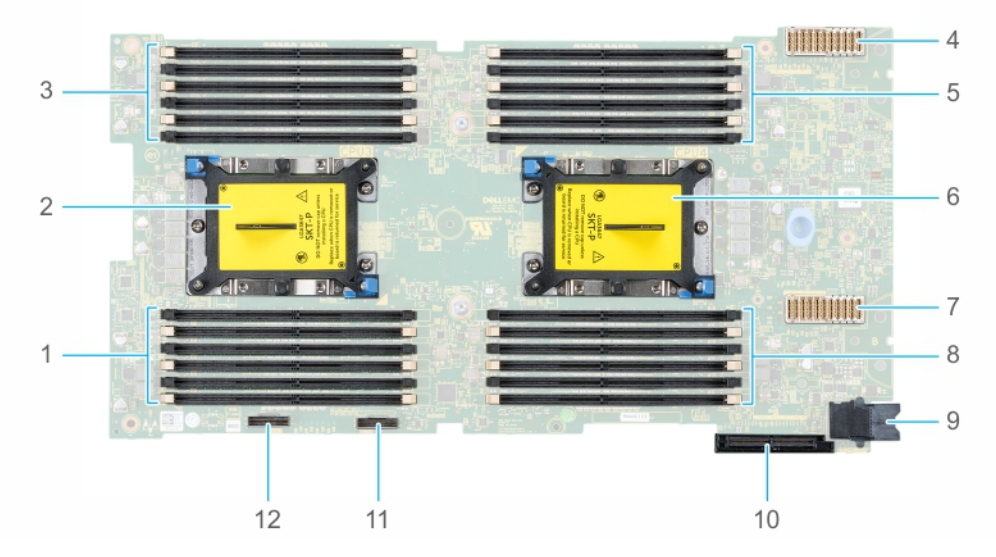

#### 図 92. PEM ボードのジャンパとコネクタ

表 14. PEM ボードのジャンパとコネクタ

#### 表 14. PEM ボードのジャンパとコネクタ

| アイテム | コネクタ                 | 説明                                |
|------|----------------------|-----------------------------------|
| 1.   | C7、C1、C8、C2、C9、C3    | メモリモジュールソケット                      |
| 2.   | CPU3                 | プロセッサ3                            |
| 3.   | C6、C12、C5、C11、C4、C10 | メモリモジュールソケット                      |
| 4.   | J_MEZZ_A2(CPU3)      | メザニン カード(ファブリック A2 カー<br>ド)コネクタ   |
| 5.   | D3、D9、D2、D8、D1、D7    | メモリモジュールソケット                      |
| 6.   | CPU4                 | プロセッサ 4                           |
| 7.   | J_MEZZ_B2 ( CPU4 )   | メザニン カード(ファブリック B2 カー<br>ド)コネクタ   |
| 8.   | D10、D4、D11、D5、D12、D6 | メモリモジュールソケット                      |
| 9.   | SYS_PWR_CONN         | システム電源コネクタ                        |
| 10.  | J_MINI_MEZZ_C2(CPU4) | ミニ メザニン カード(ファブリック C2<br>カード)コネクタ |
| 11.  | AUX4                 | AUX 4 コネクタ                        |
| 12.  | AUX3                 | AUX 3 コネクタ                        |

## システム基板のジャンパ設定

パスワード ジャンパをリセットしてパスワードを無効にする方法については、「パスワードを忘れたとき」の項を参照してください。

#### 表 15. システム基板のジャンパ設定

| ジャンパ      | 設定                         | 説明                                                                                                    |
|-----------|----------------------------|----------------------------------------------------------------------------------------------------|
| PWRD_EN   | 2 4 6 (default)            | BIOS パスワード機能は有効です。                                                                                            |
|           |                            | BIOS パスワード機能は無効です。iDRAC ローカル アクセスは<br>次の AC 電源サイクルでロック解除されます。iDRAC パスワー<br>ド リセットは F2 の iDRAC 設定メニューで有効化できます。 |
| NVRAM_CLR | 1 3 5 (default)            | BIOS 構成設定がシステム起動時に保持されます。                                                                                     |
|           | <b>□ □ □ □ □ □ □ □ □ □</b> | BIOS 構成設定がシステム起動時に消去されます。                                                                                     |

## パスワードを忘れたとき

スレッドのソフトウェア セキュリティ機能として、システムパスワードとセットアップパスワードが含まれています。パスワード ジャンパはこれらのパスワード機能を有効または無効にして、現在使用中のパスワードをどれでもクリアすることができます。

#### 前提条件

▲ 注意:修理作業の多くは、認定されたサービス技術者のみが行うことができます。製品マニュアルで許可されている範囲に限り、またはオンラインサービスもしくは電話サービスとサポートチームの指示によってのみ、トラブルシューティングと簡単な修理を行うようにしてください。Dellの許可を受けていない保守による損傷は、保証の対象となりません。製品に付属しているマニュアルの「安全にお使いいただくために」をお読みになり、指示に従ってください。

#### 手順

- 1. スレッドをエンクロージャから取り外します。
- 2. スレッド カバーを取り外します。
- 3. PEM を取り外します。
- 4. ドライブ ケージを取り外します。
- 5. システム基板ジャンパ上のジャンパを2および4番ピンから4および6番ピンに動かします。
- 6. ドライブ ケージを取り付けます。
- 7. PEM を取り付けます。
- 8. スレッドカバーを取り付けます。

既存のパスワードは、ピン4および6にあるパスワードジャンパを使ってシステムが起動するまでは無効化(消去)されません。ただし、新しいシステムパスワードとセットアップパスワードの両方またはどちらか一方を設定する前に、ジャンパをピン2とピン4に戻す必要があります。

- メモ: 4 および 6 番ピンにジャンパがある状態で新しいシステムパスワードまたはセットアップパスワードを設定すると、システムは次回の起動時に新しいパスワードを無効にします。
- 9. スレッドをエンクロージャに取り付けます。
- 10. スレッドをエンクロージャから取り外します。
- 11. スレッドカバーを取り外します。
- 12. PEM を取り外します。
- 13. ドライブ ケージを取り外します。
- 14. システム基板ジャンパ上のジャンパを4および6番ピンから2および4番ピンに動かします。
- 15. ドライブ ケージを取り付けます。
- 16. PEM を取り付けます。
- 17. スレッド カバーを取り付けます。
- 18. スレッドをエンクロージャに取り付けます。
- 19. 新しいシステムパスワードとセットアップパスワードの両方またはそのどちらか一方を設定します。

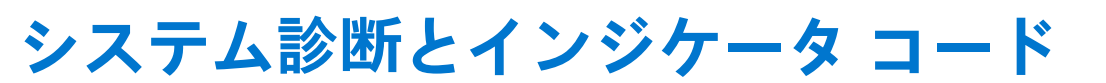

6

システムの前面パネルにある診断インジケータには、システム起動時にシステムステータスが表示されます。

#### トピック:

- システム ID およびステータス LED インジケータ コード
- 電源ボタン LED
- ドライブインジケータコード
- システム診断

## システム ID およびステータス LED インジケータ コード

システム ID インジケータは、お使いのスレッドのコントロール パネルにあります。

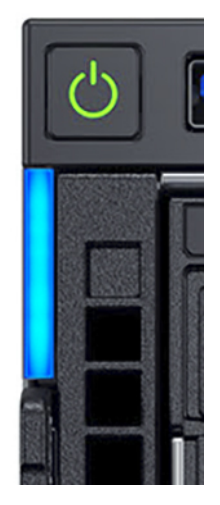

図 93. システム ID およびステータス LED インジケータ

#### 表 16. システム ID およびステータス LED インジケータ コード

| システム ID インジケータ コード  | 状態                                       |
|---------------------|------------------------------------------|
| オフ                  | システムの状態がオフであることを示します。                    |
| オレンジ色の点滅またはオレンジ色の点灯 | システム障害またはエラー状態であることを示します。                |
| 青色の点灯               | 通常の動作状態であることを示します。                       |
| 青色の点滅               | システム ID が使用中であることを示します。点滅速度は 1 Hz<br>です。 |

## 電源ボタン LED

電源ボタン LED は、お使いのスレッドの前面パネルにあります。

0

図 94. 電源ボタン LED

#### 表 17. 電源ボタン LED

| 電源ボタン LED インジケータ コード | 状態                                         |
|----------------------|--------------------------------------------|
| オフ                   | PSUの使用可能状況に関係なく、スレッドは動作していません。             |
| オン                   | スレッドは動作し、1台または複数台の非スタンバイ PSU がア<br>クティブです。 |
| 遅い点滅                 | スレッドが電源投入中で、iDRAC が起動中です。                  |

## ドライブインジケータコード

各ドライブキャリアには、アクティビティ LED インジケータとステータス LED インジケータがあります。これらのインジケータは、ドライブの現在のステータスに関する情報を提供します。アクティビティ LED インジケータは、現在ドライブが使用中かどうかを示します。ステータス LED インジケータは、ドライブの電源状態を示します。

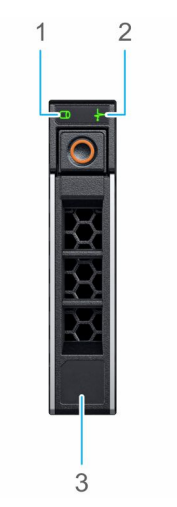

#### 図 95. ドライブインジケータ

1. ドライブアクティビティ LED インジケータ

2. ドライブステータス LED インジケータ

3. ドライブ容量

(i) メモ: ドライブが Advanced Host Controller Interface (AHCI) モードの場合、ステータス LED インジケータは点灯しません。

#### 表18. ドライブインジケータコード

| ドライブステータスインジケータコード              | 状態                                                                                                    |
|---------------------------------|----------------------------------------------------------------------------------------------------|
| 1秒間に2回緑色に点滅                     | ドライブの識別中または取り外し準備中                                                                                                    |
| オフ                              | ドライブの取り外しを準備します。 () メモ:システムへの電源投入後、ドライブステータスインジケー<br>タは、すべてのハードディスクドライブが初期化されるまで消灯<br>したままです。この間、ドライブの挿入または取り外し準備はで<br>きていません。 |
| 緑色、橙色に点滅後、消灯                    | 予期されたドライブの故障                                                                                                    |
| 1秒間に4回橙色に点滅                     | ドライブに障害発生                                                                                                    |
| 緑色にゆっくり点滅                       | ドライブの再構築中                                                                                                    |
| 緑色の点灯                           | ドライブオンライン状態                                                                                                    |
| 緑色に3秒間点滅、橙色に3秒間点滅、その後6秒後に消<br>灯 | 再構築が停止                                                                                                    |

## システム診断

システムに問題が起こった場合、Dellのテクニカル サポートに問い合わせる前にシステム診断を実行してください。システム診断 の実行によって、追加の装置を使用せずにシステムのハードウェアをテストでき、データ ロスの心配もありません。お客様がご自 分で問題を解決できない場合でも、サービスおよびサポート担当者が診断プログラムの結果を使って問題解決の手助けを行うこと ができます。

### Dell 組み込み型システム診断

(i) メモ: Dell 組み込み型システム診断は、Enhanced Pre-boot System Assessment (ePSA)診断としても知られています。

組み込み型システム診断プログラムには、特定のデバイスグループや各デバイス用の一連のオプションが用意されており、以下の 処理が可能です。

- テストを自動的に、または対話モードで実行
- テストの繰り返し
- テスト結果の表示または保存
- 詳細なテストで追加のテストオプションを実行し、障害の発生したデバイスに関する詳しい情報を得る
- テストが問題なく終了したかどうかを知らせるステータスメッセージを表示
- テスト中に発生した問題を通知するエラーメッセージを表示

### 起動マネージャーからの組み込み型システム診断プログラムの実行

システムが起動しない場合は、組み込み型システム診断(ePSA)を実行します。

#### 手順

- 1. システムの起動中に F11 を押します。
- 2. 上下矢印キーを使用して、[System Utilities] > [Launch Diagnostics]と選択します。
- または、システムの起動中に F10 を押して、[ハードウェア診断] > [ハードウェア診断の実行]を選択します。
   [[ePSA Pre-boot System Assessment]]ウィンドウが表示され、システム内に検知された全デバイスがリストアップされます。
   Diagnostics(診断)が検知された全デバイスのテストを開始します。

### Dell Lifecycle Controller からの組み込み型システム診断プログラムの実行

#### 手順

- 1. システムの起動中に F10 を押します。
- [Hardware Diagnostics](ハードウェア診断)→ [Run Hardware Diagnostics](ハードウェア診断の実行)を選択します。
   [[ePSA Pre-boot System Assessment]] ウィンドウが表示され、システム内に検知された全デバイスがリストアップされます。
   Diagnostics(診断)が検知された全デバイスのテストを開始します。

### システム 診断コントロール

| メニュー     | 説明                                                                              |
|----------|---------------------------------------------------------------------------------|
| [構成]     | 検知された全デバイスの設定およびステータス情報が表示されます。                                                 |
| [結果]     | 実行された全テストの結果が表示されます。                                                            |
| システム 正常性 | システムパフォーマンスの現在の概要が表示されます。                                                       |
| [イベントログ] | システムで実行された、全テストの結果のタイムスタンプ付きログが表示されます。少なくとも1つのイベ<br>ントの説明が記録されていれば、このログが表示されます。 |

# 困ったときは

#### トピック:

- デルへのお問い合わせ
- マニュアルのフィードバック
- SupportAssist による自動サポートの利用
- QRL によるシステム情報へのアクセス
- PowerEdge MX840c スレッド用 QR コード
- リサイクルまたはサービス終了の情報

## デルへのお問い合わせ

デルでは、オンラインまたは電話によるサポートとサービスのオプションを複数提供しています。アクティブなインターネット接続がない場合は、ご購入時の納品書、出荷伝票、請求書、またはデル製品カタログで連絡先をご確認いただけます。これらのサービスは国および製品によって異なり、お住まいの地域では一部のサービスがご利用いただけない場合があります。デルのセールス、テクニカルサポート、またはカスタマーサービスへは、次の手順でお問い合わせいただけます。

#### 手順

- 1. www.dell.com/support/home にアクセスします。
- 2. お住まいの国を、ページ右下隅のドロップダウンメニューから選択します。
- 3. カスタマイズされたサポートを利用するには、次の手順に従います。
  - a. [サービスタグを入力します] フィールドに、お使いのシステムのサービスタグを入力します。
  - b. [送信] をクリックします。 さまざまなサポートのカテゴリをリストアップしているサポートページが表示されます。
- 4. 一般的なサポートを利用するには、次の手順に従います。
  - a. 製品カテゴリを選択します。
  - b. 製品セグメントを選択します。
  - c. お使いの製品を選択します。
  - さまざまなサポートのカテゴリをリストアップしているサポートページが表示されます。
- 5. Dell グローバルテクニカルサポートへのお問い合わせ先詳細:
  - a. グローバル テクニカル サポートをクリックします。
  - **b.** [Contact Technical Support (テクニカルサポートに連絡)] ページには、Dell グローバルテクニカルサポートチームへの電話、チャット、または電子メール送信のための詳細が記載されています。

## マニュアルのフィードバック

任意の Dell EMC マニュアル ページでマニュアルを評価するか、フィードバックを書き、[ フィードバックの送信 ] をクリックして フィードバックを送信できます。

## SupportAssist による自動サポートの利用

Dell EMC SupportAssist は、Dell EMC のサーバ、ストレージ、ネットワーキング デバイスのテクニカル サポートを自動化するオプ ションの Dell EMC Services です。SupportAssist アプリケーションをインストールしてご利用の IT 環境にセットアップすると、次 のようなメリットがあります。

● [自動問題検知] — SupportAssist は Dell EMC デバイスを監視し、プロアクティブかつ予測的にハードウェアの問題を自動検出 します。

- [ケースの自動作成] 問題が検出されると、SupportAssist が Dell EMC テクニカル サポートでサポート ケースを自動的にオ ープンします。
- [自動診断収集] SupportAssist は、お使いのデバイスからシステム状態情報を自動的に収集して、安全に Dell EMC にアップ ロードします。この情報は、Dell EMC テクニカル サポートによる、課題のトラブルシューティングに使用されます。
- [プロアクティブな連絡] Dell EMC テクニカル サポート担当者がサポート ケースについて連絡し、問題を解決するお手伝いをします。

使用可能なメリットは、お使いのデバイス用に購入した Dell EMC Service の利用資格に応じて異なります。SupportAssist の詳細に ついては、www.dell.com/supportassist を参照してください。

## QRL によるシステム情報へのアクセス

Quick Resource Locator (QRL)を使用して、お使いのシステムの情報にすぐにアクセスできます。QRL はシステム カバーの上部に 記載されており、ここからシステムに関する一般的な情報へのアクセスが可能です。設定や保証など、システムのサービスタグに 固有の情報を確認したい場合は、システムの情報タグにある QR コードを使用できます。

#### 前提条件

お使いのスマートフォンまたはタブレットに QR コード スキャナーがインストールされていることを確認します。

QRLには、お使いのシステムに関する次の情報が含まれています。

- ハウツービデオ
- オーナーズマニュアル、LCD Diagnostics(診断)、機械的概要などの参照資料
- テクニカルサポートや営業チームへのお問い合わせのためのデルへの直接的なリンク

#### 手順

- 1. www.dell.com/qrl にアクセスして、お使いの製品に移動する、または
- 2. PowerEdge システム上、または「Quick Resource Locator」セクションで、お使いのスマートフォンまたはタブレットを使用してモデル固有の QR (Quick Resource) コードをスキャンします。

## PowerEdge MX840c スレッド用 QR コード

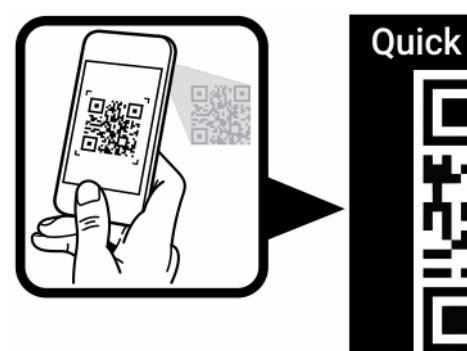

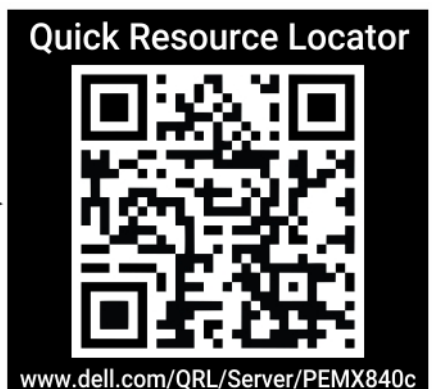

図 96. PowerEdge MX840c 用 QR コード

# リサイクルまたはサービス終了の情報

特定の国では、この製品の引き取りおよびリサイクル サービスが提供されます。システム コンポーネントを廃棄する場合は、 www.dell.com/recyclingworldwide にアクセスし、該当する国を選択します。
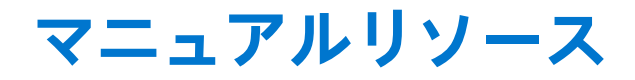

本項には、PowerEdgeMX840cシステムのマニュアルリソースに関する情報が記載されています。

マニュアル リソースの表に記載されているマニュアルを参照するには、次の手順を実行します。

- Dell EMC サポート サイトにアクセスします。
  - 1. 表の [場所]列に記載されているマニュアルのリンクをクリックします。
  - 2. 目的の製品または製品バージョンをクリックします。
    (i) メモ: 製品名とモデルを確認する場合は、システムの前面を調べてください。
  - 3. [製品サポート]ページで、[マニュアルおよび文書]をクリックします。
- 検索エンジンを使用します。
  - 検索 ボックスに名前および文書のバージョンを入力します。

## 表 19. マニュアルリソース

| タスク              | 文書                                                                                                    | 場所                                    |
|------------------|----------------------------------------------------------------------------------------------------|---------------------------------------|
| システムのセット アッ<br>プ | ラックへのシステムの取り付けと固定に関する詳<br>細については、 ラック ソリューションに同梱の『レ<br>ール取り付けガイド』を参照してください。                                                                 | https://www.dell.com/poweredgemanuals |
|                  | システムのセット アップの詳細については、シス<br>テムに同梱の『 <i>はじめに</i> 』マニュアルを参照して<br>ください。                                                                         |                                       |
| システムの構成          | iDRAC 機能、iDRAC の構成と iDRAC へのログイン、システムのリモート管理に関する詳細については、『Integrated Dell Remote Access Controller ユーザーズ ガイド』を参照してください。                      | https://www.dell.com/poweredgemanuals |
|                  | RACADM(Remote Access Controller Admin)サブコ<br>マンドとサポートされている RACADMインター<br>フェイスを理解するための情報については、<br>『RACADM CLI Guide for iDRAC』を参照してくださ<br>い。 |                                       |
|                  | Redfish およびそのプロトコル、サポートされてい<br>るスキーマ、iDRAC に実装されている Redfish<br>Eventing の詳細については、『Redfish API Guide』<br>を参照してください。                          |                                       |
|                  | iDRAC プロパティ データベース グループとオブ<br>ジェクトの記述の詳細については、『Attribute<br>Registry Guide』を参照してください。                                                       |                                       |
|                  | インテル QuickAssist テクノロジーの詳細について<br>は、『Integrated Dell Remote Access Controller ユー<br>ザーズ ガイド』を参照してください。                                      |                                       |
|                  | インテル QuickAssist テクノロジーの詳細について<br>は、『Integrated Dell Remote Access Controller ユー<br>ザーズ ガイド』を参照してください。                                      |                                       |
|                  | 旧バージョンの iDRAC のマニュアルについては、<br>右記の URL にアクセスしてください。                                                                                          | https://www.dell.com/idracmanuals     |
|                  | システムで使用可能な iDRAC のバージョンを特定<br>するには、iDRAC Web インターフェイスで[?]<br>[ About ] の順にクリックします。                                                          |                                       |

## 表 19. マニュアルリソース

| タスク                                | 文書                                                                                                    | 場所                                                                  |
|------------------------------------|----------------------------------------------------------------------------------------------------|---------------------------------------------------------------------|
|                                    | オペレーティング システムのインストールについ<br>ての情報は、オペレーティング システムのマニュ<br>アルを参照してください。                                                                                               | https://www.dell.com/operatingsystemmanuals                         |
|                                    | ドライバおよびファームウェアのアップデートに<br>ついての情報は、本書の「ファームウェアとドラ<br>イバをダウンロードする方法」の項を参照してく<br>ださい。                                                                               | www.dell.com/support/drivers                                        |
| システムの管理                            | Dell が提供するシステム管理ソフトウェアの詳細<br>については、『Dell OpenManage Systems<br>Management 概要ガイド』を参照してください。                                                                       | https://www.dell.com/poweredgemanuals                               |
|                                    | OpenManage のセットアップ、使用、およびトラ<br>ブルシューティングについての情報は、『Dell<br>OpenManage Server Administrator ユーザーズガイ<br>ド』を参照してください。                                                | www.dell.com/openmanagemanuals > OpenManage<br>Server Administrator |
|                                    | Dell OpenManage Enterprise のインストール、使用、<br>およびトラブルシューティングについての情報<br>は、『Dell OpenManage Essentials ユーザーズガイ<br>ド』を参照してください。                                         | https://www.dell.com/openmanagemanuals                              |
|                                    | Dell SupportAssist のインストールおよび使用の詳<br>細については、『Dell EMC SupportAssist Enterprise<br>ユーザーズガイド』を参照してください。                                                            | https://www.dell.com/serviceabilitytools                            |
|                                    | パートナー プログラムのエンタープライズシステ<br>ム管理に関する詳細については、『OpenManage<br>Connections Enterprise Systems Management マニ<br>ュアル』を参照してください。                                          | https://www.dell.com/openmanagemanuals                              |
| Dell PowerEdge RAID コ<br>ントローラーの操作 | Dell PowerEdge RAID コントローラー(PERC)、ソ<br>フトウェア RAID コントローラー、BOSS カードの<br>機能を把握するための情報や、カードの導入に関<br>する情報については、ストレージコントローラー<br>のマニュアルを参照してください。                      | www.dell.com/storagecontrollermanuals                               |
| イベントおよびエラー<br>メッセージの理解             | システムファームウェアおよびシステムコンポ<br>ーネントを監視するエージェントにより作成され<br>たイベントおよびエラーメッセージの詳細につい<br>ては、qrl.dell.com>[Look Up]>[Error Code]に<br>アクセスし、エラーコードを入力してから、[検<br>素]をクリックしてください。 | www.dell.com/qrl                                                    |
| システムのトラブルシ<br>ューティング               | PowerEdge MX840c システムの問題を特定してト<br>ラブルシューティングを行うための詳細について<br>は、『サーバーのトラブルシューティング ガイド』<br>を参照してください。                                                               | https://www.dell.com/poweredgemanuals                               |